## <紹介会社様限定> PORTERSから簡単にデータを抽出

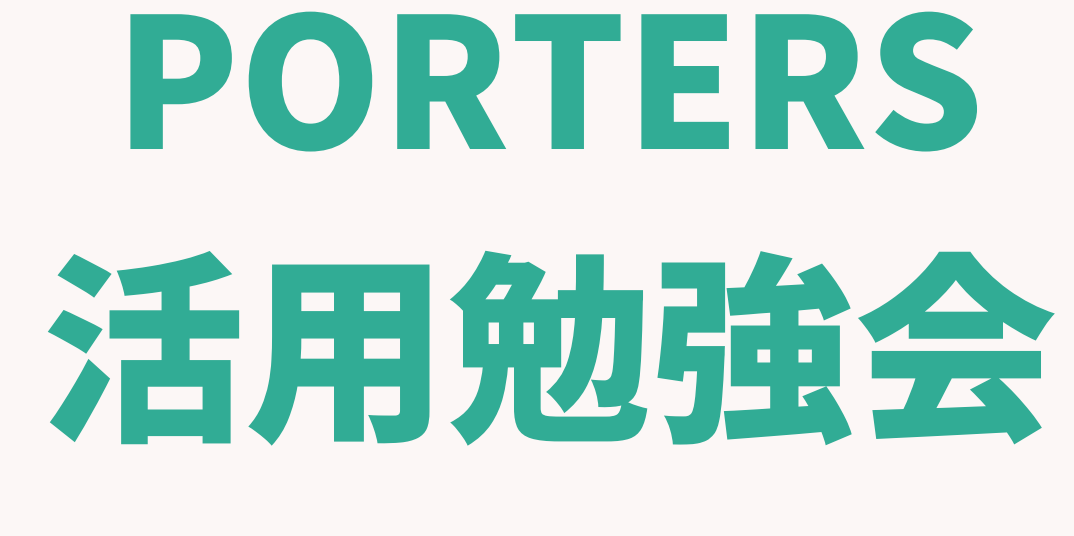

職業紹介事業報告書の

データ抽出のご案内

2024年3月21日開催

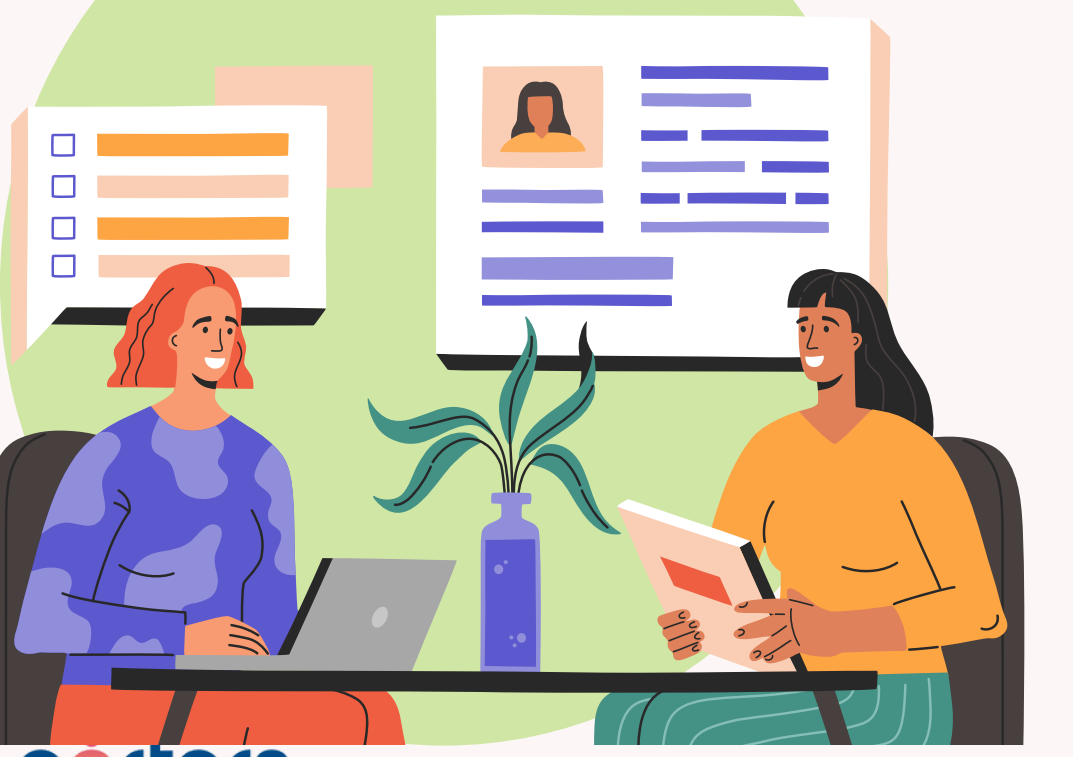

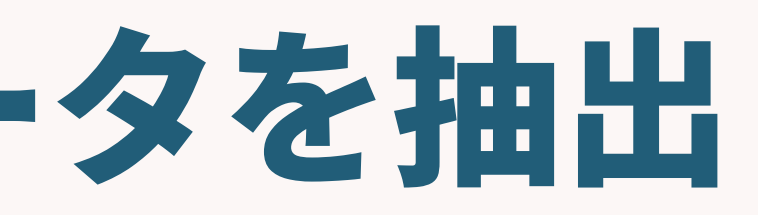

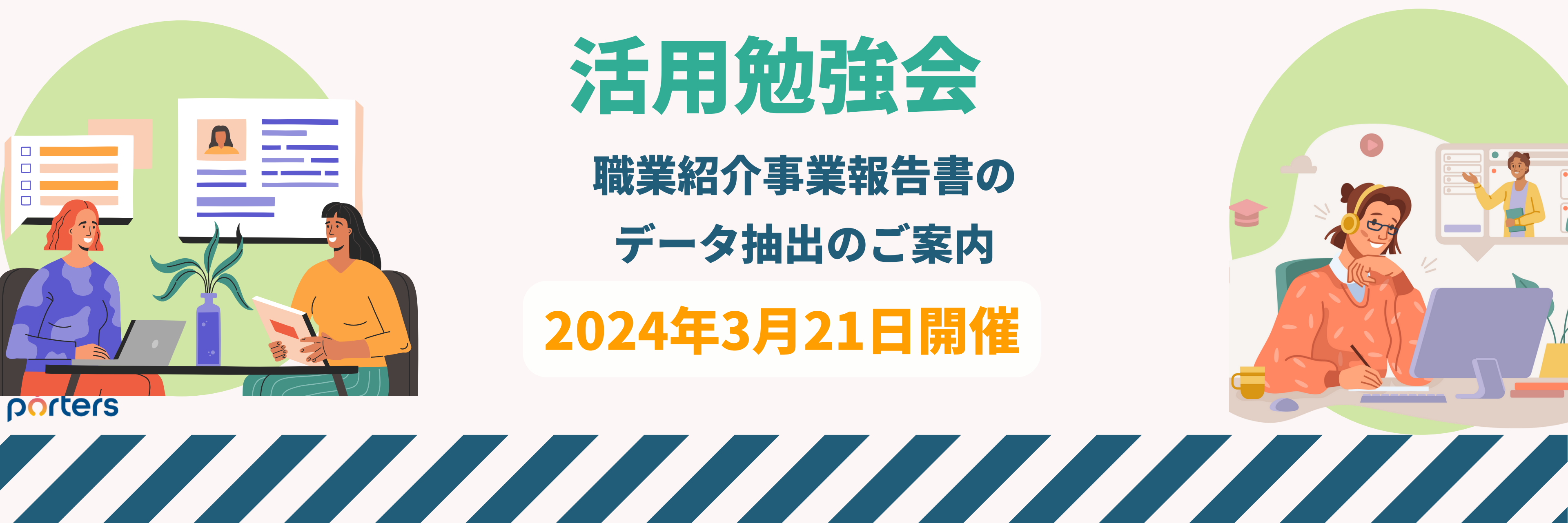

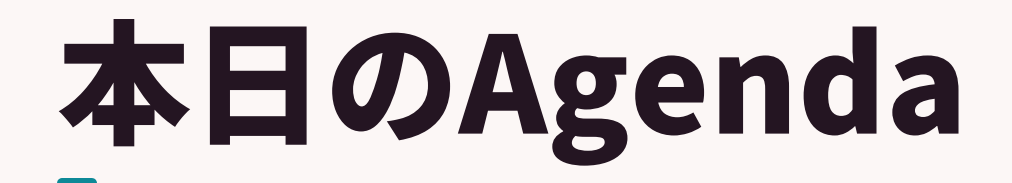

## PORTERSから簡単にデータを抽出

#### 職業紹介事業報告書

- ・職業紹介事業報告書のデータ抽出のポイント
- ・各レポート設定内容のご案内&集計方法
- Q&A

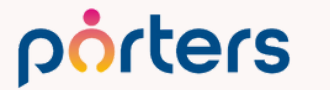

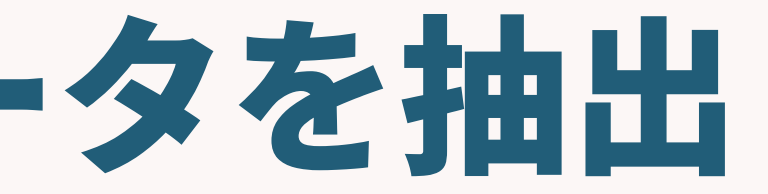

## PORTERS活用勉強会 職業紹介事業報告書データ抽出のご案内

©2024 PORTERS Corporation

Matching, Change your business

## porters

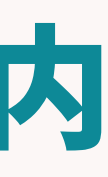

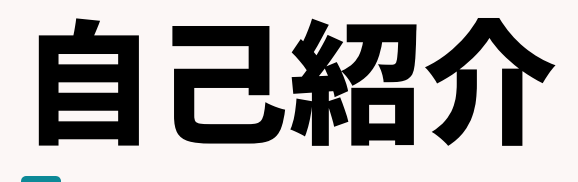

## 名前:有馬 美千代 (Michiyo Arima)

# 2016年10月ポーターズ株式会社入社~2019年3月Consulting Group所属(人材紹介・派遣会社様向けの新規導入を担当)

#### 2020年2月~ カスタマーサクセスチーム所属 (既存ユーザー様向けの運用サポートを担当)

#### ポーターズ入社前は、約20年間人材派遣の営業として従事 好きなこと:料理、旅行、映画鑑賞

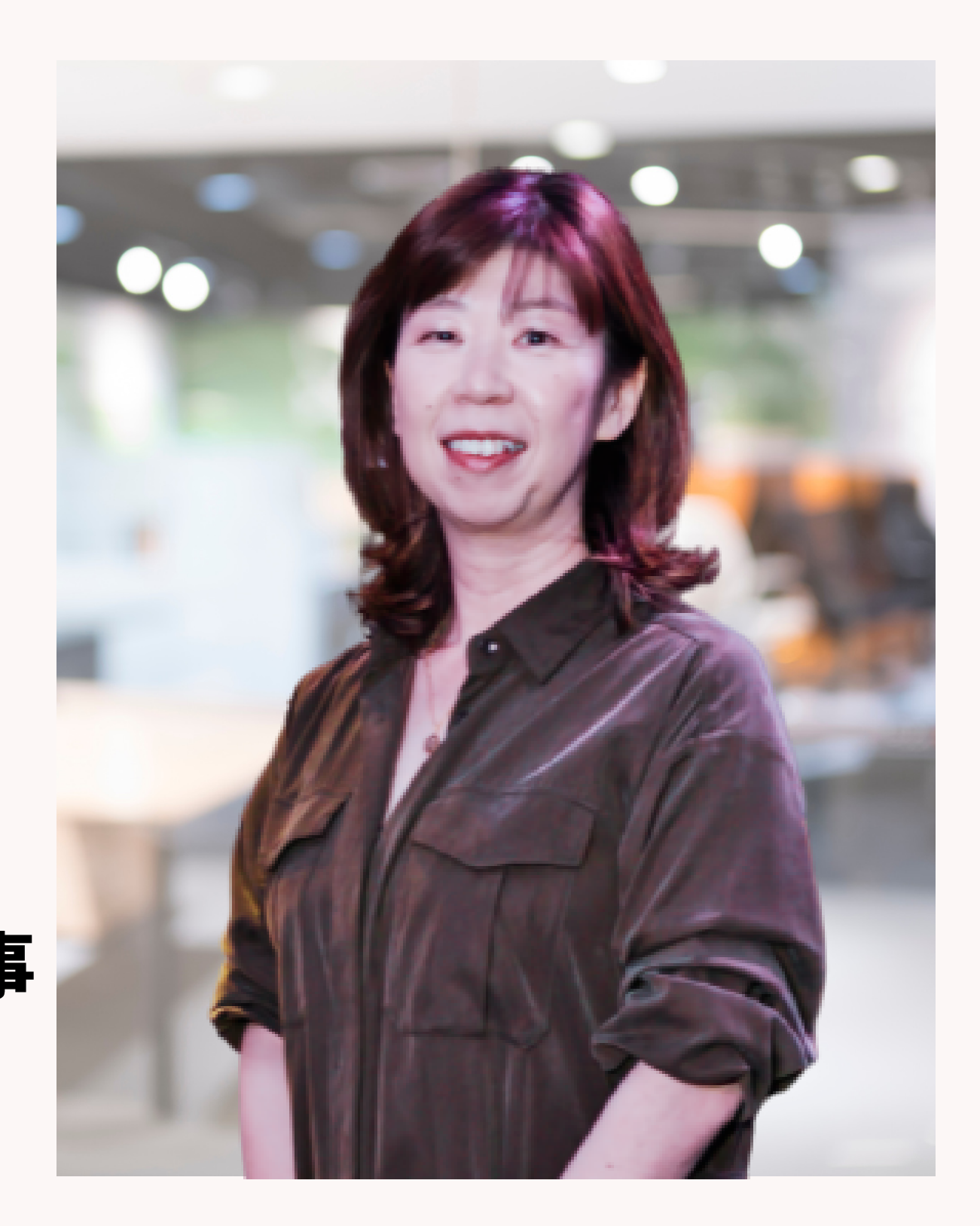

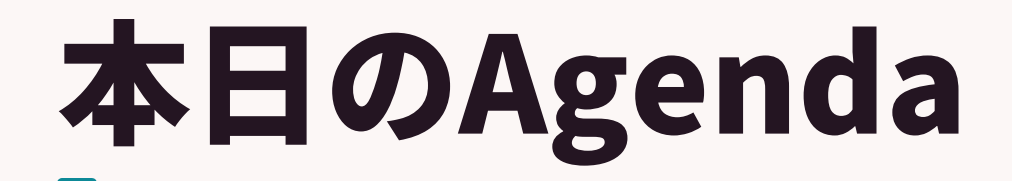

## PORTERSから簡単にデータを抽出 職業紹介事業報告書

## ・職業紹介事業報告書のデータ抽出のポイント

- ・各レポート設定内容のご案内&集計方法
- Q&A

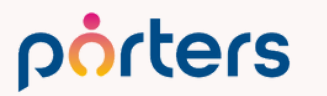

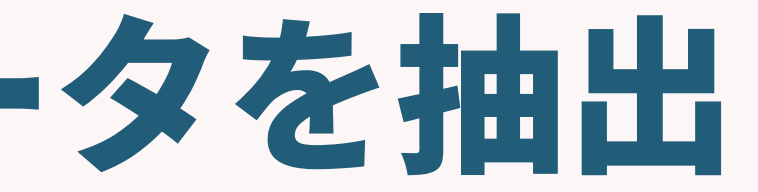

## PORTERS活用勉強会 職業紹介事業報告書のデータ抽出のポイント

©2024 PORTERS Corporation

Matching, Change your business

## porters

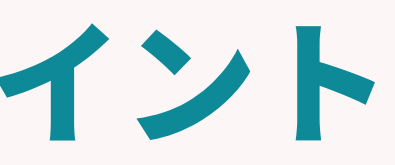

#### 職業紹介事業報告書のデータ抽出のポイント

#### 職業紹介事業報告書については、職業紹介の実績の有無にかかわらず、毎 年4月30日までに提出することが全ての事業主に義務付けられています。 (紹介実績がない場合でも提出は必要です)

#### 事業報告書の報告対象期間は毎年4月1日〜翌年の3月31日になります。 提出期間は毎年4月1日~4月30日となります。

提出するフォーマットは労働局により、定められております。 PORTERSでは東京労働局の職業紹介事業報告書を基に作成しています。 ※東京労働局HPの「様式第8号(実績あり)」

#### 職業紹介事業報告書のデータ抽出のポイント 今回は2022年5月以降にご利用開始された企業様向けにご案内します。 2022年4月以前にご利用のお客様は、ヘルプページの「2022年4月以前ご利用のお客 様向け」をご参考ください。

即決!よくあるご相談・ご質問/セミナー勉強会アーカイブ

PORTERSご利用開始ガイド・厚生労働省提出書類関連

★ Q.職業安定法施行規則の改正(2024年4月~)に伴う対応に ついて

★ PORTERSご利用開始ガイドのご案内

Q.求人・求職・手数料管理簿のデータ出力について(2022年4月 以前にご利用開始のお客様向け)

Q.求人・求職・手数料管理簿のデータ出力について(2022年5月) 以降にご利用開始のお客様向け)

Q.職業紹介事業報告書について(2022年4月以前にご利用開始の) お客様向け)

Q.職業紹介事業報告書について(2022年5月以降にご利用開始の) お客様向け)

#### porters

WZUZ4 POKTEKS COIPOIALION

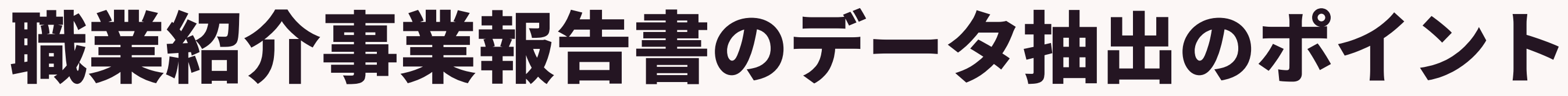

## ※本日ご案内するメニュー名について・・・

• JOB=求人

- ・レジュメ=求職者
- 売上=成約

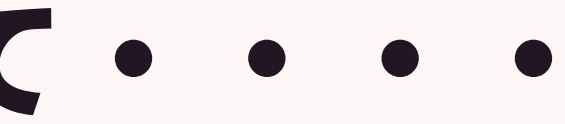

# 職業紹介事業報告書のデータ抽出のポイント ★取扱業務等の区分が令和5年度(2023/4移行)から変更になっています! ※「取扱業務等の区分」は令和5年度事業報告(提出期限:令和6年4月30日)から改正されています。まだ新しい取扱業務等の区分へ設定変更されていない場合は、入れ替えをお願いします。 (令和4年4月14日 厚生労働省より通達) https://www.minshokyo.or.jp/20220414\_2.pdf

| 1  | 日曜街コード                |   |   |          |           |                         |
|----|-----------------------|---|---|----------|-----------|-------------------------|
| h  | 職種の区分                 |   |   | ΓI       | <b>区扱</b> | 業務等の区分 について             |
| Π  | 001 芸能家               |   |   |          |           |                         |
|    | 002 家政婦(夫)            |   | 1 |          |           |                         |
|    | 003 配ぜん人              |   | 1 | 下記①に     | こつ        | いてはそれぞれに、それ以外           |
|    | 004 調理師               |   |   | 1 2      | 家         | 政婦 (夫) 、 <b>b</b> マネキン、 |
|    | 005 モデル               |   |   |          |           |                         |
|    | 006 マネキン              |   |   | は除く)     | `         | h 保育士、 Ⅰ 特定技能の          |
|    | 007 技能実習生             |   |   | ② 厘      | 夏生        | 労働省編職業分類(令和43           |
| I  | 008 医師                |   | 1 | <u> </u> |           |                         |
| I  | 009 看護師               |   |   |          |           | ± ^                     |
|    | 010 保育士               |   |   |          |           | <u>Ψ 分</u>              |
|    | 011 特定技能の在留資格にかかる職業紹介 |   |   | 01       | 001       | 法人・団体役員                 |
|    | 01 管理的公務員             |   |   |          | -         |                         |
|    | 02 法人・団体の役員           |   |   | 管理的      | 002       | 法人・団体管理職員               |
|    | 03 法人・団体の管理職員         |   |   | 職業       | 003       | その他の管理的職業               |
|    | 04 その他の管理的職業          |   |   |          | 003       | ての他の官珪的戦業               |
|    | 05 研究者                |   |   | 02       | 004       | 研究者                     |
|    | 06 農林水産技術者            |   |   | 研究・      |           |                         |
|    | 07 開発技術者              |   |   | はたの時     | 005       | 農杯水産技術者                 |
|    | 08 製造技術者              |   |   | 1文1小の戦   | 006       | 開発技術者                   |
| 5  | 09 建築・土木・測量技術者        |   |   | 苿        |           | UT UT THE               |
|    | 10 情報処理・通信技術者         | C |   |          | 007       | 製造技術者                   |
| 11 |                       |   |   |          | L         |                         |

| 外については②に分<br>c 調理師、d 芸能                                    | 分類して報告<br><sup>1</sup> 家、 <b>e</b> 配せ | É.A.A.             | <b>f</b> モデル、 <b>g</b> 医師(歯科医師・獣医師                     |
|------------------------------------------------------------|---------------------------------------|--------------------|--------------------------------------------------------|
| を<br>研究的<br>在<br>留<br>資格に係る<br>職<br>年<br>改定)<br><u>中分類</u> | 業紹介                                   | ※ <u>職</u> 。<br>下言 | <u>業分類番号が変わりました!!</u><br>表を元に、 <u>3桁の番号</u> を記入してください。 |
| <u>類</u>                                                   |                                       |                    | <u>中分類</u>                                             |
|                                                            | 08                                    | 049                | 福祉・介護の専門的職業                                            |
|                                                            | 福祉・                                   | 050                | 施設介護の職業                                                |
|                                                            | 前護の職業                                 | 051                | 訪問介護の職業                                                |
|                                                            | 09                                    | 052                | 家庭生活支援サービスの職業                                          |
|                                                            | サービス                                  | 053                | 理容師、美容師、美容関連サービスの職業                                    |
|                                                            | の職業                                   | 054                | 浴場・クリーニングの職業                                           |
|                                                            |                                       | 055                | 飲食物調理の職業                                               |

#### 新しい取扱業務等の区分への選択肢変更方法 ※旧取扱業務等の区分の選択肢マスタをご利用中のお客様向けのご案内です ①画面右上の歯車マーク設求からデスクトップをクリック

| "↓ ◎ ☆ ☆ ⑦ ヘルブ (2) 求人の「詳細画面・項目」                                 | クリ          |
|-----------------------------------------------------------------|-------------|
| システムアカウント                                                       |             |
| 会社プロフィール <u>カスタマイズ</u>                                          |             |
| ユーザー 項目&詳細                                                      |             |
| ユーザー部署<br>企業<br><u> 注細画</u>                                     | <u>面・項目</u> |
| 設定 契約 詳細画                                                       | <u>面・項目</u> |
| IPアドレス制限         担当者         詳細画で                               | <u>面・項目</u> |
| 重複チェックとマージ 営業先 <u>詳細画</u> で                                     | <u>面・項目</u> |
| セキュリティグループ 営業活動 <u>詳細画</u> の                                    | 面・項目        |
| ー パスワードポリシー 求人 <u>詳細画</u> の                                     | <u>面・項目</u> |
| 契約日自動計算 個人連絡先 <u>詳細画</u> 面                                      | 面・項目        |
| カスタマイズ  求職者  詳細画で                                               | <u>面・項目</u> |
| デスクトップ 選考プロセス 詳細画で                                              | <u>面・項目</u> |
| モバイル 成約 詳細画で                                                    | <u>面・項目</u> |
| メール設定 対応履歴 詳細画                                                  | <u>面・項目</u> |
| メールサーバー 選択肢 <u>編集</u>                                           |             |
| Google API設定 <u>編集</u>                                          |             |
| BCC設定 サブリスト <u>編集</u>                                           |             |
| ー括処理 アクションメニュー <u>編集</u>                                        |             |
| <u>ー括処理</u><br><u>③2024 DODTEDS Comparent</u><br>フェーズ <u>編集</u> |             |

#### ック

## 新しい取扱業務等の区分への選択肢変更方法

③取扱業務等の区分の鉛筆 ボタンをクリック、選択肢 の中から、新しい「取扱業 務等の区分(令和5年度以 降)を選択、保存します。

| 小。従業員数                       |                         |        |                            | 新規         |
|------------------------------|-------------------------|--------|----------------------------|------------|
| ふ。事業内容                       |                         |        |                            |            |
| 一船公朋情報 - 有期労働契約              |                         | 選択肢型   |                            | ×          |
|                              |                         |        | 佐阳                         |            |
|                              | ✓ × ◎ 契約更               |        | TEPLX                      |            |
| 🗒 契約終了日                      |                         | 名称     | 取扱業務等の区分                   |            |
|                              | <ul> <li>契約更</li> </ul> | 注釈     | ※「事業報告書」集計用                |            |
|                              | []] 契約更                 | 選択肢    | 取扱業務等の区分                   | <b>∨</b> + |
| 外部連携管理                       |                         | 形式     | /のワイルロノイNm<br>人数           | 1          |
| ◎ 一般公開                       | X © RAN^                | 初期荷モード | 公開/非公開                     |            |
|                              |                         |        | 採·否                        |            |
| 求人管理簿用                       |                         | 初期值    | 本人辞退                       |            |
| 🗒 受付年月日                      | 🖌 🗙 🔡 有効期               | 入力(必須) | 手数科の種類<br>有/無              |            |
|                              | 🗾 🔽 🗒 有効期               | 検索     | Close理由 (JOB)              |            |
| <ul> <li>取扱業務等の区分</li> </ul> | 🗾 🗙 🔄 現在の               | שצ-    | Close理由 (レジュメ)<br>取扱業務等の区分 |            |
| 労働条件変更履歴                     |                         |        | 市区町村マスタ                    |            |
| 1 労働条件変更履歴                   |                         | アイコン表示 | 連絡方法                       |            |
| ·<br>労働条件とは                  |                         |        | ランク                        |            |
|                              | _                       | エイリアス  |                            |            |
| システム情報                       |                         |        | 接触ノフクリーク                   |            |
| □ データ登録日                     | 🗾 📃 データ                 |        | 可                          | _          |
| □ データ登録者                     | 🗾 📃 データ                 |        | 受動喫煙防止措置                   |            |
| ポーターズ移行用                     |                         |        | 取扱業務寺の区分 (令和5年度以降)         | -          |
| ■ 移行元ID                      |                         |        |                            |            |
| ▶ 移行時キー項目                    |                         |        | 休日 キャンセル                   |            |
|                              |                         |        |                            |            |

## 新しい取扱業務等の区分への選択肢変更方法 最後に④「レイアウトを確定」を取扱業務等の区分の鉛筆ボタンをクリ ック、新しい取扱業務等の区分への変更が完了となります

| 求人 - 🗾                                   |                                              |     |                       |                                         |  |  |  |
|------------------------------------------|----------------------------------------------|-----|-----------------------|-----------------------------------------|--|--|--|
| 基本情報                                     |                                              | /   | レイアウトを確定 レイア          | うトを取り消し                                 |  |  |  |
| <ul> <li>□ 求人ID</li> <li>□ 企業</li> </ul> | <ul> <li>✓ 担当RA</li> <li>✓ 採用予定人数</li> </ul> |     | グループ                  | 新規                                      |  |  |  |
| □ 部署                                     |                                              |     | 一般公開情報 - 企業概要         | 1                                       |  |  |  |
| フェーズ                                     |                                              | /   |                       |                                         |  |  |  |
| ▼ フェーズ                                   | ✓ × 毫先度                                      |     |                       |                                         |  |  |  |
| ◎ フェーズ日付                                 | 🖍 🗙 💌 Close理由                                | ×   | 項目                    | 新規                                      |  |  |  |
| モ フェーズメモ                                 | ×                                            |     | ◎ en ミドルの転職 (csv/アプリ) |                                         |  |  |  |
| 担当者                                      |                                              | /   | ◎ ビズリーチ (csv)         |                                         |  |  |  |
| 団 氏名(ご担当者)                               | <ul> <li>× 🚴 電話(ご担当者)</li> </ul>             | ✓ × | ◎ マイナビ (csv)          | ∕ ₩                                     |  |  |  |
| よ。役職(ご担当者)                               | 🖉 🗙 🙏 メール(ご担当者)                              | ×   | ◎ イーキャリア (csv)        | <ul> <li>Image: Construction</li> </ul> |  |  |  |
| マッチング・ポジション・業種・                          | 勝通                                           |     | ◎ キャリアカーバー (csv)      | <b>/</b> 🗑 –                            |  |  |  |
| マッテノク・ハンション、来種、                          | 相关主                                          |     | ◎ キャリアトレック (csv)      | <b>/</b> 🗑                              |  |  |  |
| ■ ポジション                                  |                                              |     | 🚴 電話(企業担当者)           |                                         |  |  |  |
| ▼ 業種                                     |                                              |     | ▲ メール(企業担当者)          |                                         |  |  |  |
| 182 職種                                   |                                              |     | → 携帯電話(企業担当者)         |                                         |  |  |  |
| ☑ 未経験可                                   |                                              |     | ↓ 住所詳細(企業担当者)         |                                         |  |  |  |

## 新しい取扱業務等の区分にデータが入っていない場合 ※取扱業務等の区分の項目にデータが入っていないお客様向けのご案内です。

#### ①求人メニューから検索をクリック

| 営業先      | 求人 求職者 個人連絡先 ;       | 発考プC |   |
|----------|----------------------|------|---|
| 索条件      | 検索                   |      |   |
| の確認・変    | 新規追加                 | ne   |   |
|          | 検索条件                 | D 🔁  |   |
| Fの保存     | 01.選考プロセス無し求人        | 本    |   |
| 宏冬代      | 02.私の部署の求人(今年)       |      |   |
|          | すべての求人               |      |   |
|          | 求人管理簿用               | 77   |   |
| 190水人(今) | 私の求人                 |      |   |
| 索条件      | 私のクリップした求人           |      |   |
| 人        | 私の部署の求人              |      | 求 |
| 用        | 最近のアクセス              | 1.1  |   |
| プした求人    | 営業職 / test株式会社 / 営業部 |      |   |
|          | 経理 / test株式会社 / 経理部  |      |   |
| 求人       | 営業職 / test株式会社 / 営業部 |      |   |
|          | インポート                | 1    |   |
|          | 求人のインポート             |      |   |
| L        |                      | -    |   |

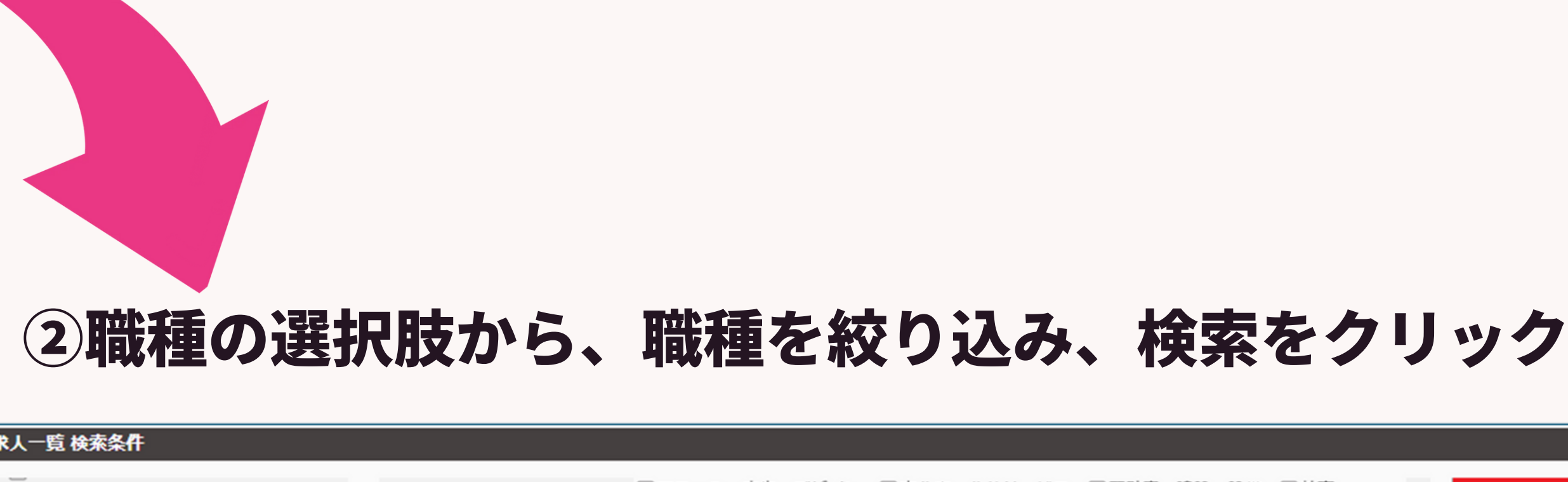

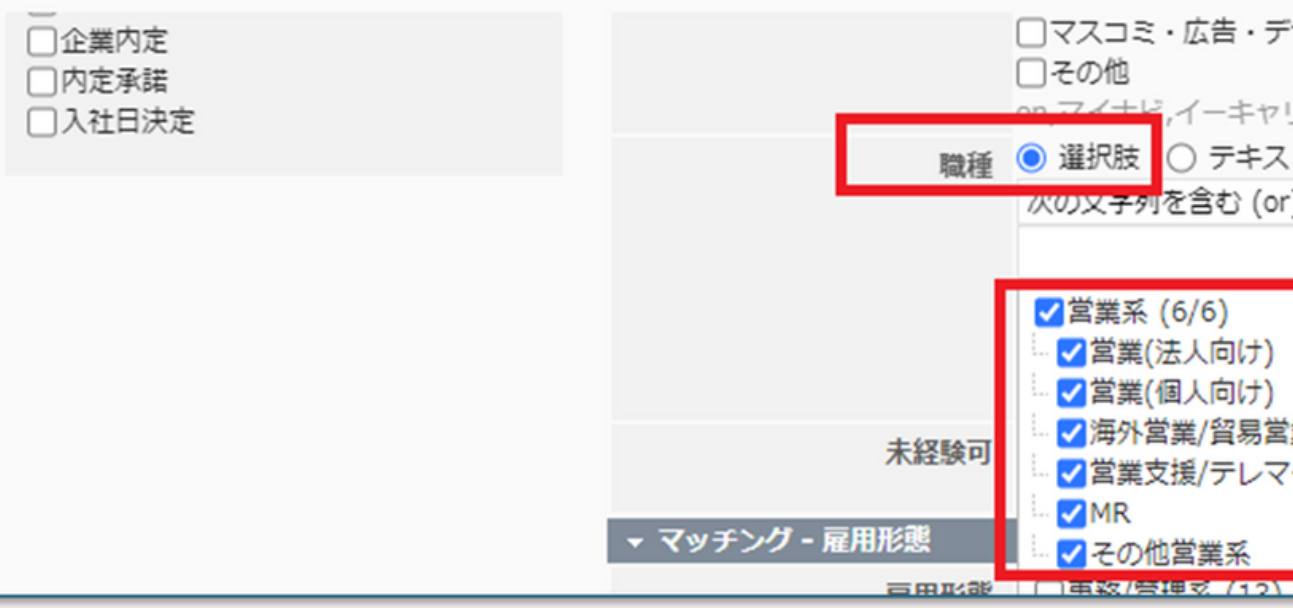

|                                                     |   | 8     |
|-----------------------------------------------------|---|-------|
| ザイン □官公庁・公共サービス □不動産・建設・設備 □教育<br>JアFA,RDS,キャリアトレック | • | 検索    |
| ۲-<br>) ۲                                           |   | キャンセル |
| · 【業                                                |   |       |
| 業<br>ーケティング                                         |   |       |
|                                                     |   |       |

## 新しい取扱業務等の区分にデータが入っていない場合

#### ③アクションボタンから「検索条件に合致するすべてのデータ」をクリック

| < 求ノ | (一覧 ( | 2) 50 🗸      | ・ (1) (+新規追加)              |        |  |
|------|-------|--------------|----------------------------|--------|--|
|      | -     |              | - ] 【 <b>《</b> 共有 】 [ JOB) | メール 候補 |  |
| 1    | 表示され  | こているデ-       | -夕                         | ▼ ポジショ |  |
| 0    | 検索条件  | キに合致する       | ちすべてのデータ                   |        |  |
|      | * -   | 10014        | test床式会社                   | 営業職    |  |
| 0    |       |              |                            |        |  |
|      | * 🖃   | <u>10018</u> | <u>test株式会社</u>            | 営業職    |  |
| 0    |       |              |                            |        |  |

#### ④赤枠のアクションボタンから編集をクリック

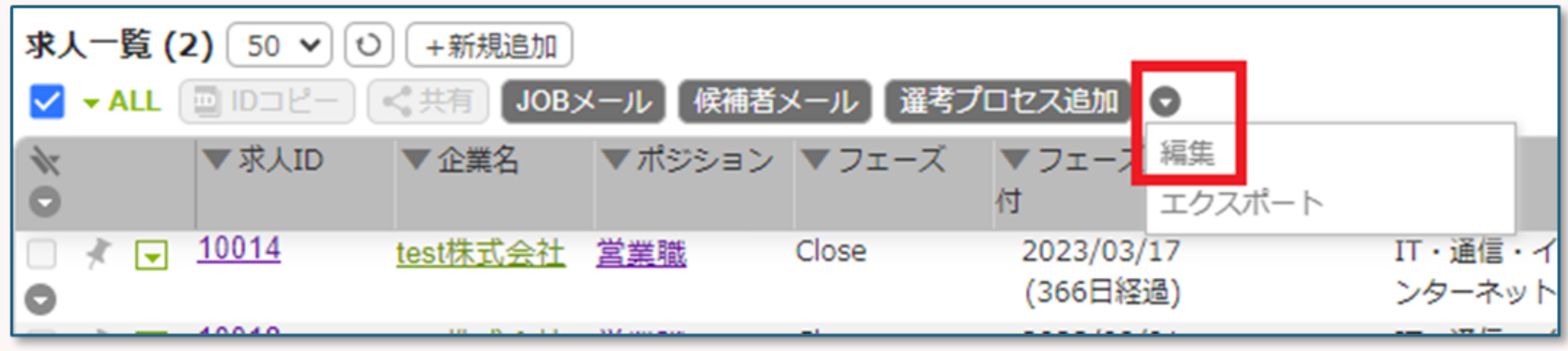

#### 新しい取扱業務等の区分にデータが入っていない場合 **⑤一括更新の画面が出てきますので、左側の項目から「取扱業務等の区分」を** クリックします。デフォルトで「データを上書きする」となっているので、そ のまま該当する取扱業務等の区分を選択し実行をクリック

求人 - 一括更新

#### 検索条件に合致するすべてのデータ(2)

※フィルターは無効になります。

※マッチング済みは含まれます。

内の件数は、一括アクションメニューをクリックした時点の件数が表示されます。

一括更新の対象項目をクリックしてください。

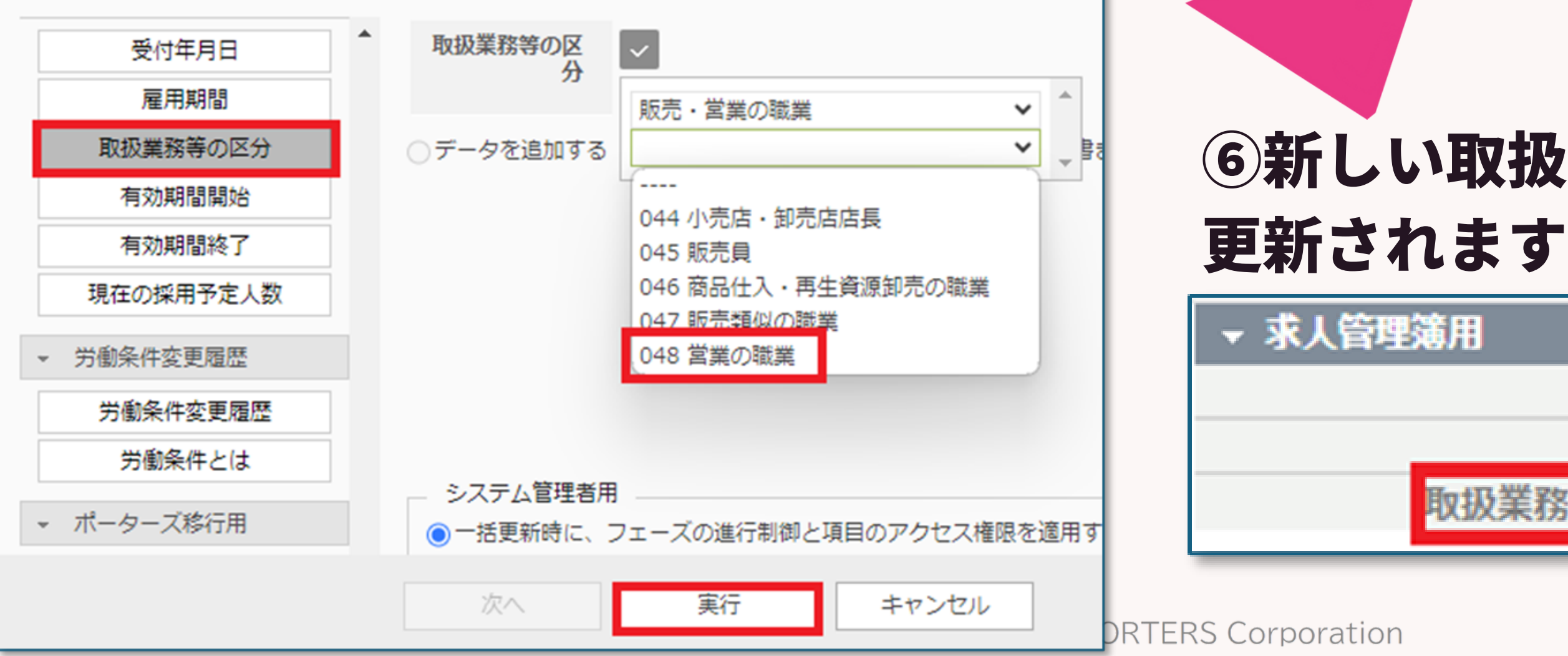

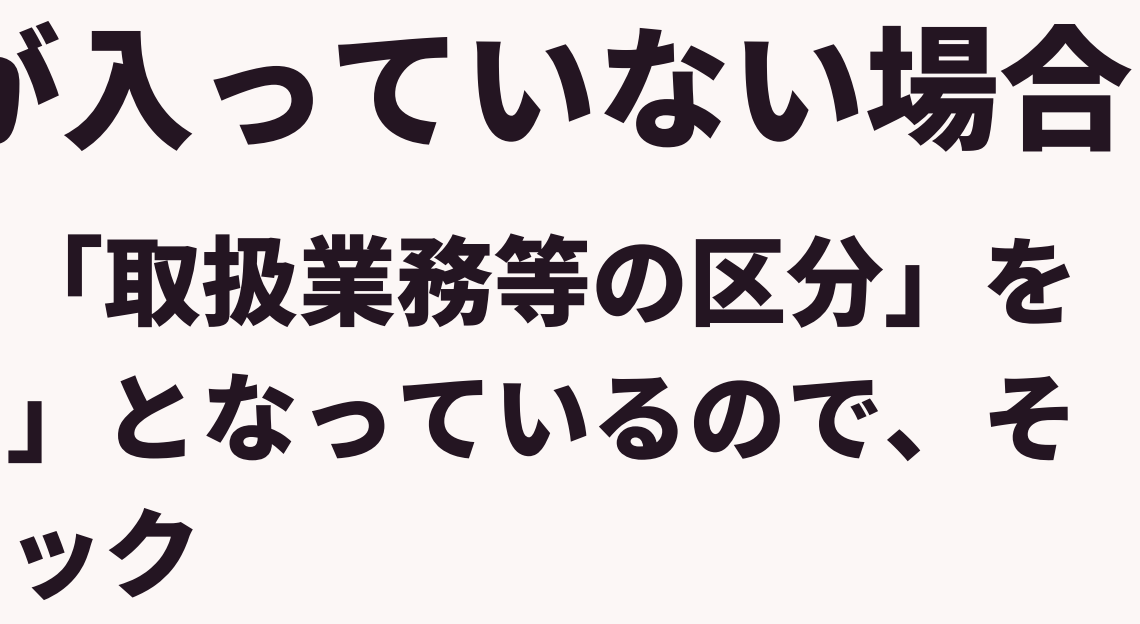

#### ⑥新しい取扱業務等の区分へデータが

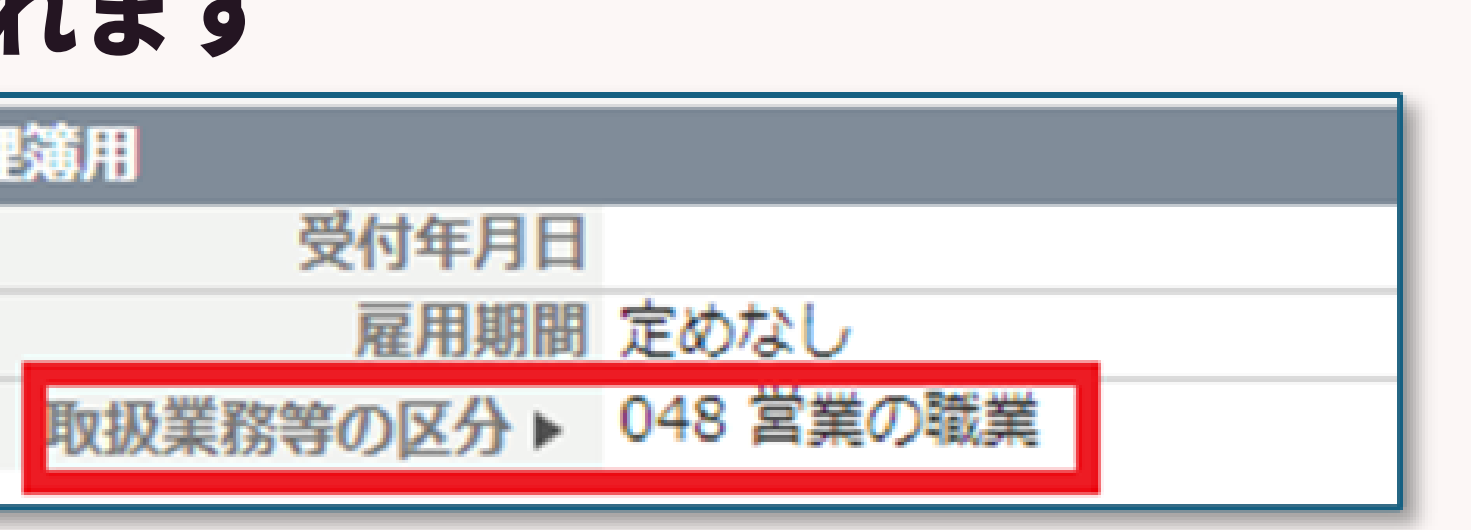

## 新しい取扱業務等の区分にデータが入っていない場合 ⑦求職者は「希望職種」ごと取扱業務等の区分が必要となります。更新する場合 は、「データを追加する」を選択し、実行をクリックしてください

| 求職者 - 一括更新                                       |                                                                                               |
|--------------------------------------------------|-----------------------------------------------------------------------------------------------|
| その他の言語・備考                                        | ▲取扱業務等の区                                                                                      |
| ▼ 職務経歴・学歴                                        | 001 法人・団体の役員<br>※「事業報告書」集計用                                                                   |
| 現在(直近)の勤務先                                       |                                                                                               |
| 職務経歴(詳細)                                         | ● テータを追加9 る () テータを上書き9 る(空日の場合も空日に上書きさ                                                       |
| 希望条件(詳細)                                         |                                                                                               |
| <ul> <li>▼ 自己PR・面談所感・推薦</li> <li>コメント</li> </ul> |                                                                                               |
| 自己PR                                             |                                                                                               |
| 面談所感                                             |                                                                                               |
| 推薦コメント                                           | システム管理者用                                                                                      |
| <ul> <li>求職管理簿用</li> </ul>                       | <ul> <li>一括更新時に、フェーズの進行制御と項目のアクセス権限を適用する</li> <li>一括更新時に、フェーズの進行制御と項目のアクセス権限を適用しない</li> </ul> |
| 受付年月日                                            |                                                                                               |
| 取扱業務等の区分                                         |                                                                                               |
| 有効期間開始                                           |                                                                                               |
| 有執期関約了                                           | -                                                                                             |
|                                                  | 次へ 実行 キャンセル                                                                                   |

#### ©2024 PORTERS Corporation

れます)

## 新しい取扱業務等の区分にデータが入っていない場合

#### ⑧ 求職者の場合は、複数の取扱業務等の区分となる場合があり、 各取扱業務等の区分ごとの集計が必要となります

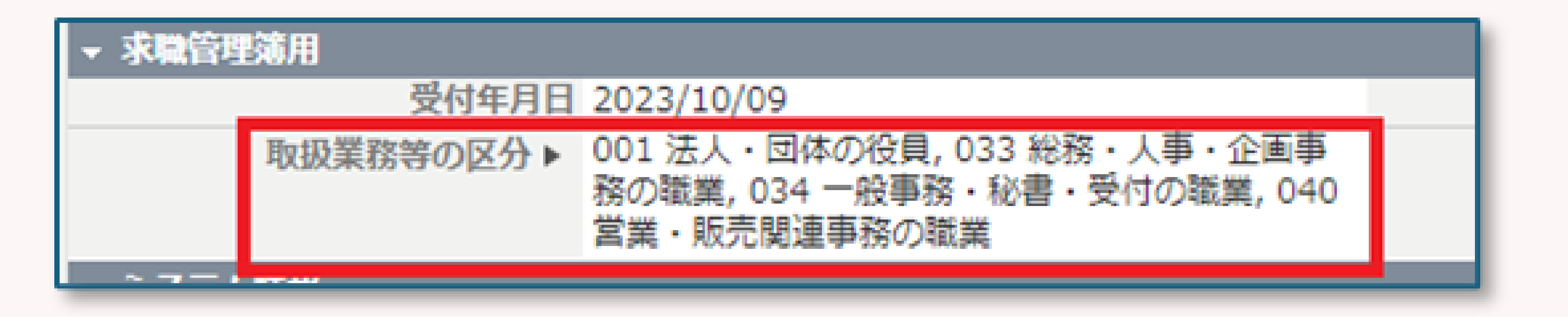

## 職業紹介事業報告書のデータ抽出のポイント

## ★レポートからデータを出す事前準備として・・

・求人メニュー、求職者メニューにある新しい 「取扱業務等の区分」へのデータ登録が重要となります!

☆ポーターズカスタマーサクセスチームの問い合わせ先

**TEL: 03-6432-9829** メール: shienka@porters.jp

©2024 PORTERS Corporation

Matching, Change your business

## porters

#### ここではデフォルトのPORTERS環境にてご案内いたします。

#### PORTERSから1クリックなどで簡易的に出力する機能はなく、適宜必要 情報をレポート機能からCSVでデータを取得し、取扱業務等の区分ごとに 記載する流れとなります。

#### ※注意点

- まず、PORTERS上に報告に必要なデータが入力されているかをご確認く ださい。
- 貴社側にて項目のカスタマイズや非表示、削除等を実施している場合は、 再度項目を表示または作成していただく必要がございます。

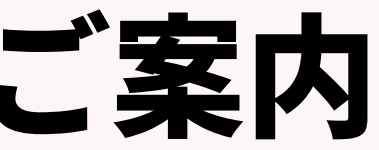

PORTERSから「職業紹介事業報告書」に必要な情報を、レポート機能 を使って抽出する方法をご案内します。

- レポート設定は下記7項目になります。 1有効求人数
- ②求人数(常用求人数、臨時求人延数、日雇求人延数)
- ③有効求職者数
- ④新規求職申込件数
- ⑤常用就職件数(無期雇用、それ以外)、臨時就職延数、日雇就職延数
- 6 離職
- ⑦収入状況(届け出制) 手数料

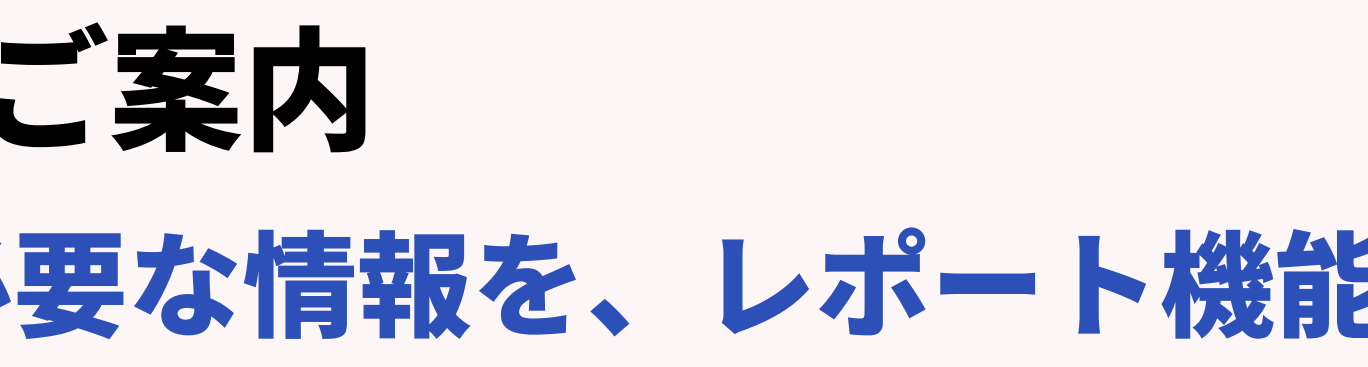

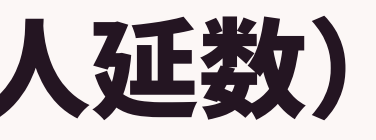

#### 様式第8号の4.活動状況(国内)と6.収入状況(届出制)のデータが対象です。

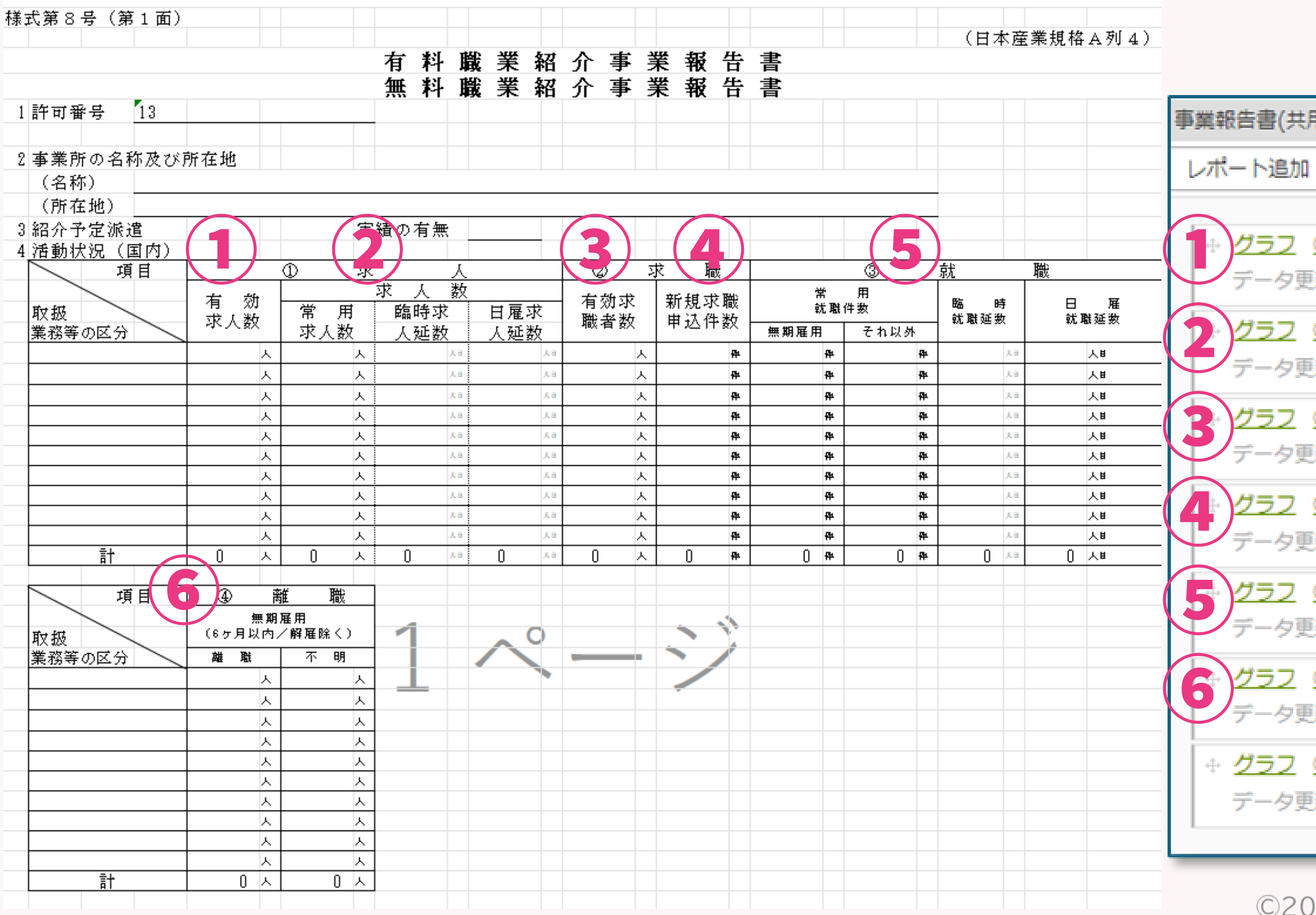

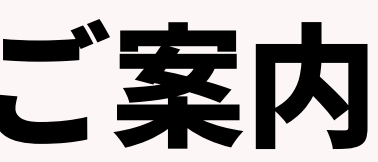

| <ul> <li>(1)</li> <li>(1)</li></ul> | 9)         ①求人 有効求人数 ※3月末時点で集計         新者 KAMAKURA-TEST データ更新日 2024/03/17 16:17         ②求人 求人数 (常用求人数、臨時求人延数、日雇求人延数)         新者 KAMAKURA-TEST データ更新日 2024/03/17 16:44         ③求職 有効求職者数 ※3月末時点で集計         新者 KAMAKURA-TEST データ更新日 2024/03/17 16:44         ③求職 有効求職者数 ※3月末時点で集計         新者 KAMAKURA-谷口 データ更新日 2024/03/19 10:29         ④求職 新規求職申込件数         新者 KAMAKURA-寺西 データ更新日 2024/03/19 10:29         ④求職 新規求職中込 任数         新者 KAMAKURA-吉西 データ更新日 2024/03/17 18:56         ⑤就職 就職件数・延数         新者 KAMAKURA-TEST データ更新日 2024/03/17 18:01         ⑥諸職 無期雇用 ※報告は1年前の期間         新者 KAMAKURA-谷口 データ更新日 2024/03/19 10:41         ⑦求人 収入状況(届け出制) 手数料         新者 KAMAKURA-TEST データ更新日 2024/03/17 19:11 |                                          |
|----------------------------------------------------------------------------------------------------|----------------------------------------------------------------------------------------------------|------------------------------------------|
| D求人 有効求人数 ※3月末時点で集計         断者 KAMAKURA-TEST データ更新日 2024/03/17 16:17         D求人 求人数 (常用求人数、臨時求人延数、日雇求人延数)         新者 KAMAKURA-TEST データ更新日 2024/03/17 16:44         D求職 有効求職者数 ※3月末時点で集計         新者 KAMAKURA-G口 データ更新日 2024/03/19 10:29         D求職 新規求職申込件数         新者 KAMAKURA-寺西 データ更新日 2024/03/19 10:29         D求職 就職件数・延数         新者 KAMAKURA-市西 データ更新日 2024/03/17 18:56         D就職 就職件数・延数         新者 KAMAKURA-TEST データ更新日 2024/03/17 18:01         D諸職 無期雇用 ※報告は1年前の期間         新者 KAMAKURA-谷口 データ更新日 2024/03/19 10:41         D求人 収入状況(属け出制) 手数料         新者 KAMAKURA-TEST データ更新日 2024/03/17 19:11                                                                                                    | シ求人 有効求人数 ※3月末時点で集計         新者 KAMAKURA-TEST データ更新日 2024/03/17 16:17         シ求人 求人数 (常用求人数、臨時求人延数、日雇求人延数)         新者 KAMAKURA-TEST データ更新日 2024/03/17 16:44         シ求繊 有効求職者数 ※3月末時点で集計         新者 KAMAKURA-TEST データ更新日 2024/03/17 16:44         シ求繊 有効求職者数 ※3月末時点で集計         新者 KAMAKURA-G口 データ更新日 2024/03/19 10:29         シ求繊 新規求職申込件数         新者 KAMAKURA-寺西 データ更新日 2024/01/17 18:56         シ就繊 就職件数・延数         新者 KAMAKURA-TEST データ更新日 2024/03/17 18:01         シ離繊 無期雇用 ※報告は1年前の期間         新者 KAMAKURA-谷口 データ更新日 2024/03/19 10:41         シ求人 収入状況(届け出制) 手数料         新者 KAMAKURA-TEST データ更新日 2024/03/17 19:11                                                                                 | 书)                                       |
| D求人 有効求人数 ※3月末時点で集計         新者 KAMAKURA-TEST データ更新日 2024/03/17 16:17         D求人 求人数 (常用求人数、臨時求人延数、日雇求人延数)         新者 KAMAKURA-TEST データ更新日 2024/03/17 16:44         D求職 有効求職者数 ※3月末時点で集計         新者 KAMAKURA-谷口 データ更新日 2024/03/19 10:29         D求職 新規求職申込件数         新者 KAMAKURA-寺西 データ更新日 2024/01/17 18:56         D就職 就職件数・延数         新者 KAMAKURA-市医T データ更新日 2024/03/17 18:01         D就職 就職件数・延数         新者 KAMAKURA-石EST データ更新日 2024/03/17 18:01         D就職 無期雇用 ※報告は1年前の期間         新者 KAMAKURA-谷口 データ更新日 2024/03/19 10:41         D求人 収入状況(届け出制) 手数料         新者 KAMAKURA-TEST データ更新日 2024/03/17 19:11                                                                                                    | ①求人 有効求人数 ※3月末時点で集計         新者 KAMAKURA-TEST データ更新日 2024/03/17 16:17         ②求人 求人数 (常用求人数、臨時求人延数、日雇求人延数)         新者 KAMAKURA-TEST データ更新日 2024/03/17 16:44         ③求職 有効求職者数 ※3月末時点で集計         新者 KAMAKURA-谷口 データ更新日 2024/03/19 10:29         ④求職 新規求職申込件数         新者 KAMAKURA-寺西 データ更新日 2024/03/19 10:29         ④求職 航規求職申込件数         新者 KAMAKURA-寺西 データ更新日 2024/03/17 18:56         ⑨就職 就職件数・延数         新者 KAMAKURA-TEST データ更新日 2024/03/17 18:01         ⑩離職 無期雇用 ※報告は1年前の期間         新者 KAMAKURA-谷口 データ更新日 2024/03/19 10:41         ②求人 収入状況(属け出制) 手数料         新者 KAMAKURA-TEST データ更新日 2024/03/17 19:11                                                                                           |                                          |
| ①求人 有効求人数 ※3月末時点で集計         新者 KAMAKURA-TEST データ更新日 2024/03/17 16:17         ②求人 求人数 (常用求人数、臨時求人延数、日雇求人延数)         新者 KAMAKURA-TEST データ更新日 2024/03/17 16:44         ③求職 有効求職者数 ※3月末時点で集計         新者 KAMAKURA-谷口 データ更新日 2024/03/19 10:29         ④求職 新規求職中込件数         新者 KAMAKURA-寺西 データ更新日 2024/03/19 10:29         ④求職 航職件数・延数         新者 KAMAKURA-寺西 データ更新日 2024/01/17 18:56         ⑤就職 就職件数・延数         新者 KAMAKURA-TEST データ更新日 2024/03/17 18:01         ⑥離職 無期雇用 ※報告は1年前の期間         新者 KAMAKURA-谷口 データ更新日 2024/03/19 10:41         ⑦求人 収入状況(届け出制) 手数料         新者 KAMAKURA-TEST データ更新日 2024/03/17 19:11                                                                                                    | ①求人 有効求人数 ※3月末時点で集計         新者 KAMAKURA-TEST データ更新日 2024/03/17 16:17         ②求人 求人数 (常用求人数、臨時求人延数、日雇求人延数)         新者 KAMAKURA-TEST データ更新日 2024/03/17 16:44         ③求職 有効求職者数 ※3月末時点で集計         新者 KAMAKURA-谷口 データ更新日 2024/03/19 10:29         ④求職 新規求職申込件数         新者 KAMAKURA-寺西 データ更新日 2024/01/17 18:56         ⑨就職 就職件数・延数         新者 KAMAKURA-TEST データ更新日 2024/03/17 18:01         ⑩離職 無期雇用 ※報告は1年前の期間         新者 KAMAKURA-谷口 データ更新日 2024/03/19 10:41         ②求人 収入状況(届け出制) 手数料         新者 KAMAKURA-TEST データ更新日 2024/03/17 19:11                                                                                                    |                                          |
| 新者 KAMAKURA-TEST データ更新日 2024/03/17 16:17<br>②求人 求人数 (常用求人数、臨時求人延数、日雇求人延数)<br>新者 KAMAKURA-TEST データ更新日 2024/03/17 16:44<br>③求職 有効求職者数 ※3月末時点で集計<br>新者 KAMAKURA-谷口 データ更新日 2024/03/19 10:29<br>④求職 新規求職申込件数<br>新者 KAMAKURA-寺西 データ更新日 2024/01/17 18:56<br>⑤就職 就職件数・延数<br>新者 KAMAKURA-TEST データ更新日 2024/03/17 18:01<br>⑥離職 無期雇用 ※報告は1年前の期間<br>新者 KAMAKURA-谷口 データ更新日 2024/03/19 10:41<br>⑦求人 収入状況(届け出制) 手数料<br>新者 KAMAKURA-TEST データ更新日 2024/03/17 19:11                                                                                                    | <ul> <li>新者 KAMAKURA-TEST データ更新日 2024/03/17 16:17</li> <li>2次人 求人数 (常用求人数、臨時求人延数、日雇求人延数)</li> <li>新者 KAMAKURA-TEST データ更新日 2024/03/17 16:44</li> <li>3次職 有効求職者数 ※3月末時点で集計</li> <li>新者 KAMAKURA-谷口 データ更新日 2024/03/19 10:29</li> <li>3次職 新規求職申込件数</li> <li>新者 KAMAKURA-寺西 データ更新日 2024/01/17 18:56</li> <li>3就職 就職件数・延数</li> <li>新者 KAMAKURA-TEST データ更新日 2024/03/17 18:01</li> <li>3離職 無期雇用 ※報告は1年前の期間</li> <li>新者 KAMAKURA-谷口 データ更新日 2024/03/19 10:41</li> <li>2次人 収入状況(届け出制) 手数料</li> <li>新者 KAMAKURA-TEST データ更新日 2024/03/17 19:11</li> </ul>                                                                                                    | ①求人 有効求人数 ※3月末時点で集計                      |
| 2次人 求人数 (常用求人数、臨時求人延数、日雇求人延数)         新者 KAMAKURA-TEST データ更新日 2024/03/17 16:44         20次職 有効求職者数 ※3月末時点で集計         新者 KAMAKURA-谷口 データ更新日 2024/03/19 10:29         20次職 新規求職申込件数         新者 KAMAKURA-寺西 データ更新日 2024/01/17 18:56         20就職 就職件数・延数         新者 KAMAKURA-TEST データ更新日 2024/03/17 18:01         20離職 無期雇用 ※報告は1年前の期間         新者 KAMAKURA-谷口 データ更新日 2024/03/19 10:41         20求人 収入状況(届け出制) 手数料         新者 KAMAKURA-TEST データ更新日 2024/03/17 19:11                                                                                                    | 2)求人 求人数 (常用求人数、臨時求人延数、日屋求人延数)         新者 KAMAKURA-TEST データ更新日 2024/03/17 16:44         3)求職 有効求職者数 ※3月末時点で集計         新者 KAMAKURA-谷口 データ更新日 2024/03/19 10:29         3)求職 新規求職申込件数         新者 KAMAKURA-寺西 データ更新日 2024/01/17 18:56         3)就職 就職件数・延数         新者 KAMAKURA-TEST データ更新日 2024/03/17 18:01         3)離職 無期雇用 ※報告は1年前の期間         新者 KAMAKURA-谷口 データ更新日 2024/03/19 10:41         2)求人 収入状況(届け出制) 手数料         新者 KAMAKURA-TEST データ更新日 2024/03/17 19:11                                                                                                    | 新者 KAMAKURA-TEST データ更新日 2024/03/17 16:17 |
| 新者 KAMAKURA-TEST データ更新日 2024/03/17 16:44<br>②求職 有効求職者数 ※3月末時点で集計<br>新者 KAMAKURA-谷口 データ更新日 2024/03/19 10:29<br>④求職 新規求職申込件数<br>新者 KAMAKURA-寺西 データ更新日 2024/01/17 18:56<br>③就職 就職件数・延数<br>新者 KAMAKURA-TEST データ更新日 2024/03/17 18:01<br>④離職 無期雇用 ※報告は1年前の期間<br>新者 KAMAKURA-谷口 データ更新日 2024/03/19 10:41<br>②求人 収入状況(届け出制) 手数料<br>新者 KAMAKURA-TEST データ更新日 2024/03/17 19:11                                                                                                    | 新者 KAMAKURA-TEST データ更新日 2024/03/17 16:44<br>③求職 有効求職者数 ※3月末時点で集計<br>新者 KAMAKURA-谷口 データ更新日 2024/03/19 10:29<br>④求職 新規求職申込件数<br>新者 KAMAKURA-寺西 データ更新日 2024/01/17 18:56<br>③就職 就職件数・延数<br>新者 KAMAKURA-TEST データ更新日 2024/03/17 18:01<br>⑤離職 無期雇用 ※報告は1年前の期間<br>新者 KAMAKURA-谷口 データ更新日 2024/03/19 10:41<br>⑦求人 収入状況(届け出制) 手数料<br>新者 KAMAKURA-TEST データ更新日 2024/03/17 19:11                                                                                                    | ②求人 求人数(常用求人数、臨時求人延数、日雇求人延数)             |
| ③求職 有効求職者数 ※3月末時点で集計<br>新者 KAMAKURA-谷口 データ更新日 2024/03/19 10:29 ④求職 新規求職申込件数 新者 KAMAKURA-寺西 データ更新日 2024/01/17 18:56 ⑤就職 就職件数・延数 新者 KAMAKURA-TEST データ更新日 2024/03/17 18:01 ⑥離職 無期雇用 ※報告は1年前の期間 新者 KAMAKURA-谷口 データ更新日 2024/03/19 10:41 ⑦求人 収入状況(届け出制) 手数料 新者 KAMAKURA-TEST データ更新日 2024/03/17 19:11                                                                                                    | ③求職 有効求職者数 ※3月末時点で集計         新者 KAMAKURA-谷口 データ更新日 2024/03/19 10:29         ④求職 新規求職申込件数         新者 KAMAKURA-寺西 データ更新日 2024/01/17 18:56         ⑤就職 就職件数・延数         新者 KAMAKURA-TEST データ更新日 2024/03/17 18:01         ⑥離職 無期雇用 ※報告は1年前の期間         新者 KAMAKURA-谷口 データ更新日 2024/03/19 10:41         ⑦求人 収入状況(届け出制) 手数料         新者 KAMAKURA-TEST データ更新日 2024/03/17 19:11                                                                                                    | 新者 KAMAKURA-TEST データ更新日 2024/03/17 16:44 |
| 新者 KAMAKURA-谷口 データ更新日 2024/03/19 10:29<br>④求職 新規求職申込件数<br>新者 KAMAKURA-寺西 データ更新日 2024/01/17 18:56<br>⑤就職 就職件数・延数<br>新者 KAMAKURA-TEST データ更新日 2024/03/17 18:01<br>⑥離職 無期雇用 ※報告は1年前の期間<br>新者 KAMAKURA-谷口 データ更新日 2024/03/19 10:41<br>⑦求人 収入状況(届け出制) 手数料<br>新者 KAMAKURA-TEST データ更新日 2024/03/17 19:11                                                                                                    | 新者 KAMAKURA-谷口 データ更新日 2024/03/19 10:29<br>③求職 新規求職申込件数<br>新者 KAMAKURA-寺西 データ更新日 2024/01/17 18:56<br>③就職 就職件数・延数<br>新者 KAMAKURA-TEST データ更新日 2024/03/17 18:01<br>⑥離職 無期雇用 ※報告は1年前の期間<br>新者 KAMAKURA-谷口 データ更新日 2024/03/19 10:41<br>②求人 収入状況(届け出制) 手数料<br>新者 KAMAKURA-TEST データ更新日 2024/03/17 19:11                                                                                                    | ③求職 有効求職者数 ※3月末時点で集計                     |
| ④求職 新規求職申込件数         新者 KAMAKURA-寺西 データ更新日 2024/01/17 18:56         ⑤就職 就職件数・延数         新者 KAMAKURA-TEST データ更新日 2024/03/17 18:01         ⑥離職 無期雇用 ※報告は1年前の期間         新者 KAMAKURA-谷口 データ更新日 2024/03/19 10:41         ⑦求人 収入状況(届け出制) 手数料         新者 KAMAKURA-TEST データ更新日 2024/03/17 19:11                                                                                                    | ④求職 新規求職申込件数         新者 KAMAKURA-寺西 データ更新日 2024/01/17 18:56         ⑤就職 就職件数・延数         新者 KAMAKURA-TEST データ更新日 2024/03/17 18:01         ⑥離職 無期雇用 ※報告は1年前の期間         新者 KAMAKURA-谷口 データ更新日 2024/03/19 10:41         ⑦求人 収入状況(届け出制) 手数料         新者 KAMAKURA-TEST データ更新日 2024/03/17 19:11                                                                                                    | 新者 KAMAKURA-谷口 データ更新日 2024/03/19 10:29   |
| 新者 KAMAKURA-寺西 データ更新日 2024/01/17 18:56<br>②就職 就職件数・延数<br>新者 KAMAKURA-TEST データ更新日 2024/03/17 18:01<br>③離職 無期雇用 ※報告は1年前の期間<br>新者 KAMAKURA-谷口 データ更新日 2024/03/19 10:41<br>②求人 収入状況(届け出制) 手数料<br>新者 KAMAKURA-TEST データ更新日 2024/03/17 19:11                                                                                                    | 新者 KAMAKURA-寺西 データ更新日 2024/01/17 18:56<br>3.就職 就職件数・延数<br>新者 KAMAKURA-TEST データ更新日 2024/03/17 18:01<br>3.離職 無期雇用 ※報告は1年前の期間<br>新者 KAMAKURA-谷口 データ更新日 2024/03/19 10:41<br>3.求人 収入状況(届け出制) 手数料<br>新者 KAMAKURA-TEST データ更新日 2024/03/17 19:11                                                                                                    | ④求職 新規求職申込件数                             |
| <u>30就職 就職件数・延数</u><br>新者 KAMAKURA-TEST データ更新日 2024/03/17 18:01<br><u>30離職 無期雇用 ※報告は1年前の期間</u><br>新者 KAMAKURA-谷口 データ更新日 2024/03/19 10:41<br><u>30求人 収入状況(届け出制) 手数料</u><br>新者 KAMAKURA-TEST データ更新日 2024/03/17 19:11                                                                                                    | <u>3就職 就職件数・延数</u><br>新者 KAMAKURA-TEST データ更新日 2024/03/17 18:01<br><u>3離職 無期雇用 ※報告は1年前の期間</u><br>新者 KAMAKURA-谷口 データ更新日 2024/03/19 10:41<br><u>3求人 収入状況(届け出制) 手数料</u><br>新者 KAMAKURA-TEST データ更新日 2024/03/17 19:11                                                                                                    | 新者 KAMAKURA-寺西 データ更新日 2024/01/17 18:56   |
| 新者 KAMAKURA-TEST データ更新日 2024/03/17 18:01<br>③離職 無期雇用 ※報告は1年前の期間<br>新者 KAMAKURA-谷口 データ更新日 2024/03/19 10:41<br><u> ②求人 収入状況(届け出制) 手数料</u><br>新者 KAMAKURA-TEST データ更新日 2024/03/17 19:11                                                                                                    | 新者 KAMAKURA-TEST データ更新日 2024/03/17 18:01<br><u>③離職 無期雇用 ※報告は1年前の期間</u><br>新者 KAMAKURA-谷口 データ更新日 2024/03/19 10:41<br><u>②求人 収入状況(届け出制) 手数料</u><br>新者 KAMAKURA-TEST データ更新日 2024/03/17 19:11                                                                                                    | ⑤就職 就職件数・延数                              |
| <u>3)離職 無期雇用 ※報告は1年前の期間</u><br>新者 KAMAKURA-谷口 データ更新日 2024/03/19 10:41<br><u>3)求人 収入状況(届け出制) 手数料</u><br>新者 KAMAKURA-TEST データ更新日 2024/03/17 19:11                                                                                                    | <ul> <li>              新離職 無期雇用 ※報告は1年前の期間          </li> <li>             新者 KAMAKURA-谷口 データ更新日 2024/03/19 10:41         </li> <li> <b>2</b> 水人 収入状況(届け出制) 手数料               新者 KAMAKURA-TEST データ更新日 2024/03/17 19:11      </li> </ul>                                                                                                    | 新者 KAMAKURA-TEST データ更新日 2024/03/17 18:01 |
| 新者 KAMAKURA-谷口 データ更新日 2024/03/19 10:41<br><u>②求人 収入状況(届け出制) 手数料</u><br>新者 KAMAKURA-TEST データ更新日 2024/03/17 19:11                                                                                                    | 新者 KAMAKURA-谷口 データ更新日 2024/03/19 10:41<br><u>⑦求人 収入状況(届け出制) 手数料</u><br>新者 KAMAKURA-TEST データ更新日 2024/03/17 19:11                                                                                                    | ⑥離職 無期雇用 ※報告は1年前の期間                      |
| <u>②求人 収入状況(届け出制) 手数料</u><br>新者 KAMAKURA-TEST データ更新日 2024/03/17 19:11                                                                                                    | <u>⑦求人 収入状況(届け出制) 手数料</u><br>新者 KAMAKURA-TEST データ更新日 2024/03/17 19:11                                                                                                    | 新者 KAMAKURA-谷口 データ更新日 2024/03/19 10:41   |
| 新者 KAMAKURA-TEST データ更新日 2024/03/17 19:11                                                                                                    | 新者 KAMAKURA-TEST データ更新日 2024/03/17 19:11                                                                                                    | ②求人 収入状況(届け出制) 手数料                       |
|                                                                                                    |                                                                                                    | 新者 KAMAKURA-TEST データ更新日 2024/03/17 19:11 |
|                                                                                                    |                                                                                                    |                                          |

#### 様式第8号の4.活動状況(国内)と6.収入状況(届出制)のデータが対象です。

|              |                  |             |                |                |              | i |
|--------------|------------------|-------------|----------------|----------------|--------------|---|
|              | 7)252            | ⑦求人リ        | <u> </u>       | 副け出制)          | 手数料          |   |
|              | データ              | 更新者 K/      | AMAKURA        | -TEST デ        | 一夕更新         |   |
|              |                  |             |                |                |              |   |
| ж፲\ምዕፑ (ምረЩ/ |                  |             |                |                |              |   |
| 6 収入状況(国内・国  | 国外)              |             |                |                |              |   |
| 項目           | 求人者              | (上限制)       | 手数料            | - サノ感ん         |              |   |
| 取扱           | <b>顺定</b> 关键法第33 | 糸の3第1項第1号の規 | 芝による 年多(時)     | 자즈오마           | ↓丁☆Ҳᡢ٦<br>売) |   |
| 業務等の区分       | 常用               | 臨時          | <u> </u>       | 100            | 24/          |   |
|              | ተጠ               | ተጠ          | 千月             | <b>P</b>       |              |   |
|              | ተጠ               | ÷л          | 千月             | <b>P</b>       |              |   |
|              | 子用               | 子用          | <del>т</del> я | 舟              |              |   |
|              | ተጠ               | 千月          | 千月             | <b>P</b>       |              |   |
|              | 千月               | 千月          | ÷я             | <del>4</del>   |              |   |
|              | 千月               | 千月          | 千月             | <b>P</b>       |              |   |
|              | 千月               | 千月          | <del>1</del> 9 | <del>4</del> 4 |              |   |
|              | 千円               | 千円          | ÷π             | <del>P</del>   |              |   |
|              | 子用               | 子用          | ÷π             | <b>P</b>       |              |   |
|              | 千月               | 千月          | 千月             | 44             |              |   |
| 言十           | 0 +71            | 0 +#        | 0 +7           | 44 () (H       | 0            | 1 |

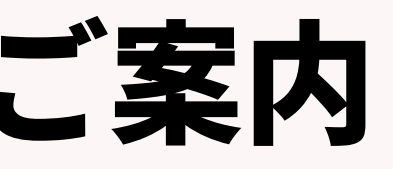

| $\sim$ | - 7      | 02 | 41  | n |
|--------|----------|----|-----|---|
|        | <u> </u> | υz | - Y | v |
|        |          |    |     |   |

|    | 7 求人者  | ( 届出制 )    | 手数料                 |     |            |
|----|--------|------------|---------------------|-----|------------|
|    | 福建安定法第 | に灸の類1項第2号の | 現進による年55月)          | 求職の | 愛伯         |
|    | 常用     | 臨時         | 日雇                  |     |            |
| ÷n | 49     | +9         | )<br>千円             |     | ₽₽         |
| fR | 49     | 49         | )<br>子用             |     | <b>A</b> # |
| ÷Π | 49     | 49         | )<br>子用             |     | ₽₽         |
| fR | 49     | 40         | і <del>4</del> л    |     | ₽₽         |
| ÷P | ÷P     | ÷ρ         | )<br>千四             |     | 骨          |
| ÷Π | ÷P     | 40         | ) <del>-</del> म    |     | 髀          |
| ÷Π | 49     | τ          | 1 <del>4</del> 8    |     | ₽₽         |
| fR | 49     |            | 1 49                |     | ₽₽         |
| fR | 4P     |            | 1 <del>4</del> 8    |     | ₽₽         |
| fR | 4P     |            | 1 <del>4</del> 8    |     | ₽₽         |
| fM | 0 🕫    | 0 +*       | ) () <del>f</del> n | 0   | ₽₽         |

#### ①有効求人数

※毎年3月31日でレポートからデータを抽出することが前提です!

→3月末日時点でOpen(募集中)の求人の募集人数の合計を記載する →JOB進捗階層のフェーズがOpenのデータを検索し、取扱業務等の区分ごと集計する

| No. | 階層    | 項目名      |
|-----|-------|----------|
| 1   | JOB進捗 | JOB ID   |
| 2   | JOB進捗 | フェーズ     |
| 3   | JOB進捗 | フェーズ日付   |
| 4   | JOB進捗 | 採用予定人数   |
| 6   | JOB進捗 | 職種       |
| 7   | JOB進捗 | 取扱業務等の区分 |

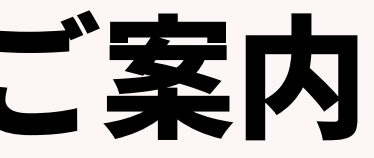

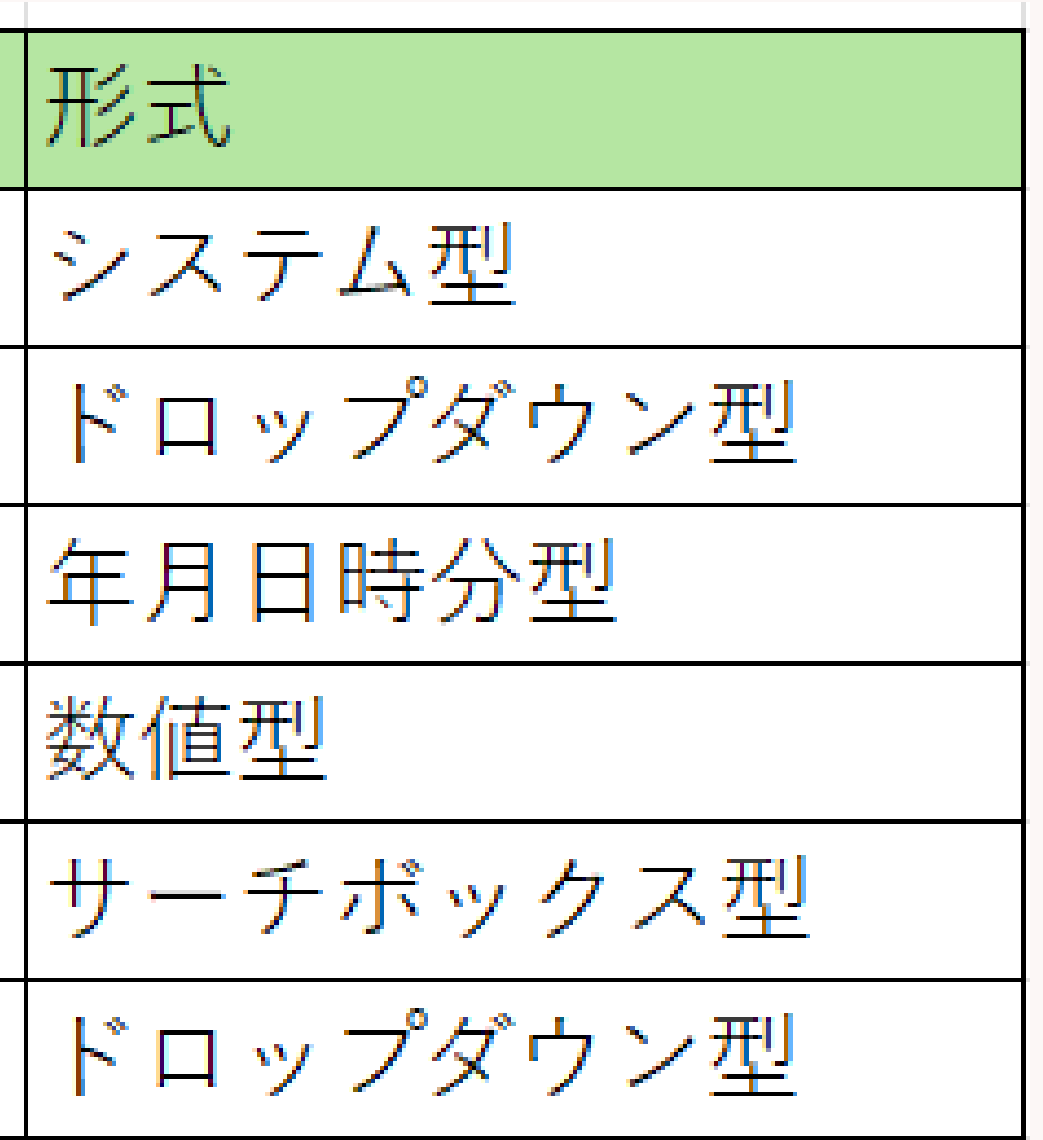

#### 1有効求人数 ■レポート概要及びダウンロード方法 ダウンロードは①~⑦まで同様の方法になります。 レポートメニュー、「事業報告書」、レポート名称「①求人\_有効求人数 ※3月末時点で集計」を クリック。

| 先 求人 求職者 個人連絡先     | 選考プロセス 成約 | 営業活動 対応履歴 レポート                                                                                                    |
|--------------------|-----------|----------------------------------------------------------------------------------------------------|
|                    |           |                                                                                                    |
| フォルダ               |           | 事業報告書(共用)                                                                                                    |
| フォルダ追加             |           | レポート追加                                                                                                    |
| <u>事業報告書</u><br>RA |           | <ul> <li>◆ <u>グラフ</u> ①求人 有効求人数 ※3月末時点で集計</li> <li>デ ク更新者 KAMAKUPA TEST デ ク更新日 2024/03/17 16:17</li> </ul>                                      |
|                    |           | <ul> <li>         ・ <u>グラフ</u> ②求人 求人数(常用求人数、臨時求人延数、日雇求人延数)     </li> <li>         データ更新者 KAMAKURA-TEST データ更新日 2024/03/17 16:44     </li> </ul> |
| <u>マネージャー</u>      |           | <ul> <li>☆ <u>グラフ</u> ③求職 有効求職者数 ※3月末時点で集計</li> <li>データ更新者 KAMAKURA-谷口 データ更新日 2024/03/19 10:29</li> </ul>                                       |
|                    |           | <ul> <li></li></ul>                                                                                                    |
|                    |           | <ul> <li>         ・ <u>グラフ</u>         ・         ・         ・</li></ul>                                                                          |
|                    |           | <ul> <li>         ・ <u>グラフ</u> ⑥離職 無期雇用 ※報告は1年前の期間     </li> <li>         データ更新者 KAMAKURA-谷口 データ更新日 2024/03/19 10:41     </li> </ul>            |
| ,                  |           | ・ グラフ ②求人 収入状況(届け出制) 手数料             データ更新者 KAMAKURA-TEST データ更新日 2024/03/17 19:11                                                               |

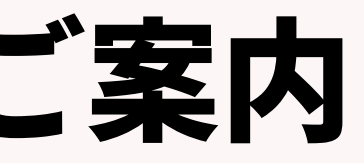

#### ①有効求人数

#### 下図の画面が出てきますので右上の編集をクリック。

| 企業担当者 208歳移 レジ | ュメ進歩 過考プロセス 成約              | アクティビティレポート                 |                  |            |                  |
|----------------|-----------------------------|-----------------------------|------------------|------------|------------------|
| 一覧へ戻る          |                             | ①求人_有効求人数                   | 数 ※3月末時点で        | 集計         | 18.9             |
|                | (持 フェーズ厚厚) 次の文字列を全て         | 「含む (and) Open 最新フラグ ()     | OB道持 フェーズ薄葱) 最新フ | エーズのみ      |                  |
|                | and the stand was strict to | the fourth open many 2.2 (a |                  | - 10001    |                  |
| DW-F 757       |                             |                             |                  |            |                  |
| 表示: 25 * レコード  | 日本語 (Windows) でCSVダウン       | UNICODE (UTF-8              | ) でCSVダウンロード     |            |                  |
| JOB ID (JOB進捗) | フェーズ (JOB進歩 フェーズ…           | フェーズ日付 (JOB進捗 フェ…           | 採用予定人数 (JOB進捗)   | 職種 (JOB進捗) | 取扱業務等の区分 (JOB進捗) |
| 10010          | Open                        | 2022/04/07 21:36            | 1                | IT系コンサルタント |                  |

| レポー | ト編集       |      |
|-----|-----------|------|
| 名称  | データーソース   | 7    |
| レポー | 卜名称       |      |
| 編集す | るレポートの名称を | えカレ  |
| レポー | ト名称 (     | D求人_ |

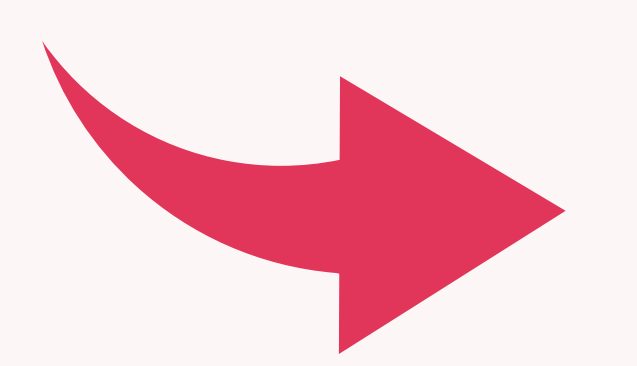

©2024 PORTERS Corporation

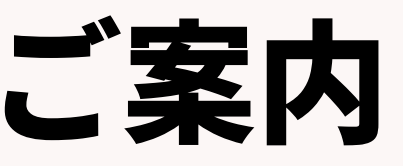

|         |        |       |     |  |  | 8 |
|---------|--------|-------|-----|--|--|---|
| フィールド   | 抽出条件   | プレビュー | グラフ |  |  |   |
|         |        |       |     |  |  |   |
| ってください。 |        |       |     |  |  |   |
| 有効求人数   | ※3月末時点 | 和で集計  |     |  |  |   |
|         |        |       |     |  |  |   |
|         |        |       |     |  |  |   |
|         |        |       |     |  |  |   |
|         |        |       |     |  |  |   |
|         |        |       |     |  |  |   |
|         |        |       |     |  |  |   |
|         |        |       |     |  |  |   |

戻る

## 各レポート設定&集計方法のご案内 ①有効求人数

#### データソースは「JOB進捗」を選択、フィールドは右側の「選択フィールド候補」から ドロップ&ドラッグで左側へ項目を移動、次へをクリック。

| レポート編集                                 | レポート編集                                               | 6                                              |
|----------------------------------------|------------------------------------------------------|------------------------------------------------|
| 名称 データーソース フィールド 抽出条件 プレビュー グラフ グラフ 図注 | 名称 データーソース フィールド 抽出条件 プレビュー イ                        | <b>グラフ</b> グラフ設定                               |
| レポートカテゴリー                              | レポートフィールド                                            |                                                |
| レポートのカテゴリーを選択してください。                   | カテゴリー内のフィールドからレポートに表示する項目を選択してください。                  | <del>4.</del>                                  |
| ○ 企業                                   | 画面石のリストから画面圧の進行エリアにトラックアントトロップ C 道加します<br>選択されたフィールド | <sup>9</sup> 。<br>選択フィールド候補                    |
| ○契約                                    |                                                      |                                                |
| ● JOB進歩                                | 求人ID (求人)                                            | ▶ 企業                                           |
| ○個人連絡先                                 | フェーズ (求人 フェーズ履歴)                                     | ▶ 企業 フェーズ履歴                                    |
| ○レジュメ進捗                                | フェーズ日付 (求人 フェーズ履歴)                                   | ▶ 営業先                                          |
| ○温考プロセス                                | 採用予定人数 (求人)                                          | <ul> <li>         ・ 営業先         フェーズ</li></ul> |
| ○成約                                    | 職種 (求人)                                              | , 求人 79                                        |
|                                        | 取扱業務等の区分(求人)                                         | <ul> <li>         ・</li></ul>                  |
|                                        |                                                      |                                                |
|                                        |                                                      |                                                |
|                                        |                                                      |                                                |
|                                        |                                                      |                                                |
|                                        |                                                      |                                                |
|                                        |                                                      |                                                |
|                                        |                                                      |                                                |
| 展る 次へ 実行 キャンセル                         | 戻る次へ                                                 | 実行 キャンセル                                       |

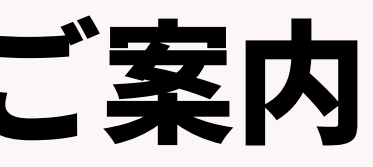

#### 1有効求人数

| レポート編集<br>名称 データーソース フィールド 抽出条件 プレビュー グラフ グラフ設定              | × |
|--------------------------------------------------------------|---|
| 抽出条件                                                         |   |
| フィールドに条件の設定を追加します。条件追加ボタンでフィールドを追加し条件を設定してください。<br>・<br>条件追加 |   |
| フェーズ (JOB進捗 フェーズ履歴)                                          | × |
| 次の文字列を全て含む (and) 🖌 🖉 Open                                    |   |
| 最新フラグ (JOB進捗 フェーズ履歴)                                         | × |
| 最新フェーズのみ ✓                                                   |   |
|                                                              |   |
|                                                              |   |
|                                                              |   |
|                                                              |   |
|                                                              |   |
|                                                              |   |
| 戻る 次へ 実行 キャンセル                                               |   |

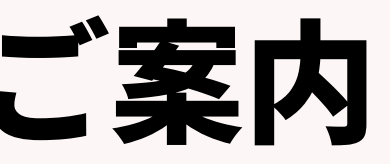

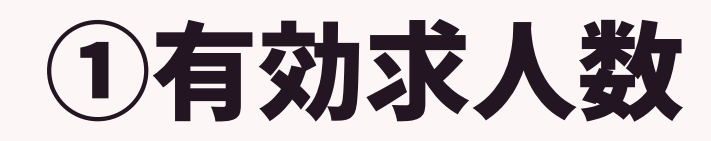

| 一覧へ戻る                                       |                       |                         |               | ①求人_有          |
|---------------------------------------------|-----------------------|-------------------------|---------------|----------------|
| <b>データーソース</b> 求人<br><b>抽出条件</b> JOBフェーズ (ヌ | 求人 フェーズ履歴) 次の文字列を含む   | む (or) open 最新フラグ (求人 フ | エーズ履歴) 最新フェース | くのみ            |
| レポート グラフ                                    |                       |                         |               |                |
| 表示: 25 💌 レコード                               | 日本語 (Windows) でCSVダウン | ンロード UNICODE (UTF-8     | 3) でCSVダウンロード |                |
| JOB ID (求人)                                 | JOBフェーズ (求人 フェーズ…     | フェーズ日付(案件受注日)…          | 採用予定人数 (求人)   | 職種 (求人)        |
| 10056                                       | open                  | 2019/08/06 11:36        | 4             | 営業(個人向け)       |
| <u>10057</u>                                | open                  | 2019/08/06 13:40        | 4             | アプリケーション開発エン・  |
| 10058                                       | open                  | 2023/02/24 14:50        |               | その他営業系         |
| <u>10060</u>                                | open                  | 2019/08/01 09:22        | 4             | 営業(法人向け)       |
| 10061                                       | open                  | 2022/11/10 10:45        | 4             | アプリケーション開発エン・  |
| <u>10072</u>                                | open                  | 2023/05/24 13:40        | 4             | 医師/看護師/鰲剎師     |
| <u>10074</u>                                | open                  | 2019/08/01 09:22        | 4             | 営業(個人向け)       |
| <u>10077</u>                                | open                  | 2019/08/01 09:22        |               | 総務/人事/労務/教育    |
| <u>10078</u>                                | open                  | 2019/08/01 09:22        |               |                |
| <u>10079</u>                                | open                  | 2019/08/01 09:22        | 4             | 営業(個人向け)       |
| <u>10080</u>                                | open                  | 2019/08/01 09:22        |               | メカトロ制御設計       |
| <u>10082</u>                                | open                  | 2019/08/01 09:22        |               | 店長/販売スタッフ      |
| 10083                                       | open                  | 2019/08/01 09:22        |               | 管理職            |
| <u>10085</u>                                | open                  | 2021/11/24 13:10        | 4             | 研究/開発(機械/メカトロ) |
| <u>10088</u>                                | open                  | 2019/08/06 11:15        |               | プランナー          |
| <u>10089</u>                                | open                  | 2019/08/06 11:25        |               | サーバー構築/設計エンジニ  |
| <u>10090</u>                                | open                  | 2020/06/11 09:54        | 4             | 営業(個人向け)       |
| <u>10091</u>                                | open                  | 2020/06/11 09:54        |               | 総務/人事/労務/教育    |
| <u>10092</u>                                | open                  | 2021/02/23 10:34        | 21            | 総務/人事/労務/教育    |
| <u>10093</u>                                | open                  | 2020/06/11 09:54        | 4             | 通訳/翻訳          |
| <u>10094</u>                                | open                  | 2019/08/01 09:22        | 4             | バック/ミドル        |
| <u>10096</u>                                | open                  | 2020/06/18 12:59        |               | ネットワークエンジニア(保  |
| 10118                                       | open                  | 2020/06/18 12:59        | 4             | 生産技術/プロセス開発(電・ |
| <u>10119</u>                                | open                  | 2019/08/01 09:22        | 4             | その他事務/管理系      |
| 10120                                       | open                  | 2019/08/01 09:22        | 4             | アプリケーション開発エン・  |
|                                             |                       |                         |               |                |

| 効习 | <b>求人数 ※3月末時点で集計</b>        |
|----|-----------------------------|
|    |                             |
|    |                             |
|    |                             |
|    |                             |
|    |                             |
|    |                             |
|    | 取扱業務等の区分 (求人)               |
|    | 048 営業の職業                   |
|    | 009 情報処理・通信技術者(ソフトウェア開発)    |
|    | 048 営業の職業                   |
|    | 048 営業の職業                   |
|    | 009 情報処理・通信技術者(ソフトウェア開発)    |
|    | 14 医療技術者                    |
|    | 048 営業の職業                   |
|    | 033 総務・人事・企画事務の職業           |
|    |                             |
|    | 048 営業の職業                   |
|    | 010 情報処理・通信技術者(ソフトウェア開発を除く) |
|    |                             |
|    | 033 総務・人事・企画事務の職業           |
|    | 010 情報処理・通信技術者(ソフトウェア開発を除く) |
|    |                             |
| ニア | 009 情報処理・通信技術者(ソフトウェア開発)    |
|    | 048 営業の職業                   |
|    | 033 総務・人事・企画事務の職業           |
|    | 033 総務・人事・企画事務の職業           |
|    | 033 総務・人事・企画事務の職業           |
|    | 18 経営・金融・保険の専門的職業           |
| K  | 009 (盲報処理・通信技術者 (ソフトウェア開発)  |
|    | 010 情報処理・通信技術者(ソフトウェア開発を除く) |
|    | 033 総務・人事・企画事務の職業           |
|    | 009 頃報処理・通信技術者(ソフトウェア開発)    |
|    |                             |

#### ①有効求人数

| Α        | В        | С                | D          | E                     |      |
|----------|----------|------------------|------------|-----------------------|------|
| JOB ID 두 | JOB7 I - | フェーズ日付(案件受🚽      | 採用予定人数 (求🖃 | 職種 (求人) 📃 👻           | 取扱   |
| 10056    | open     | 2019/8/6 11:36   | 1          | 営業(個人向け)              | 048  |
| 10057    | open     | 2019/8/6 13:40   | 4          | アプリケーション開発エ           | 009  |
| 10058    | open     | 2023/2/24 14:50  | 1          | その <mark>他</mark> 営業系 | 048  |
| 10060    | open     | 2019/8/1 9:22    | 1          | 営業(法人向け)              | 048  |
| 10061    | open     | 2022/11/10 10:45 | 2          | アプリケーション開発エ           | 009  |
| 10072    | open     | 2023/5/24 13:40  | 1          | 医師/看護師/薬剤師            | 14   |
| 10074    | open     | 2019/8/1 9:22    | 1          | 営業(個人向け)              | 048  |
| 10077    | open     | 2019/8/1 9:22    | 1          | 総務/人事/労務/教育           | 033  |
| 10078    | open     | 2019/8/1 9:22    | 1          |                       | 34 🕯 |
| 10079    | open     | 2019/8/1 9:22    | 1          | 営業(個人向け)              | 048  |
| 10080    | open     | 2019/8/1 9:22    | 2          | メカトロ制御設計              | 010  |
| 10082    | open     | 2019/8/1 9:22    | 1          | 店長/販売スタッフ             | 11 ( |
| 10083    | open     | 2019/8/1 9:22    | 1          | 管理職                   | 12   |
| 10085    | open     | 2021/11/24 13:10 | 4          | 研究/開発(機械/メカトロ         | 010  |
| 10088    | open     | 2019/8/6 11:15   | 2          | プランナー                 | 11 ( |
| 10089    | open     | 2019/8/6 11:25   | 4          | サーバー構築/設計エンシ          | 009  |

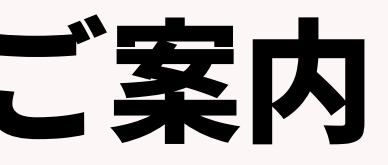

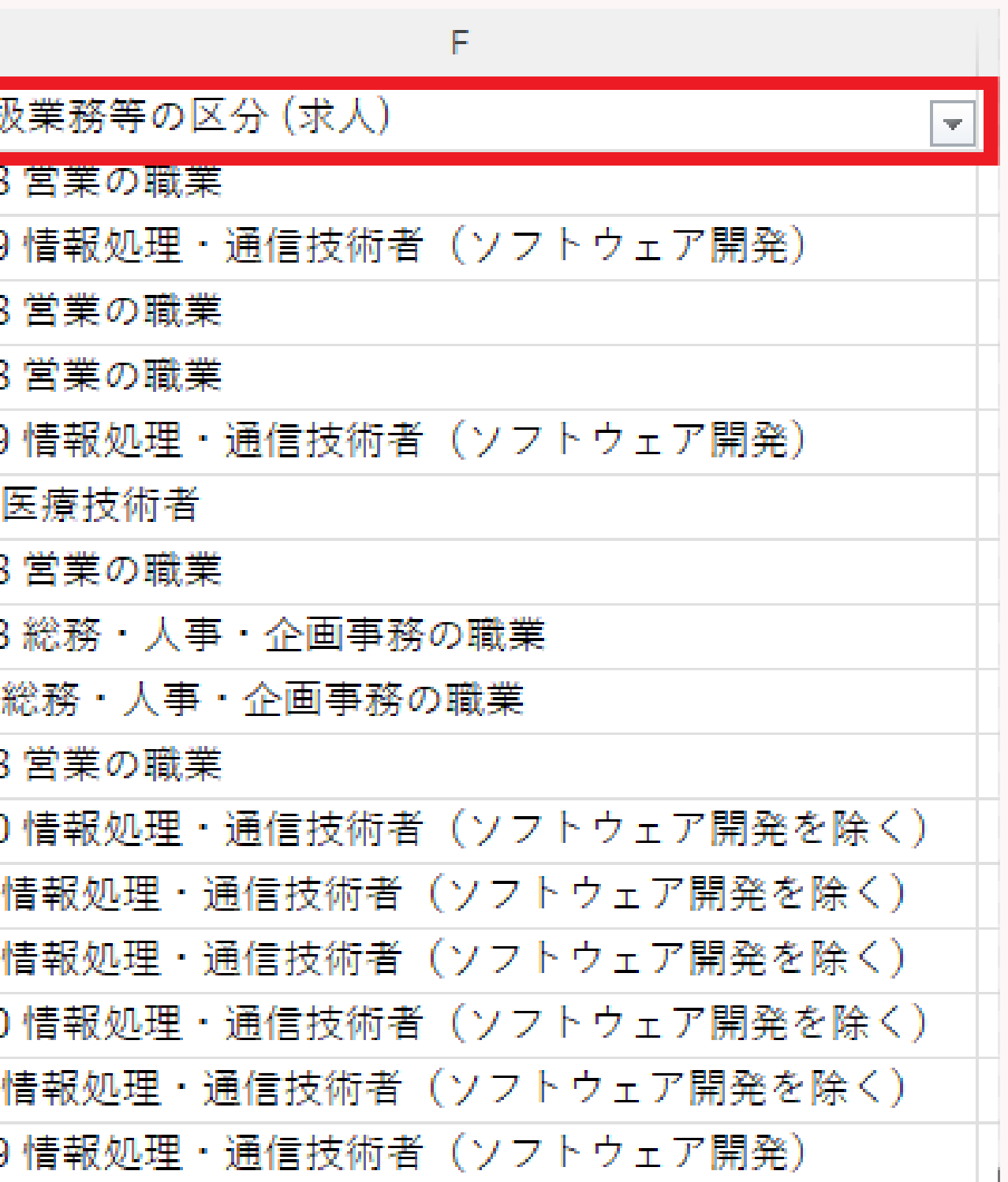

#### 各レポート設定&集計方法のご案内 ②求人数(常用求人数、臨時求人延数、日雇求人延数) →対象期間中の求人募集人数の合計を取扱い業務等も区分で記載する →ここでは延数を集計するため、Open・Closeのフェーズを抽出し、募集期間の終了はCloseで 確認、集計する

#### →毎年フェーズ日付の更新が必要

レポート名:②求人 求人数(常用求人数、臨時求人延数、日雇求人延数) 抽出条件:フェーズが「open」or「close」

フェーズ日付:該当年の4月から翌年の3月 ※例)2023/4/1~2024/3/31 PORTERS上での必要な項目

| No. | 階層    | 項目名      | 形式       |
|-----|-------|----------|----------|
| 1   | JOB進捗 | JOB ID   | システム型    |
| 2   | JOB進捗 | フェーズ     | ドロップダウン型 |
| 3   | JOB進捗 | フェーズ日付   | 年月日時分型   |
| 4   | JOB進捗 | 採用予定人数   | 数值型      |
| 5   | JOB進捗 | 職種       | サーチボックス型 |
| 6   | JOB進捗 | 取扱業務等の区分 | ドロップダウン型 |
| 7   | JOB進捗 | 雇用期間     | テキスト1行型  |

【常用、臨時、日雇いおよび延数の定義】

常用:4ヶ月以上の期間を定めて雇用される 又期間の定めなく雇用されるもの

臨時:1ヶ月以上4ヶ月未満の期間を定めて 目されるもの

**雇:1ヶ月未満の期間を定めて雇用される** 

タ=雇用期間(実働日数ではなく)×人数 雇用期間4/1~5/31で求人数3人の場合 1×3=183人日と臨時求人延数に記載

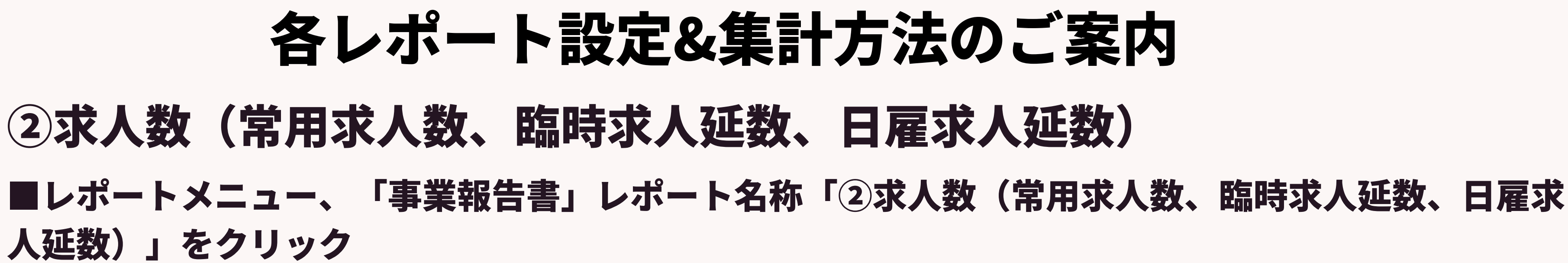

| 企業担当者 求人 選考プロセス 成約 レポート                                                                                                    |                                                                                                    |            |
|----------------------------------------------------------------------------------------------------|----------------------------------------------------------------------------------------------------|------------|
| フォルダ                                                                                                    | 事業報告書(共用)                                                                                                    |            |
| フォルダ追加                                                                                                    | レポート追加                                                                                                    |            |
| 事業報告書<br>RA                                                                                                    | <ul> <li>         ・ グラフ ①求人_有効求人数 ※3月末時点で集計         データ更新者 KAMAKURA-宮本駿介 データ更新日 2023/03/13 06:11     </li> </ul>                           | × 削除 🗗 コピー |
| $\square \square \square \square \square \square \square \square \square \square \square \square \square \square \square \square \square \square \square $ | <ul> <li>▲ <u>グラフ ②求人 求人数(常用求人数、臨時求人延数、日</u><br/><u>雇求人延数)</u></li> <li>データ更新者 KAMAKURA-宮本駿介 データ更新日 2023/03/13 06:11</li> </ul>            | × 削除 🗗 コピー |
|                                                                                                    | <ul> <li></li></ul>                                                                                                    | × 削除 🗗 コピー |
|                                                                                                    | <ul> <li>         ・</li></ul>                                                                                                    | × 削除 ロコピー  |
|                                                                                                    | <ul> <li></li></ul>                                                                                                    | × 削除 ロコピー  |
|                                                                                                    | <ul> <li>         ・  <u>グラフ</u> <u>⑥離職_無期雇用 ※報告は1年前の期間</u> </li> <li>         データ更新者 KAMAKURA-宮本駿介 データ更新日 2023/03/13 06:11     </li> </ul> | × 削除 🗗 コピー |
|                                                                                                    | ◆ <u>グラフ</u> ⑦求人_収入状況(届け出制) 手数料     データ更新者 KAMAKURA-宮本駿介 データ更新日 2023/03/13 06:11                                                           | × 削除 🗗 コピー |

#### 各レポート設定&集計方法の ②求人数(常用求人数、臨時求人延数、日雇求人数 データソースは「JOB進捗」を選択、フィールドは右側 ドロップ&ドラッグで左側へ項目を移動、次へをクリッグ

| レポート編集                                     | レポート編集                                                                       |
|--------------------------------------------|------------------------------------------------------------------------------|
| 名称 データーソース フィールド 抽出条件 プレビュー グラフ グラフ設定      | 名称 データーソース フィールド 抽出条件 プレビュー グラフ グラフ設定                                        |
| レポートカデゴリー                                  | レポートフィールド                                                                    |
| レポートのカテゴリーを選択してください。                       | カテゴリー内のフィールドからレポートに表示する項目を選択してください。<br>画面右のリストから画面左の選択エリアにドラッグアンドドロップで追加します。 |
| ○企業                                        | 選択されたフィールド 選択フィールド候補                                                         |
| <ul> <li>契約</li> <li>企業担当者</li> </ul>      | 1 企業                                                                         |
| <ul> <li>JOB進捗</li> </ul>                  | 求人ID (求人)                                                                    |
| 《個人連絡先                                     | フェーズ (求人 フェーズ履歴)  ・ 正美 フェース超位                                                |
| ○レジュメ進捗                                    | フェース日付(求人 フェース過歴)  (ボリン  (第二 二 二 二 二 二 二 二 二 二 二 二 二 二 二 二 二 二 二             |
| <ul> <li>○ 道考プロセス</li> <li>○ 成約</li> </ul> | 採用 か 定 人 飲 ( 水 人 )                                                           |
| ○ 森設管理                                     | 職種(水人)   取扱業務等の区分(増工)                                                        |
|                                            |                                                                              |
|                                            |                                                                              |
|                                            |                                                                              |
|                                            |                                                                              |
|                                            |                                                                              |
|                                            |                                                                              |
|                                            |                                                                              |
|                                            |                                                                              |
| 戻る 次へ 実行 キャンセル                             | 反る 次へ 美行 キャンセル                                                               |

|    | 案内          |    |
|----|-------------|----|
| 正義 | <b>汝)</b>   |    |
| の  | 「選択フィールド候補」 | から |
| う。 |             |    |

|      | 各レポー    | ト設定&集計  | 方法のこ |
|------|---------|---------|------|
| ②求人数 | (常用求人数、 | 臨時求人延数、 | 日雇求人 |
|      |         |         |      |

- ・フェーズ日付は「固定値入力」にし、対象年月日(例:2023/04/01~2024/03/31)を設定し、 実行をクリック
- ※フェーズ日付は毎年変更が必要

| レポート編集                                          | × |
|-------------------------------------------------|---|
| 名称 データーソース フィールド 抽出条件 プレビュー グラフ グラフ設定           |   |
| 抽出条件                                            |   |
| フィールドに条件の設定を追加します。条件追加ボタンでフィールドを追加し条件を設定してください。 |   |
| + 条件追加                                          |   |
| $\neg = -\tau (z   \neg = -\tau RB)$            |   |
|                                                 |   |
| 次の文字列を含む (or) 🖌 🖌 Open, Close                   |   |
| フェーズ日付 (求人 フェーズ屈歴)                              | × |
| 国定信入力                                           |   |
|                                                 |   |
| 2023/04/01 00:00 ~ 2024/03/31 23:59             |   |
|                                                 |   |
|                                                 |   |
|                                                 |   |
|                                                 |   |
|                                                 |   |
|                                                 |   |
|                                                 |   |
|                                                 |   |
|                                                 |   |
| 戻る 次へ 実行 キャンセル                                  |   |

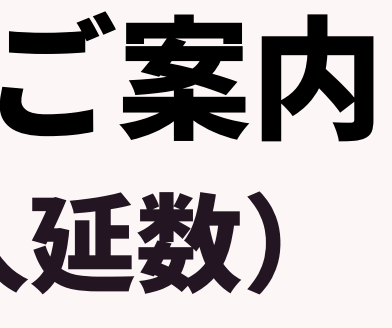

#### 各レポート設定&集計方法のご案内 ②求人数(常用求人数、臨時求人延数、日雇求人延数) レポート画面の「日本語(Windows)でCSVダウンロード」をクリックし、CSVを取り出し取扱業務 等の区分ごとの募集人数=採用予定人数と雇用期間で絞込み、集計して下さい。 ②求人\_求人数(常用求人数、臨時求人延数、日雇求人延数) 一覧へ戻る

データーソース 求人

抽出条件 JOBフェーズ (求人 フェーズ履歴) 次の文字列を含む (or) ● open, ● close フェーズ日付(案件受注日) (求人 フェーズ履歴) 固定値入力

| レポート グラフ      |                       |                     |              |                 |                 |           |
|---------------|-----------------------|---------------------|--------------|-----------------|-----------------|-----------|
| 表示: 25 💌 レコード | 日本語 (Windows) でCSVダウン | レロード UNICODE (UTF-8 | ) でCSVダウンロード |                 |                 |           |
| JOB ID (求人)   | JOBフェーズ (求人 フェーズ…     | フェーズ日付(案件受注日)…      | 採用予定人数 (求人)  | 職種 (求人)         | 取扱業務等の区分 (求人)   | 雇用期間 (求人) |
| <u>10072</u>  | open                  | 2023/05/24 13:40    | 4            | 医師/看護師/薬剤師      | 14 医療技術者        | 定めなし      |
| <u>10084</u>  | open                  | 2023/04/14 18:24    | 4            | 管理職             | 033 総務・人事・企画事務… | 日雇求人      |
| 10084         | close                 | 2023/04/14 18:24    | 4            | 管理職             | 033 総務・人事・企画事務… | 日雇求人      |
| <u>10086</u>  | open                  | 2023/05/24 13:40    | 13           |                 |                 | 定めなし      |
| 10086         | close                 | 2023/05/31 15:17    | 13           |                 |                 | 定めなし      |
| <u>10144</u>  | open                  | 2023/05/24 13:41    | 4            |                 |                 | 定めなし      |
| 10156         | open                  | 2023/06/16 13:27    |              |                 |                 | 定めなし      |
| <u>10285</u>  | open                  | 2023/09/27 12:35    | 1            | サービスエンジニア/セール…  | 048 営業の職業       | 定めなし      |
| 10285         | open                  | 2023/09/27 12:35    | 1            | 営業(法人向け)        | 048 営業の職業       | 定めなし      |
| <u>10286</u>  | open                  | 2023/09/13 09:19    | 5            | 回路設計/実装設計(電気/電… | 010 情報処理・通信技術者… | 定めなし      |
| 10334         | open                  | 2024/03/07 10:50    |              | アプリケーション開発エン…   | 009 情報処理・通信技術者… | 定めなし      |
| <u>10334</u>  | open                  | 2024/03/07 10:50    |              | アプリケーション開発エン…   | 009 情報処理・通信技術者… | 定めなし      |
| 10334         | open                  | 2024/03/07 10:50    |              | アプリケーション開発エン…   | 009 情報処理・通信技術者… | 定めなし      |
| <u>10334</u>  | open                  | 2024/03/07 10:50    |              | アプリケーション開発エン…   | 009 情報処理・通信技術者… | 定めなし      |
| 10334         | open                  | 2024/03/07 10:50    |              | データベース構築/設計エン…  | 009 情報処理・通信技術者… | 定めなし      |
| <u>10334</u>  | open                  | 2024/03/07 10:50    |              | サーバー構築/設計エンジニア  | 009 情報処理・通信技術者… | 定めなし      |
| <u>10334</u>  | open                  | 2024/03/07 10:50    |              | ネットワークエンジニア(設…  | 009 情報処理・通信技術者… | 定めなし      |
| <u>10334</u>  | open                  | 2024/03/07 10:50    |              | ネットワークエンジニア(保…  | 009 情報処理・通信技術者… | 定めなし      |
|               |                       |                     |              |                 |                 |           |

#### ③有効求職者数 ※3月末時点であることがポイント

#### →3月末日時点で「エントリー」「コンタクト」「面談設定済」「open」の求職者数の合計を記載する

#### レポート名:③求職 有効求職者数 ※3月末時点で集計 抽出条件:フェーズが「エントリー」「コンタクト」「面談設定済み」「open」、最新フラグ

| No. | 階層     | 項目名      | 形式    |
|-----|--------|----------|-------|
| 1   | レジュメ進捗 | レジュメID   | システム型 |
| 2   | レジュメ進捗 | フェーズ     | ドロップダ |
| 3   | レジュメ進捗 | フェーズ日付   | 年月日時分 |
| 4   | レジュメ進捗 | 希望職種     | サーチボッ |
| 5   | レジュメ進捗 | 取扱業務等の区分 | チェックボ |

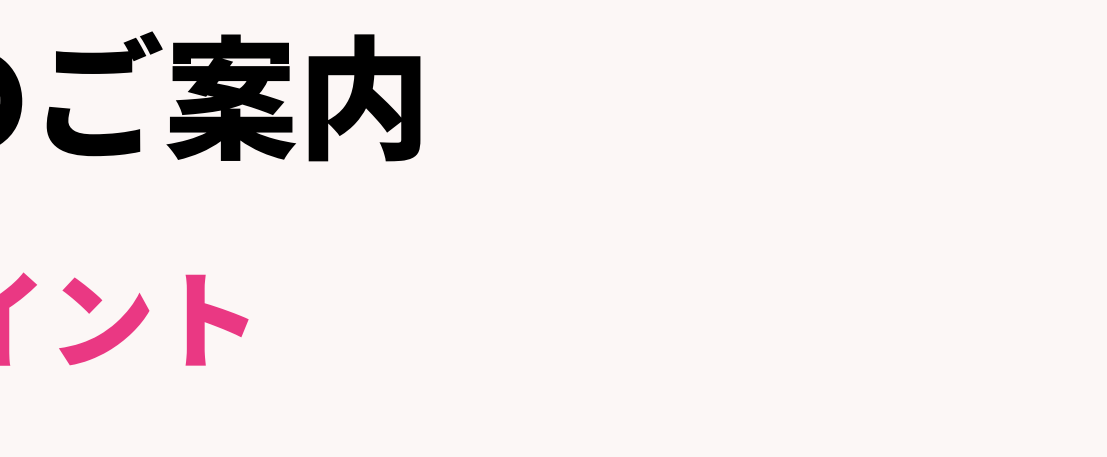

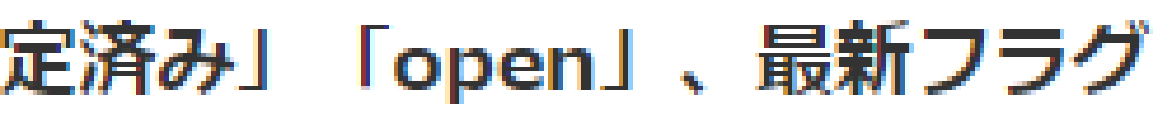

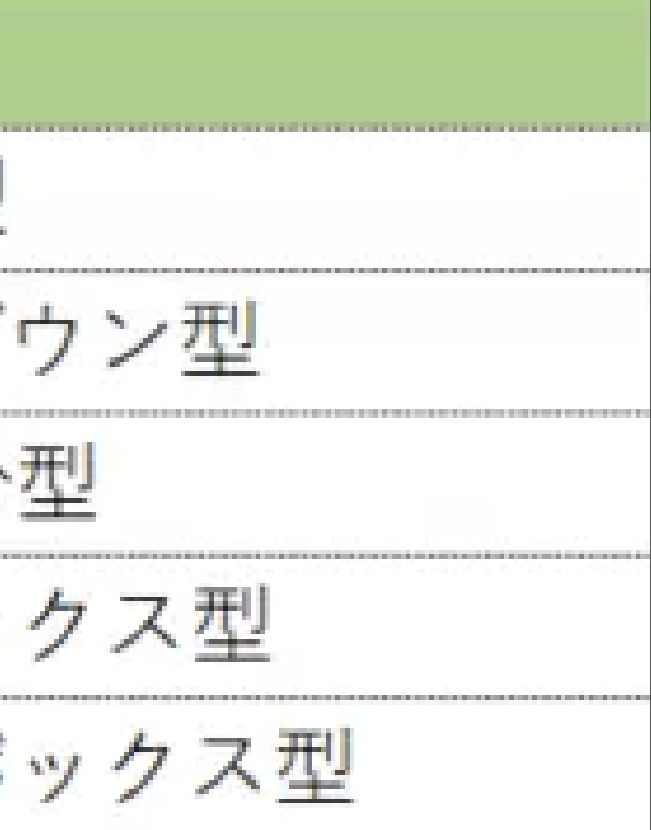

#### ③有効求職者数 ※3月末時点であることがポイント

■レポートメニュー、「事業報告書」レポート名称「③有効求職者数 ※3月末時点」をクリック

| 企業担当者 求人 選考プロセス 成約 レポート                                                                                                 |                                                                                                    |
|----------------------------------------------------------------------------------------------------|----------------------------------------------------------------------------------------------------|
| 企業担当者       求人       選考プロセス       成約       レポート         フォルダ追加       フォルダ追加       (************************************ | <ul> <li>事業報告書(共用)</li> <li>レポート追加</li> <li>キ グラフ ①求人_有効求人数 ※3月未時点で集計<br/>データ更新者 KAMAKURA-宮本駿介 データ更新日 2023/03/13 06:11</li> <li>× 削除 □コピー</li> <li>キ グラフ ②求人 求人数(常用求人数、臨時求人延数、日<br/>置求人延数)</li> <li>データ更新者 KAMAKURA-宮本駿介 データ更新日 2023/03/13 06:11</li> <li>× 削除 □コピー</li> <li>ギ グラフ ③求職_有効求職者数 ※3月未時点で集計<br/>テータ更新者 KAMAKURA-宮本駿介 データ更新日 2023/03/13 06:11</li> <li>× 削除 □コピー</li> <li>キ グラフ ④求職_新規求職申込件数<br/>データ更新者 KAMAKURA-宮本駿介 データ更新日 2023/03/13 06:11</li> </ul> |
|                                                                                                    | * グラフ ⑤就職 就職件数・延数       × 削除       レコピー         ボータ更新者 KAMAKURA-宮本駿介 データ更新日 2023/03/13 06:11       × 削除       レコピー         * グラフ ⑥離職 無期雇用 ※報告は1年前の期間       × 削除       レコピー         ボータ更新者 KAMAKURA-宮本駿介 データ更新日 2023/03/13 06:11       × 削除       レコピー         * グラフ ⑦求人 収入状況(届け出制) 手数料       エ 削除       レコピー         ボータ更新者 KAMAKURA-宮本駿介 データ更新日 2023/03/13 06:11       × 削除       レコピー                                                                             |

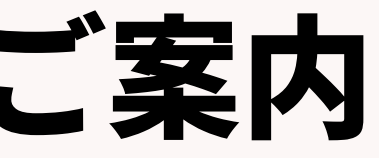

#### 各レポート設定&集計方法のご案内 ③有効求職者数 ※3月末時点であることがポイント データソースは「求職者」を選択、フィールドは右側の「選択フィールド候補」からド ロップ&ドラッグで左側へ項目を移動、次へをクリック。

|                                       | しず一ト提供                                |
|---------------------------------------|---------------------------------------|
| 名称 データーソース フィールド 抽出条件 プレビュー グラフ グラフ設定 | 名称 データーソース フィールド 抽出条件 プレビュー グラフ グラフ設定 |
| レポートカテゴリー                             | レポートフィールド                             |
| レポートのカテゴリーを選択してください。                  | カテゴリー内のフィールドからレポートに表示する項目を選択してください。   |
| ○企業                                   | 画面右のリストから画面左の選択エリアにドラッグアンドドロップで追加します。 |
| 契約                                    | 選択されたフィールド 選択フィールド候補                  |
| ○営業先                                  | 求職者ID(求職者)                            |
| ○個人連絡先                                | フェーズ (求職者 フェーズ履歴)     , 個人連絡先 フェーズ履歴  |
| ● 求職者                                 | フェーズ日付 (求職者 フェーズ履歴) , 求職者             |
| ○選考ノロセス                               | 希望職種 (求職者) , 求職者 フェーズ履歴               |
|                                       | 取扱業務等の区分 (求職者)                        |
|                                       |                                       |
|                                       |                                       |
|                                       |                                       |
|                                       |                                       |
|                                       |                                       |
|                                       |                                       |
|                                       |                                       |
|                                       |                                       |
| 戻る 次へ 実行 キャンセル                        | 反る 次へ 実行 キャンセル                        |

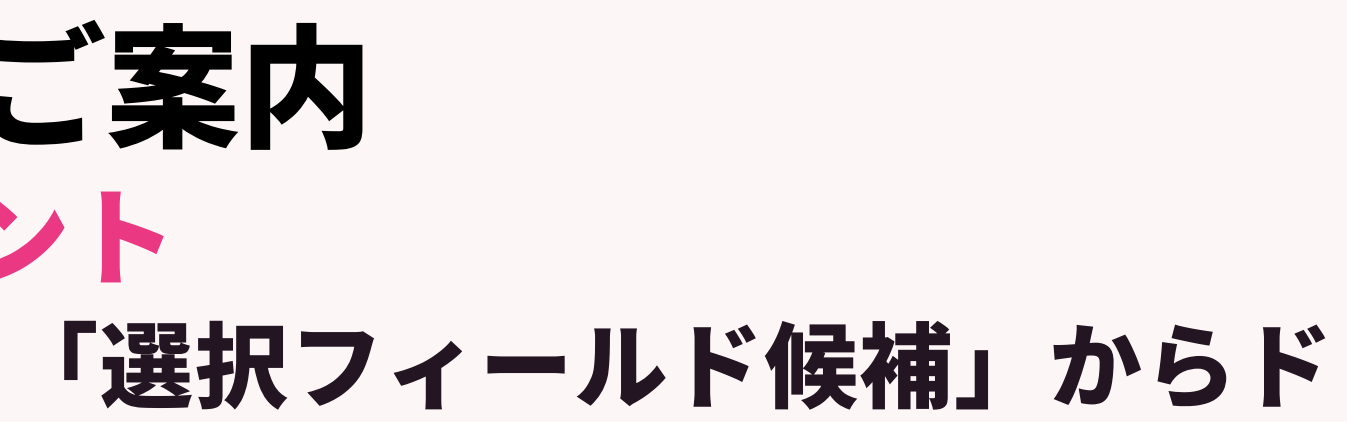

#### ③有効求職者数 ※3月末時点であることがポイント

・抽出条件を確認し、実行をクリック

| レポート編集                                          | 8 |
|-------------------------------------------------|---|
| 名称 データーソース フィールド 抽出条件 プレビュー グラフ グラフ設定           |   |
| 抽出条件                                            |   |
| フィールドに条件の設定を追加します。条件追加ボタンでフィールドを追加し条件を設定してください。 |   |
| + 条件追加                                          |   |
| フェーズ (求職者 フェーズ履歴)                               | × |
| 次の文字列を含む (or) 🖌 🖍 新規エントリー, コンタクト, 面談設定済, Open   |   |
| 最新フラグ (求職者 フェーズ履歴)                              | × |
| 最新フェーズのみ ✔                                      |   |
|                                                 |   |
|                                                 |   |
|                                                 |   |
|                                                 |   |
|                                                 |   |
|                                                 |   |
|                                                 |   |
|                                                 |   |
|                                                 |   |
|                                                 |   |
|                                                 |   |

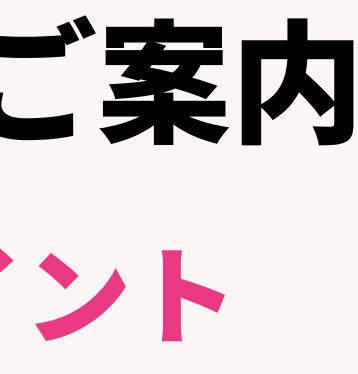

#### ③有効求職者数 ※3月末時点であることがポイント

|              | 一覧へ戻る          |                         |                        | ③求職                  | 截_有効求職者数          |
|--------------|----------------|-------------------------|------------------------|----------------------|-------------------|
| <del>.</del> | -ターソース レジュメ    |                         |                        |                      |                   |
| 抽题           | 出条件 フェーズ (レジュ> | くフェーズ履歴) 次の文字列を含く       | B (or) エントリー, コンタクト, 副 | 回談設定済, Open 最新フラグ (レ | ・ジュメ フェーズ履歴) 最新フェ |
|              | レポート グラフ       | datasource_resume_phase |                        |                      |                   |
| 1            |                |                         |                        |                      |                   |
|              | 表示: 25 マレコード   | 日本語 (Windows) でCSVダウン   | レNICODE (UTF-8         | 3) でCSVダウンロード        |                   |
|              | レジュメ ID (レジュメ) | フェーズ (レジュメ フェー…         | フェーズ日付 (レジュメ フ…        | 希望職種 (レジュメ)          | 取扱業務等の区分 (レジュメ)   |
|              | 10004          | 面談設定済                   | 2022/01/14 15:10       | 総務/人事/労務/教育          | 006 開発技術者         |
|              | 10007          | Open                    | 2022/12/09 15:52       | 営業(法人向け)             | 009 情報処理・通信技術者(   |
|              | 10011          | コンタクト                   | 2023/11/06 15:28       | データベース構築/設計エン…       | 013 経営・金融・保険の専門   |
|              | 11993          | 面談設定済                   | 2023/02/24 10:44       |                      | 001 法人・団体の役員      |
|              | 11993          | 面談設定済                   | 2023/02/24 10:44       |                      | 033 総務・人事・企画事務の   |
|              | 11993          | 面談設定済                   | 2023/02/24 10:44       |                      | 034 一般事務・秘書・受付の   |
|              | 10012          | 面談設定済                   | 2023/02/17 11:00       |                      | 012 法務の職業         |
|              | 17284          | 面談設定済                   | 2023/02/24 10:54       |                      | 034 一般事務・秘書・受付の   |
|              | 17284          | 面談設定済                   | 2023/02/24 10:54       |                      | 036 電話・インターネットに   |
|              | 10014          | コンタクト                   | 2021/12/23 13:25       |                      | 009 情報処理・通信技術者(   |
|              | 10015          | コンタクト                   | 2021/12/23 13:25       |                      | 038 会計事務の職業       |
|              | 10016          | 面談設定済                   | 2023/02/20 10:08       |                      | 003 その他の管理的職業     |
|              | 10017          | コンタクト                   | 2021/12/23 13:25       |                      | 001 法人・団体の役員      |
|              | 10018          | コンタクト                   | 2023/05/19 13:46       |                      | 006 開発技術者         |
|              | 10020          | コンタクト                   | 2021/12/23 13:25       |                      | 008 建築・土木・測量技術者   |
|              | 10021          | コンタクト                   | 2021/12/23 13:25       |                      | 008 建築・土木・測量技術者   |
|              | 10023          | 面談設定済                   | 2023/02/24 10:54       |                      | 006 開発技術者         |
|              | 10024          | 面談設定済                   | 2023/02/20 10:08       |                      | 006 開発技術者         |
|              | 10026          | Open                    | 2022/12/08 15:50       |                      | 004 研究者           |
|              | 10027          | コンタクト                   | 2021/12/23 13:25       | 店長/販売スタッフ            | 013 経営・金融・保険の専門   |
|              | 10028          | コンタクト                   | 2021/12/23 13:25       |                      | 029 保育士、幼稚園教員     |
|              | 10030          | コンタクト                   | 2021/12/23 13:25       | 店舗開発                 | 041 外動事務の職業       |
|              | 10030          | コンタクト                   | 2021/12/23 13:25       | 店長/販売スタッフ            | 041 外動事務の職業       |
|              | 10031          | コンタクト                   | 2023/03/16 14:48       |                      | 024 医療技術者         |
|              | 10033          | Open                    | 2022/12/08 15:50       |                      | 005 農林水産技術者       |

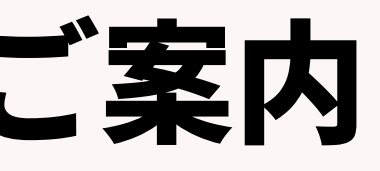

#### ※3月末時点で集計

ーズのみ

(ソフトウェア開発)

的職業

職業

職業

職業

よる応接事務の職業

ソフトウェア開発)

的職業

#### ④新規求職申込件数

→対象期間中の求職申込件数(累計)を記載する。同一の方から複数回申込があった場合はそれぞ れ計上する

→対象期間内でOpen(仕事を探している状態)であった求職者の合計人数を取扱業務等の区分 (希望職種)ごとでそれぞれ集計する

※Aさんが2つの職種を希望していた場合はそれぞれでカウントする

レポート名:④求職 新規求職申込件数

抽出条件:レジュメ進捗のフェーズが「open」

レジュメ進捗フェーズ日付が「2023/4/1~2024/3/31」 ※毎年変更が必要

| No. | 階層     | 項目名      | 形式        |
|-----|--------|----------|-----------|
| 1   | レジュメ進捗 | レジュメID   | システム型     |
| 2   | 個人連絡先  | 個人氏名     | テキスト1行型   |
| 3   | レジュメ進捗 | フェーズ     | ドロップダウン型  |
| 4   | レジュメ進捗 | フェーズ日付   | 年月日時分型    |
| 5   | レジュメ進捗 | 希望職種     | サーチボックス型  |
| 6   | レジュメ進捗 | 取扱業務等の区分 | チェックボックス型 |

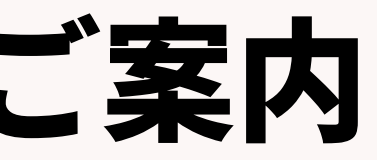

#### ④新規求職申込件数

#### ■レポートメニュー、「事業報告書」レポート名称「④新規求職申込件数」をクリック

| 企業担当者 求人 選考プロセス 成約 レポート |                                                                                                    |
|-------------------------|----------------------------------------------------------------------------------------------------|
| フォルダ                    | 事業報告書(共用)                                                                                                    |
| フォルダ追加                  | レポート追加                                                                                                    |
|                         | ◆ <u>グラフ</u> ① <u>求人_有効求人数 ※3月末時点で集計</u><br>データ更新者 KAMAKURA-宮本駿介 データ更新日 2023/03/13 06:11     ▲ 削除     □□□ピー              |
|                         |                                                                                                    |
|                         | → グラフ ③求職 有効求職者数 ※3月末時点で集計         データ更新者 KAMAKURA-宮本駿介 データ更新日 2023/03/13 06:11             × 削除                         |
|                         | ◆ <u>グラフ ④求職_新規求職申込件数</u><br>データ更新者 KAMAKURA-宮本駿介 データ更新日 2023/03/13 06:11 × 削除 □ コピー                                     |
|                         | ◆ <u>グラフ ⑤就職_就職件数・延数</u><br>データ更新者 KAMAKURA-宮本駿介 データ更新日 2023/03/13 06:11                                                 |
|                         | <ul> <li>◆ <u>グラフ ⑥離職_無期雇用 ※報告は1年前の期間</u></li> <li>データ更新者 KAMAKURA-宮本駿介 データ更新日 2023/03/13 06:11</li> <li>× 削除</li> </ul> |
|                         | <ul> <li>◆ <u>グラフ ⑦求人 収入状況(届け出制) 手数料</u></li> <li>データ更新者 KAMAKURA-宮本駿介 データ更新日 2023/03/13 06:11</li> <li>× 削除</li> </ul>  |

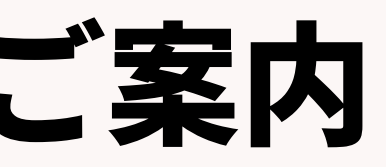

#### 各レポート設定&集計方法のご案内 ④新規求職申込件数 データソースは「レジュメ」を選択、フィールドは右側の「選択フィールド候補」から ドロップ&ドラッグで左側へ項目を移動、次へをクリック。

| レポート編集                                | レポート編集       |              |                | ×                       |
|---------------------------------------|--------------|--------------|----------------|-------------------------|
| 名称 データーソース フィールド 抽出条件 プレビュー グラフ グラフ設定 | 名称 データーソース   | ス フィールド 抽:   | 出条件 プレビュー ク    | <b>ブラフ</b> グラフ設定        |
| レポートカテゴリー                             | レポートフィールド    |              |                |                         |
| レポートのカテゴリーを選択してください。                  | カテゴリー内のフィール  | ドからレポートに表示する | 5項目を選択してください。  |                         |
| ○企業                                   | 画面石のリストから画面  | 圧の遥訳エリアにトラック | フアンドドロップで追加します |                         |
| ○契約                                   | 選択されたフィールド   |              |                | 選択フィールド候補               |
|                                       | 求職者ID (求職者)  |              |                | ▶ 個人連絡先                 |
| ○ 水入 ○ 個人連絡先                          | 個人氏名 (個人連絡券  | 先)           | 4              | ▶ 個人連絡先 フェーズ履歴          |
| ● 求職者                                 | フェーズ (求職者 フ: | エーズ履歴)       |                | <ul> <li>求職者</li> </ul> |
| ○選考プロセス                               | フェーズ日付 (求職者  | 皆 フェーズ履歴)    |                | ▶ 求職者 フェーズ履歴            |
| () 成約                                 | 希望職種 (求職者)   |              | 7              |                         |
| ○営業活動                                 | 取扱業務等の区分 (羽  | 求職者)         |                |                         |
|                                       |              |              |                |                         |
|                                       |              |              |                |                         |
|                                       |              |              |                |                         |
|                                       |              |              |                |                         |
|                                       |              |              |                |                         |
|                                       |              |              |                |                         |
|                                       |              |              |                |                         |
|                                       |              | = -          |                |                         |
| 戻る 次へ 実行 キャンセル                        |              | 戻る           | Z^             | 美行 キャンセル                |

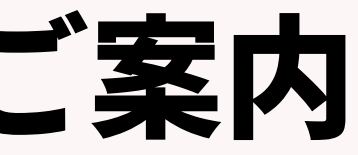

④新規求職申込件数

#### ・フェーズ日付は「固定値入力」にし、対象年月日(例:2023/04/01~2024/03/31)を設定し、実行 をクリック

※フェーズ日付は毎年変更が必要

| レポート編集                                          |
|-------------------------------------------------|
| 名称 データーソース フィールド 抽出条件 プレビュー グラフ グラフ設定           |
| 油火冬件                                            |
|                                                 |
| ノイールトに来什の設定で追加します。来什追加バダンでノイールトを追加し来什を設定してくたさい。 |
| * * * 作迫加                                       |
| フェーズ (求職者 フェーズ履歴)                               |
| 次の文字列を全て含む (and) 💙 🗾 Open                       |
| フェーズ日付 (求職者 フェーズ履歴)                             |
| 固定値入力                                           |
| BREFOR                                          |
| 2023/04/01 00:00 ~ 2024/03/31 23:59             |
|                                                 |
|                                                 |
|                                                 |
|                                                 |
|                                                 |
|                                                 |
|                                                 |
|                                                 |
|                                                 |
|                                                 |
| 戻る 次へ 実行 :                                      |

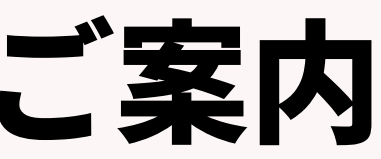

キャンセル

#### ④新規求職申込件数

レポート画面の「日本語(Windows)でCSVダウンロード」をクリックし、CSVを取り出し、取扱 業務等の区分(希望職種)ごとに求職者の申込件数を集計して下さい。

| 一覧へ戻る                                                                                             |                       |                     |               |  |  |  |  |  |
|---------------------------------------------------------------------------------------------------|-----------------------|---------------------|---------------|--|--|--|--|--|
| <b>データーソース</b> レジュメ<br><b>歯出条件</b> フェーズ (レジュメ フェーズ履歴) 次の文字列を含む (or) Open フェーズ日付 (レジュメ フェーズ履歴) 固定値 |                       |                     |               |  |  |  |  |  |
| レポート グラフ                                                                                          |                       |                     |               |  |  |  |  |  |
| 表示: 25 🗸 レコード                                                                                     | 日本語 (Windows) でCSVダウン | レロード UNICODE (UTF-8 | 8) でCSVダウンロード |  |  |  |  |  |
| レジュメ ID (レジュメ)                                                                                    | フェーズ (レジュメ フェー…       | フェーズ日付 (レジュメ フ…     | 個人氏名 (個人連絡先)  |  |  |  |  |  |
| 10099                                                                                             | Open                  | 2023/09/28 11:17    | 浜松 翔子         |  |  |  |  |  |
| 10099                                                                                             | Open                  | 2023/09/28 11:17    | 浜松 翔子         |  |  |  |  |  |
| 10099                                                                                             | Open                  | 2023/09/28 11:17    | 浜松 翔子         |  |  |  |  |  |
| 17258                                                                                             | Open                  | 2023/08/24 10:21    | 山田 花子         |  |  |  |  |  |
| 17321                                                                                             | Open                  | 2023/10/31 11:38    | 阿部 テスト        |  |  |  |  |  |
| 17414                                                                                             | Open                  | 2023/09/11 19:28    | テスト           |  |  |  |  |  |
| 17414                                                                                             | Open                  | 2023/09/11 19:28    | テスト           |  |  |  |  |  |
| 17417                                                                                             | Open                  | 2023/08/08 15:15    | 井上 京子         |  |  |  |  |  |

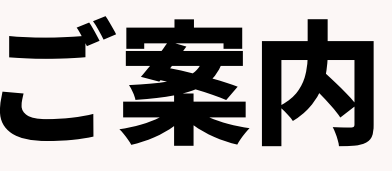

|   | ④求職_新規求職申込件数                |
|---|-----------------------------|
| Ъ |                             |
|   |                             |
|   |                             |
|   |                             |
|   | 取扱業務等の区分 (レジュメ)             |
|   | 001 法人 · 団体の役員              |
|   | 040 営業・販売関連事務の職業            |
|   | 048 営業の職業                   |
|   |                             |
|   |                             |
|   | 009 情報処理・通信技術者(ソフトウェア開発)    |
|   | 010 情報処理・通信技術者(ソフトウェア開発を除く) |
|   |                             |

#### ⑤常用就職件数(無期雇用、それ以外)、臨時就職延数、日雇就職延数 →期間の定めのない雇用契約、臨時または日雇いの雇用契約における就職件数 →対象期間内で内定承諾した合計人数を取扱い業務等の区分ごとで、それぞれ集計する

レポート名: ⑤就職 常用就職件数・延数 抽出条件:選考プロセスフェーズが「内定承諾」、選考プロセスフェーズ日付は対象となる期間を設定(例:2023/4/1~ 2024/3/31)

| No. | 階層     | 項目名       | 形式       |
|-----|--------|-----------|----------|
| 1   | 選考プロセス | 選考プロセス ID | システム型    |
| 2   | 選考プロセス | フェーズ      | ドロップダウン型 |
| 3   | 選考プロセス | フェーズ日付    | 年月日時分型   |
| 4   | JOB進捗  | JOB ID    | システム型    |
| 5   | JOB進捗  | ポジション     | テキスト1行型  |
| 6   | JOB進捗  | 雇用形態      | ドロップダウン型 |
| 7   | JOB進捗  | 雇用期間      | テキスト1行型  |
| 8   | JOB進捗  | 職種        | サーチボックス型 |
| 9   | JOB進捗  | 取扱業務等の区分  | ドロップダウン型 |
| 10  | レジュメ   | レジュメ ID   | システム型    |
| 11  | 個人連絡先  | 個人氏名      | テキスト1行型  |

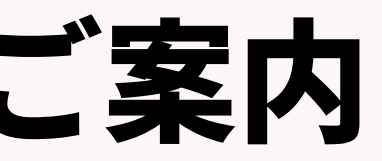

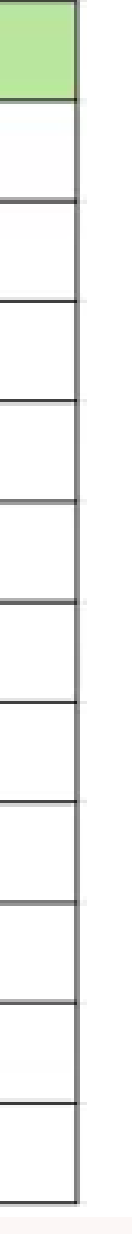

#### 各レポート設定&集計方法のご案内 ⑤常用就職件数(無期雇用、それ以外)、臨時就職延数、日雇就職延数込件数 ■レポートメニュー、「事業報告書」レポート名称「⑤就職\_常用就職件数・延数」をクリック

| 企業担当者 求人 選考プロセス 成約 レポート                   |                                                                                                    |                                                                                                    |
|-------------------------------------------|----------------------------------------------------------------------------------------------------|----------------------------------------------------------------------------------------------------|
| フォルダ<br>フォルダ追加                            | 事業報告書(共用)<br>レポート追加                                                                                                    |                                                                                                    |
| ■ <u>事業報告書</u><br>■ <u>RA</u>             | ◆ <u>グラフ</u> <u>①求人_有効求人数 ※3月末時点で集計</u><br>データ更新者 KAMAKURA-宮本駿介 データ更新日 2023/03/13 06:11                                                                                                    | × 削除                                                                                                    |
| □     CA       □     □       □     マネージャー | <ul> <li>         ・ グラフ ②求人 求人数(常用求人数、臨時求人延数、日<br/><u>雇求人延数)</u> </li> <li>         データ更新者 KAMAKURA-宮本駿介 データ更新日 2023/03/13 06:11     </li> </ul>                                                                                                    | × 削除 🗗 コピー                                                                                                    |
|                                           | <ul> <li></li></ul>                                                                                                    | ★ 削除 □-                                                                                                    |
|                                           | <ul> <li>         ・ <u>グラフ</u> ④求職<u>新規求職甲込件数</u>         データ更新者 KAMAKURA-宮本駿介 データ更新日 2023/03/13 06:11         ・</li> <li>         ・・</li> <li>         ・・</li> <li>         ・・</li> <li>         ・・</li> <li>         ・・</li> <li>         ・</li> <li>         ・</li> <l< td=""><td>× 削除 ロコピー</td></l<></ul> | × 削除 ロコピー                                                                                                    |
|                                           | <ul> <li>データ更新者 KAMAKURA-宮本駿介 データ更新日 2023/03/13 06:11</li> <li></li></ul>                                                                                                    |                                                                                                    |
|                                           | <ul> <li>データ更新者 KAMAKURA-宮本駿介 データ更新日 2023/03/13 06:11</li> <li>         ・ グラフ の求人_収入状況(届け出制) 手数料         データ更新者 KAMAKURA-宮本駿介 データ更新日 2023/03/13 06:11     </li> </ul>                                                                                                    | <ul> <li>Nik</li> <li>L</li> <li>L</li></ul> |

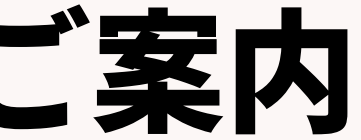

#### 各レポート設定&集計方法のご案内 ⑤常用就職件数(無期雇用、それ以外)、臨時就職延数、日雇就職延数込件数 データソースは「選考プロセス」を選択、フィールドは右側の「選択フィールド候補」 からドロップ&ドラッグで左側へ項目を移動、次へをクリック。

| レポート編集                                      | レポート                   |                                              |                           |                                        |
|---------------------------------------------|------------------------|----------------------------------------------|---------------------------|----------------------------------------|
| 名称 データーソース フィールド 抽出条件 プレビュー グラフ グラフ設定       | 石竹 7                   |                                              |                           |                                        |
| レポートカテゴリー                                   | レポートコ                  | マールド                                         |                           |                                        |
| レポートのカテゴリーを選択してください。                        | カテゴリー<br>画面右のリ         | 内のフィールドからレポートに表示する項目<br>ストから画面左の選択エリアにドラッグアン | を選択してください。<br>ドドロップで追加します | r.                                     |
| ○企業                                         | 選択された                  | シスールド                                        |                           | 選択フィールド候補                              |
| <ul> <li>○ 契約</li> <li>○ 営業先</li> </ul>     | 温老ブ                    | コヤス ID (温老プロヤス)                              |                           | • 企業                                   |
| ○ 求人                                        | 温考ブ                    | コセス (道考プロセス フェーズ履歴)                          |                           | <ul> <li>企業 フェーズ履歴</li> </ul>          |
| ○個人連絡先                                      | 道考プロ                   | コセス日付 (選考プロセス フェーズ履歴)                        |                           | , 営業先                                  |
| <ul> <li>○ 水幅省</li> <li>● 選考プロセス</li> </ul> | 求人ID                   | (求人)                                         |                           | <ul> <li>         ・ 営業先 フェーズ</li></ul> |
| 0.1964.7                                    | ポジショ                   | ョン (求人)                                      |                           | • 求人                                   |
| ○ 営業活動                                      | 雇用形態 (求人)<br>雇用期間 (求人) | <ul> <li>         ・</li></ul>                |                           |                                        |
|                                             |                        |                                              | ▶ 個人連絡先                   |                                        |
|                                             | 求める                    | 圣験職種 (求人)                                    |                           | 、 個人連約年 フェーブ開展                         |
|                                             | 取扱業                    | 務等の区分 (求人)                                   |                           |                                        |
|                                             | 求職者1                   | D (求職者)                                      | _                         | , 沢職者                                  |
|                                             | 個人氏律                   | 名 (個人連絡先)                                    |                           | , 求職者 フェーズ履歴                           |
|                                             |                        |                                              |                           | , 選考プロセス                               |
|                                             |                        |                                              |                           | ▶ 遥考プロセス フェーズ履歴                        |
| 戻る 次へ 実行 キャンセル                              |                        | 戻る                                           | 次へ                        | 実行 キャンセル                               |

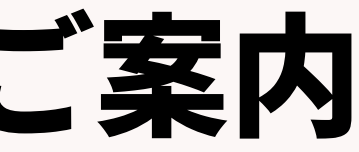

#### 各レポート設定&集計方法のご案内 ⑤常用就職件数(無期雇用、それ以外)、臨時就職延数、日雇就職延数 ・フェーズ日付は「固定値入力」にし、対象年月日(例:2023/04/01~2024/03/31)を設定し、実行をク リック ※フェーズ日付は毎年変更が必要

| レポート編集<br>名称 データーソース フィールド 抽出条件 プレビュー グラフ グラフ設定                             | 8 |
|-----------------------------------------------------------------------------|---|
| 抽出条件                                                                        |   |
| フィールドに条件の設定を追加します。条件追加ボタンでフィールドを追加し条件を設定してください。<br><ul> <li>条件追加</li> </ul> |   |
| 選考プロセス (選考プロセス フェーズ履歴)                                                      | × |
| 次の文字列を含む (or) 🖌 🖌 内定承諾                                                      |   |
| 選考プロセス日付 (選考プロセス フェーズ履歴)                                                    | × |
| □定値入力 ✓<br>2023/04/01 00:00 ~ 2024/03/31 23:59                              |   |
|                                                                             |   |
|                                                                             |   |
|                                                                             |   |
|                                                                             |   |
|                                                                             |   |
| 戻る 次へ 実行 キャンセル                                                              |   |

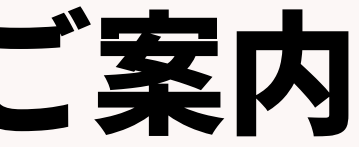

#### ⑤常用就職件数(無期雇用、それ以外)、臨時就職延数、日雇就職延数 レポート画面の「日本語(Windows)でCSVダウンロード」をクリックし、CSVを取り出し雇用期間で フィルターをかけ、取扱業務等の区分(=職種)ごとの入社人数を集計して下さい

| 一覧へ戻る                         | ₅ ⑤就職_常用就職件数・延数                                                                                |                  |              |             |           |           |                |                 |         |  |
|-------------------------------|------------------------------------------------------------------------------------------------|------------------|--------------|-------------|-----------|-----------|----------------|-----------------|---------|--|
| データーソース 道考プロセス<br>抽出条件 道考プロセス | ターソース 選考プロセス<br>条件 選考プロセス (選考プロセス フェーズ履歴) 次の文字列を全て含む (and) 内定承諾 選考プロセス日付 (選考プロセス フェーズ履歴) 固定値入力 |                  |              |             |           |           |                |                 |         |  |
| レポート グラフ                      | <b>ポート</b> グラフ                                                                                 |                  |              |             |           |           |                |                 |         |  |
| 表示: 25 マレコード                  | 示: 25 × レコード 日本語 (Windows) でCSVダウンロード UNICODE (UTF-8) でCSVダウンロード                               |                  |              |             |           |           |                |                 |         |  |
| 選考プロセス ID (選考プロ               | … 道考プロセス (選考プロセス…                                                                              | 選考プロセス日付 (選考プロ…  | JOB ID (求人)  | ポジション (求人)  | 雇用形態 (求人) | 雇用期間 (求人) | 職種 (求人)        | 取扱業務等の区分(求人)    | レジュメ ID |  |
| 16262                         | 内定承諾                                                                                           | 2022/12/12 12:07 | 10377        | AIエンジニア     | 正社員       | 定めなし      | アプリケーション開発エン…  | 009 情報処理・遙信技術者… | 10102   |  |
| 16264                         | 内定承諾                                                                                           | 2022/12/12 12:07 | 10358        | 営業          |           | 定めなし      | 医師/看護師/萊刹師     | 024 医療技術者       | 10102   |  |
| 16264                         | 内定承諾                                                                                           | 2022/12/12 12:07 | 10358        | 営業          |           | 定めなし      | 治驗/臨床開発        | 024 医療技術者       | 10102   |  |
| 16264                         | 内定承諾                                                                                           | 2022/12/12 12:07 | 10358        | 営業          |           | 定めなし      | 介護/リハビリ        | 024 医療技術者       | 10102   |  |
| 16264                         | 内定承諾                                                                                           | 2022/12/12 12:07 | 10358        | 営業          |           | 定めなし      | その他専門職(医療/福祉系) | 024 医療技術者       | 10102   |  |
| 15286                         | 内定承諾                                                                                           | 2022/07/20 15:27 | <u>10333</u> | ITコンサルタント募集 | 正社員       | 定めなし      | IT系コンサルタント     | 043 コンピュータ等事務用… | 17216   |  |

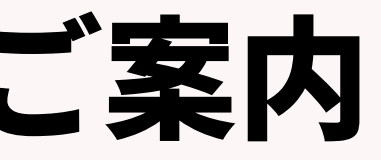

#### 各レポート設定&集計方法のご案内 ⑥離職 ※報告は1年前の期間

→期間の定めのない雇用契約により就職した者で就職後6箇月以内に離職(解雇を除く。)した者の数。 →採用年月日(選考プロセス)の対象期間は報告の1年前の期間 ※事業報告書の対象期間が2023/4/1~2024/3/31の場合、採用年月日の対象期間は2022/4/1~ 2023/3/31となります

| No. | 階層     | 項目名          |
|-----|--------|--------------|
| 1   | 成約     | 成約ID         |
| 2   | 成約     | フェーズ         |
| 3   | 成約     | フェーズ日付       |
| 4   | 成約     | 入社日          |
| 5   | 成約     | 離職年月日(解雇を除く) |
| 6   | JOB進捗  | JOB ID       |
| 7   | 企業     | 企業名          |
| 8   | JOB進捗  | ポジション        |
| 9   | JOB進捗  | 職種           |
| 10  | JOB進捗  | 取扱業務等の区分     |
| 11  | JOB進捗  | 雇用期間         |
| 12  | レジュメ進捗 | レジュメ ID      |
| 13  | 個人連絡先  | 個人氏名         |

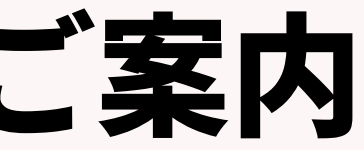

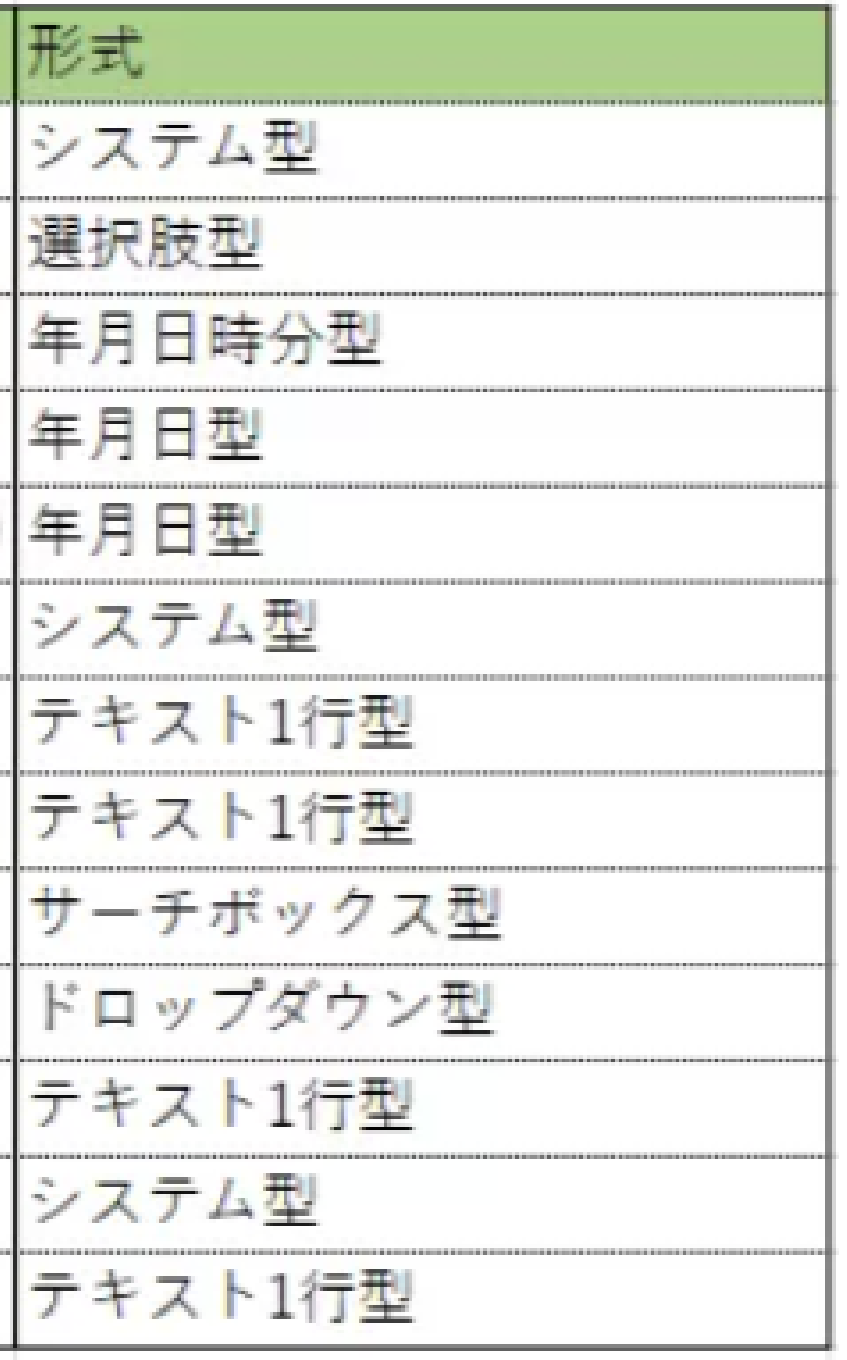

#### ⑥離職 ※報告は1年前の期間

■レポートメニュー、「事業報告書」レポート名称「⑥離職\_無期雇用」をクリック

| 企業担当者 求人 選考プロセス 成約 レポート          |                                                                                                    |                                                                    |
|----------------------------------|----------------------------------------------------------------------------------------------------|--------------------------------------------------------------------|
| フォルダ<br>フォルダ追加                   | 事業報告書(共用)<br>レポート追加                                                                                                    |                                                                    |
| ■<br>事業報告書<br>■<br>RA<br>■<br>RA | <ul> <li>         ・ グラフ ①求人 有効求人数 ※3月末時点で集計         データ更新者 KAMAKURA-宮本駿介 データ更新日 2023/03/13 06:11     </li> </ul>                                       | × 削除                                                               |
| CA     1       マネージャー     1      | <ul> <li>         ・ グラフ ②求人_求人数(常用求人数、臨時求人延数、日<br/><u>雇求人延数)</u> </li> <li>         データ更新者 KAMAKURA-宮本駿介 データ更新日 2023/03/13 06:11     </li> </ul>       | × 削除                                                               |
|                                  | ・ グラフ ③求職_有効求職者数 ※3月末時点で集計           データ更新者 KAMAKURA-宮本駿介 データ更新日 2023/03/13 06:11                                                                      | × 削除                                                               |
|                                  | <ul> <li>◆ <u>クラノ</u> (<u>4)氷職</u><u>新規氷職申込件</u>致</li> <li>データ更新者 KAMAKURA-宮本駿介 データ更新日 2023/03/13 06:11</li> <li>▲ <b>グラフ</b> (5)就職 就職件数・延数</li> </ul> | × 削除                                                               |
|                                  | データ更新者 KAMAKURA-宮本駿介 データ更新日 2023/03/13 06:11         ・ グラフ ⑥離職_無期雇用 ※報告は1年前の期間                                                                         | × 削除 <b>ロ</b> コピー                                                  |
|                                  | データ更新者 KAMAKURA-宮本駿介 データ更新日 2023/03/13 06:11                                                                                                    | <ul> <li>× 削除</li> <li>レコビー</li> <li>× 削除</li> <li>レコピー</li> </ul> |
|                                  | データ更新者 KAMAKURA-宮本駿介 データ更新日 2023/03/13 06:11                                                                                                    | × 削除 <b>ロ</b> コピー                                                  |

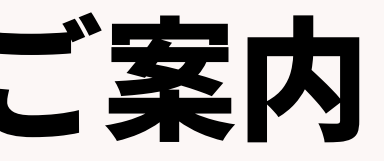

#### 各レポート設定&集計方法のご案内 ※報告は1年前の期間 6 離職 データソースは「成約」を選択、フィールドは右側の「選択フィールド候補」からドロ ップ&ドラッグで左側へ項目を移動、次へをクリック。

|                                             | L  | ポート編集                                        |                                   | -                                |
|---------------------------------------------|----|----------------------------------------------|-----------------------------------|----------------------------------|
| レ光ー                                         | 8  | 称 データーソース フィールド                              | 抽出条件 プレビュー グ                      | <b>ブラフ</b> グラフ設定                 |
| 名称 データーソース フィールド 抽出条件 プレビュー グラフ グラフ設定       |    |                                              |                                   |                                  |
| レポートカテゴリー                                   | L  | /ボートフィールト                                    |                                   |                                  |
| レポートのカテゴリーを選択してください。                        | 力  | テゴリー内のフィールドからレポートに表示<br>面右のリストから画面左の選択エリアにドラ | する項目を選択してください。<br>シグアンドドロップで追加します | г.                               |
| ○企業                                         | 16 | 留択されたフィールド                                   |                                   | 選択フィールド候補                        |
| ○契約                                         |    |                                              |                                   | . 企業                             |
| ○ 営業先                                       |    | 成約 ID (成約)                                   |                                   |                                  |
| ○求人                                         |    | フェーズ (成約 フェーズ履歴)                             |                                   | <ul> <li>企業フェーズ </li> </ul>      |
| ○個人連絡先                                      |    | フェーズ日付 (成約 フェーズ履歴)                           |                                   | , 営業先                            |
| <ul> <li>○ 沢職者</li> <li>○ 選索プロセス</li> </ul> |    | 入社日 (成約)                                     |                                   | ▶ 営業先 フェーズ履歴                     |
| <ul> <li>成約</li> </ul>                      |    | 離職年月日(解雇を除く) (成約)                            |                                   | , 求人                             |
| ○営業活動                                       |    | 求人ID (求人)                                    |                                   | ▶ 求人 フェーズ履歴                      |
|                                             |    | 企業名 (企業)                                     |                                   |                                  |
|                                             |    | ポジション (求人)                                   |                                   | » 個人連絡先                          |
|                                             |    | 職種 (求人)                                      |                                   | <ul> <li>個人連絡先 フェーズ履歴</li> </ul> |
|                                             |    | 取扱業務等の区分 (求人)                                |                                   | , 求職者                            |
|                                             |    | 雇用期間 (求人)                                    |                                   | <ul> <li></li></ul>              |
|                                             |    | 求職者ID (求職者)                                  |                                   | , 成約                             |
|                                             |    | 個人氏名 (個人連絡先)                                 |                                   | <ul> <li>成約 フェーズ履歴</li> </ul>    |
| 戻る 次へ 実行 キャンセル                              |    | B                                            | える 次へ                             | 実行 キャンセル                         |

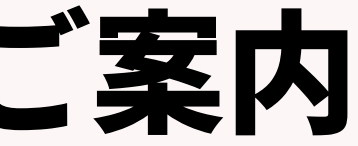

#### ⑥離職 ※報告は1年前の期間

#### ・フェーズは「入社確認/請求依頼」にし、入社日を2022/04/01~2023/03/31)を設定し、実行をク請 求依頼 ※入社日付は毎年変更が必要

| レポート編集       名称     データーソース     フィールド     抽出条件     プレビュー     グラフ     グラフ設定 | 8 |
|----------------------------------------------------------------------------|---|
| 抽出条件                                                                       |   |
| フィールドに条件の設定を追加します。条件追加ボタンでフィールドを追加し条件を設定してください。<br>+ 条件追加                  |   |
| フェーズ (成約 フェース騒歴)                                                           | × |
| 次の文字列を全て含む (and) ✔ 🗾 入社確認/請求依頼                                             |   |
| 入社日 (成約)                                                                   | × |
| 固定値入力 ▼<br>2022/04/01 ~ 2023/03/31                                         |   |
|                                                                            |   |
|                                                                            |   |
|                                                                            |   |
|                                                                            |   |
| 戻る 次へ 実行 キャンセル                                                             |   |

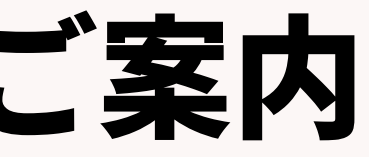

#### 6離職 ※報告は1年前の期間

- ・フェーズは「入社確認/請求依頼」にし、入社日を2022/04/01~2023/03/31)を設定します ※入社日は毎年変更が必要
- ・離職日にデータがあるものだけをフィルターで検索し、取扱業務等の区分ごとに集計します

| 一覧へ戻る                         |                       |                       | (            | ⑥離職_無期雇用 ※幸     | <b>器告は1年前の期間</b> | ]          |            |          | 編           |
|-------------------------------|-----------------------|-----------------------|--------------|-----------------|------------------|------------|------------|----------|-------------|
| データーソース 成約<br>油出条件 フェーズ (成約 フ | エーズ履歴) 次の文字列を全て含む     | } (and) 入社確認/請求依頼 入社日 | 3 (成約) 固定値入力 |                 |                  |            |            |          |             |
| レポート グラフ                      |                       |                       |              |                 |                  |            |            |          |             |
| 表示: 25 👻 レコード                 | 日本語 (Windows) でCSVダウン | ロード UNICODE (UTF-8    | ) でCSVダウンロード |                 |                  |            |            |          |             |
| 成約 ID (成約)                    | フェーズ (成約 フェーズ履歴)      | フェーズ日付 (成約 フェー…       | 入社日 (成約)     | 離職年月日(解雇を除く) (… | 求人ID (求人)        | 企業名 (企業)   | ポジション (求人) | 職種 (求人)  | 取扱業務等の区分(求) |
| 8                             | 入社確認/請求依頼             | 2023/03/27 18:34      | 2022/06/01   |                 | 10014            | test株式会社   | 営業職        | 営業(個人向け) | 048 営業の職業   |
| 2                             | 入社確認/請求依頼             | 2022/08/08 18:33      | 2023/03/15   |                 |                  | Sample株式会社 |            |          |             |

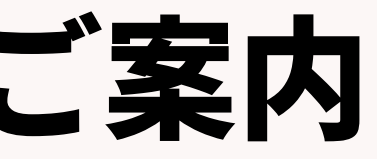

#### ⑦求人\_収入状況(届け出制) 手数料

#### →期間内に受け取った成約の合計金額(税込み)を記載

#### →対象期間内の徴収年月日、取扱業務等の区分及び雇用期間ごとで合計金額を集計する

レポート名:⑦収入状況 求人者(届出制)手数料

抽出条件:成約の「徴収年月日」、売上フェーズの最新フェーズのみ

| No. | 階層    | 項目名      | 形式       |
|-----|-------|----------|----------|
| 1   | 成約    | 成約ID     | システム型    |
| 2   | 企業    | 企業名      | テキスト1行型  |
| 3   | 個人連絡先 | 個人氏名     | テキスト1行型  |
| 4   | JOB進捗 | 職種       | ドロップダウン型 |
| 5   | JOB進捗 | 取扱業務等の区分 | ドロップダウン型 |
| 6   | JOB進捗 | 雇用期間     | テキスト1行型  |
| 7   | 成約    | 入社日      | 年月日型     |
| 8   | 成約    | 徵収年月日    | 年月日型     |
| 9   | 成約    | 合計[円]    | 通貨型      |

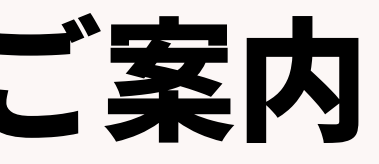

#### ⑦求人\_収入状況(届け出制) 手数料

■レポートメニュー、「事業報告書」レポート名称「⑦求人\_収入状況(届け出制)手数料」をクリック

| 企業担当者 求人 選考プロセス 成約 レポート                                                                                           |                                                                                                    |
|----------------------------------------------------------------------------------------------------|----------------------------------------------------------------------------------------------------|
| フォルダ                                                                                                    | 事業報告書(共用)                                                                                                    |
|                                                                                                    | ・ グラフ     ①求人_有効求人数     ※3月末時点で集計                                                                                        |
|                                                                                                    | データ更新者 KAMAKURA-宮本駿介 データ更新日 2023/03/13 06:11       × 削除         ・ グラフ ②求人 求人数(常用求人数、臨時求人延数、日                             |
| Image: CA     Image: CA       Image: QA     Image: CA       Image: QA     Image: CA       Image: QA     Image: CA | <u>雇求人延数)</u><br>データ更新者 KAMAKURA-宮本駿介 データ更新日 2023/03/13 06:11                                                            |
|                                                                                                    | <ul> <li>         ・ <u>グラフ ③求職_有効求職者数 ※3月末時点で集計</u>         データ更新者 KAMAKURA-宮本駿介 データ更新日 2023/03/13 06:11     </li> </ul> |
|                                                                                                    | + <u>グラフ ④求職_新規求職申込件数</u><br>データ更新者 KAMAKURA-宮本駿介 データ更新日 2023/03/13 06:11                                                |
|                                                                                                    | + <u>グラフ ⑤就職 就職件数・延数</u><br>データ更新者 KAMAKURA-宮本駿介 データ更新日 2023/03/13 06:11                                                 |
|                                                                                                    | + <u>グラフ ⑥離職 無期雇用 ※報告は1年前の期間</u><br>データ更新者 KAMAKURA-宮本駿介 データ更新日 2023/03/13 06:11                                         |
|                                                                                                    | <ul> <li>グラフ <u>の求人_収入状況(届け出制) 手数料</u></li> <li>データ更新者 KAMAKURA-宮本駿介 データ更新日 2023/03/13 06:11</li> <li>× 削除</li> </ul>    |

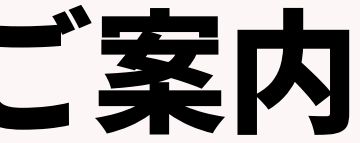

#### ⑦求人\_収入状況(届け出制) 手数料

#### レポート編集画面、名称は「⑦収入状況 求人者(届出制)手数料」と入力、次ヘクリックします

| レポー  | ·ト編集       |           |        |       |     |       |       |   |
|------|------------|-----------|--------|-------|-----|-------|-------|---|
| 名称   | データーソース    | フィールド     | 抽出条件   | プレビュー | グラフ | グラフ設定 |       |   |
| レポー  | 卜名称        |           |        |       |     |       |       |   |
| 編集する | るレポートの名称をノ | 入力してください。 |        |       |     |       |       |   |
| レポー  | N名称 ⑦      | 求人_収入状況(雇 | は出制)手数 | 料     |     |       |       |   |
|      |            |           |        |       |     | -     |       |   |
|      |            |           |        |       |     |       |       |   |
|      |            |           |        |       |     |       |       |   |
|      |            |           |        |       |     |       |       |   |
|      |            |           |        |       |     |       |       |   |
|      |            |           |        |       |     |       |       |   |
|      |            |           |        |       |     |       |       |   |
|      |            |           |        |       |     |       |       |   |
|      |            |           |        |       |     |       |       |   |
|      |            |           |        |       |     |       |       |   |
|      |            |           |        |       |     |       |       |   |
|      |            |           |        |       |     |       |       |   |
|      |            |           |        |       |     |       |       |   |
|      |            |           |        |       |     |       |       |   |
|      |            |           |        |       |     |       |       |   |
|      |            |           | 戻る     | 次へ    |     | 実行    | キャンセル | ] |

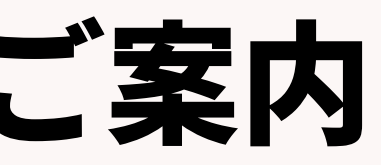

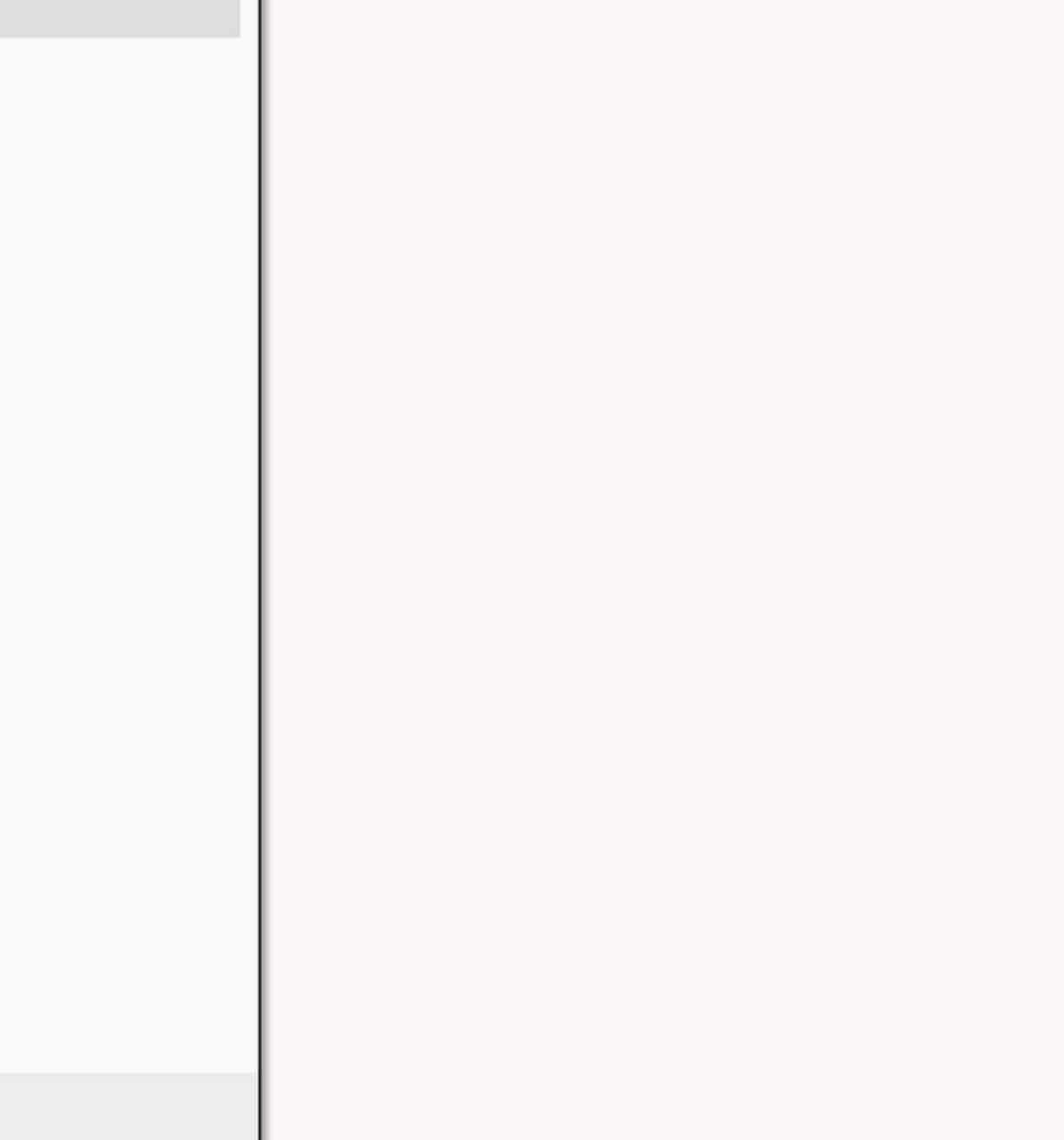

#### 各レポート設定&集計方法のご案内 ⑦求人\_収入状況(届け出制) 手数料 データソースは「成約」を選択、フィールドは右側の「選択フィールド候補」 からドロップ&ドラッグで左側へ項目を移動、次へをクリック。

| レポート編集                                 |          |      |       |     |            |                 |  | 6 |                  | <b>U</b> #-  | 「高浦                  |        |
|----------------------------------------|----------|------|-------|-----|------------|-----------------|--|---|------------------|--------------|----------------------|--------|
| 名称 データーソース                             | フィールド    | 抽出条件 | プレビュー | グラフ | グラフ設定      |                 |  |   | 1                | 名称           | データーソーン              | スフィー   |
| レポートカテゴリー                              |          |      |       |     |            |                 |  |   |                  | レポー          | トフィールド               |        |
| レポートのカテゴリーを選択                          | Rしてください。 |      |       |     |            |                 |  |   |                  | カテゴ!<br>画面右( | リー内のフィール<br>Dリストから画面 | ドからレポー |
| <ul> <li>○企業</li> <li>○ 契約</li> </ul>  |          |      |       |     |            |                 |  |   |                  | 選択さ          | れたフィールド              |        |
| () 業業先                                 |          |      |       |     |            |                 |  |   |                  | 版業           | り ID (成約)            |        |
| ○求人                                    |          |      |       |     |            |                 |  |   |                  | 企業           | ¥名 (企業)              |        |
| <ul> <li>個人連絡先</li> <li>求議者</li> </ul> |          |      |       |     |            |                 |  |   |                  | 偑            | 氏名 (個人連絡)            | 走)     |
| ○選考プロセス                                |          |      |       |     |            |                 |  |   | $\triangleright$ | 職利           | 重(求人)                |        |
| () 成約                                  |          |      |       |     |            |                 |  |   |                  | 取割           | 段業務等の区分 (3           | 求人)    |
| ○ 営業活動                                 |          |      |       |     |            |                 |  |   |                  | 雇用           | 期間 (求人)              |        |
|                                        |          |      |       |     |            |                 |  |   |                  | 入礼           | ±日 (成約)              |        |
|                                        |          |      |       |     |            |                 |  |   |                  | 徴料           | 双年月日 (成約)            |        |
|                                        |          |      |       |     |            |                 |  |   |                  | 合語           | †[円] (成約)            |        |
|                                        |          |      |       |     |            |                 |  |   |                  |              |                      |        |
|                                        |          |      |       |     |            |                 |  |   |                  |              |                      |        |
|                                        |          |      |       |     |            |                 |  |   |                  |              |                      |        |
|                                        |          | = -  | VT A  | _   | <b>₽</b> ⊂ | to the American |  |   |                  |              |                      |        |
|                                        |          | .F.O | - XA  |     | 关行         | +7501           |  |   |                  |              |                      |        |

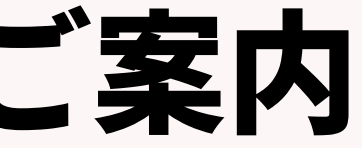

|                                             | ×                              |
|---------------------------------------------|--------------------------------|
| ールド 抽出条件 プレビュー                              | <b>グラフ</b> グラフ設定               |
|                                             |                                |
| - トに表示する項目を選択してください。<br>リアにドラッグアンドドロップで追加しま | J.                             |
|                                             | 選択フィールド候補                      |
| 1                                           | , 企業                           |
|                                             | <ul> <li>企業 フェーズ 履歴</li> </ul> |
|                                             | <b>, 営業</b> 先                  |
|                                             | , 営業先 フェーズ履歴                   |
|                                             | , 求人                           |
|                                             | <ul> <li>求人 フェーズ履歴</li> </ul>  |
|                                             | ▶ 個人連絡先                        |
|                                             | ・ 個人連絡先 フェーズ履歴                 |
|                                             | , 求職者                          |
|                                             | , 求職者 フェーズ履歴                   |
|                                             | ▶ 成約                           |
|                                             | <ul> <li>成約 フェーズ履歴</li> </ul>  |
| 戻る次へ                                        | 実行 キャンセル                       |

## 各レポート設定&集計方法のご案内 ⑦求人\_収入状況(届け出制) 手数料

#### フェーズは「最新フェーズのみ」にし、徴収年月日を2023/04/01~2024/03/31)を設定し、 実行をクリック ※徴収年月日は毎年変更が必要

レポート編集 名称 データーソース フィールド 抽出条件 プレビュー グラフ 抽出条件 フィールドに条件の設定を追加します。条件追加ボタンでフィールドを追加し条件を設定してください。 + 条件追加 最新フラグ(成約フェーズ履歴) 最新フェーズのみ ▼ 徵収年月日 (成約) 固定値入力 ~ 2023/04/01 ~ 2024/03/31 戻る 次へ 実行 キャンセル

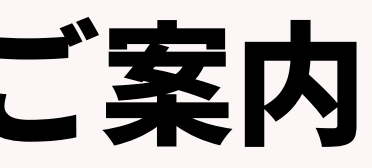

| 8 |
|---|
| _ |
|   |
|   |
| × |
|   |
|   |
| × |
|   |
|   |
|   |
|   |
|   |
|   |
|   |
|   |
|   |
|   |
|   |
|   |
|   |
|   |

#### ⑦求人\_収入状況(届け出制) 手数料

#### レポート画面の「日本語(Windows)でCSVダウンロード」をクリックし、CSVを取り出し、 雇用期間(常用=定めなし・臨時・日雇)と職種(=取扱業務等の区分)ごとの売上金額の集計をして 下さい。

| 一覧へ戻る           |                   |                       |                   |               | ⑦求人_収入状況(届   | 届け出制)手数料  |            |            |            |
|-----------------|-------------------|-----------------------|-------------------|---------------|--------------|-----------|------------|------------|------------|
| データーソーン<br>抽出条件 | ス 成約<br>最新フラグ(成約) | フェーズ履歴) 最新フェーズのみ      | 徴収年月日 (成約) 固定値入力  |               |              |           |            |            |            |
| レポート            | グラフ               |                       |                   |               |              |           |            |            |            |
| 表示: 25          | ▼レコード             | 日本語 (Windows) でCSVダウン | レード UNICODE (UTF- | 8) でCSVダウンロード |              |           |            |            |            |
| 成約 ID (         | 成約)               | 企業名 (企業)              | 個人氏名 (個人連絡先)      | 職種 (求人)       | 取扱業務等の区分(求人) | 雇用期間 (求人) | 入社日 (成約)   | 徴収年月日 (成約) | 合計[円] (成約) |
| 8               |                   | test株式会社              | test taro         | 営業(個人向け)      | 048 営業の職業    | 定めなし      | 2022/06/01 | 2023/07/31 | 1,650,000  |
| 2               |                   | Sample株式会社            | 寺西 祐介             |               |              |           | 2023/03/15 | 2024/03/30 |            |

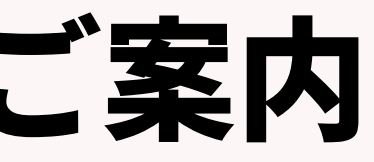

## 事業報告書出力に関する注意点

©2024 PORTERS Corporation

Matching, Change your business

## porters

#### 事業報告書出力に関する注意点

#### ★毎年日付の更新が必要なレポート一覧

#### ②求人数(常用求人数、臨時求人延数、日雇求人延数) ⇒求人フェーズ日付

#### ④新規求職申込件数

#### ⇒求職者メフェーズ日付

#### ⑤常用就職件数(無期雇用、それ以外)、臨時就職延数、日雇就職延数 →選考プロセスフェーズ日付

#### 6 離職

#### ⇒成約の入社日の日付 ⑦収入状況(届け出制) 手数料 ⇒成約の徴収年月日の日付

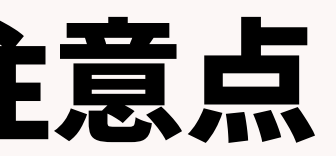

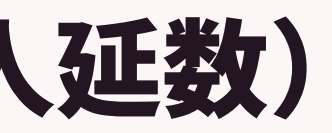

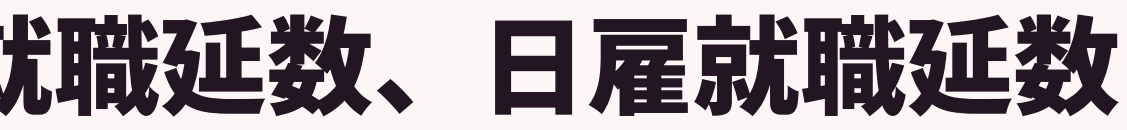

#### 事業報告書出力に関する注意点 【重要】求人メニュー、求職者メニューの「取扱業務等の区分」の項目に データが入っているかを必ず確認してください。 事業報告書は「取扱業務等の区分」ごとに集計をする必要があります。

・求人メニューの求人管理管理簿用にある「取扱業務等の区分(ドロップダウン型)」

| - 求人 | 管理簿用     |                                                     |           |        |
|------|----------|-----------------------------------------------------|-----------|--------|
|      | 受付年月日    | 2023/06/16 Now                                      | 有効期間開始    | 2023/0 |
|      | 雇用期間     | 定めなし                                                | 有効期間終了    | 2024/0 |
|      | 取扱業務等の区分 | <ul> <li>2048 営業の職業</li> <li>※「事業報告書」集計用</li> </ul> | 現在の採用予定人数 | ※「事業   |

・求職者メニューの求職管理簿用にある「取扱業務等の区分(チェックボックス型)」

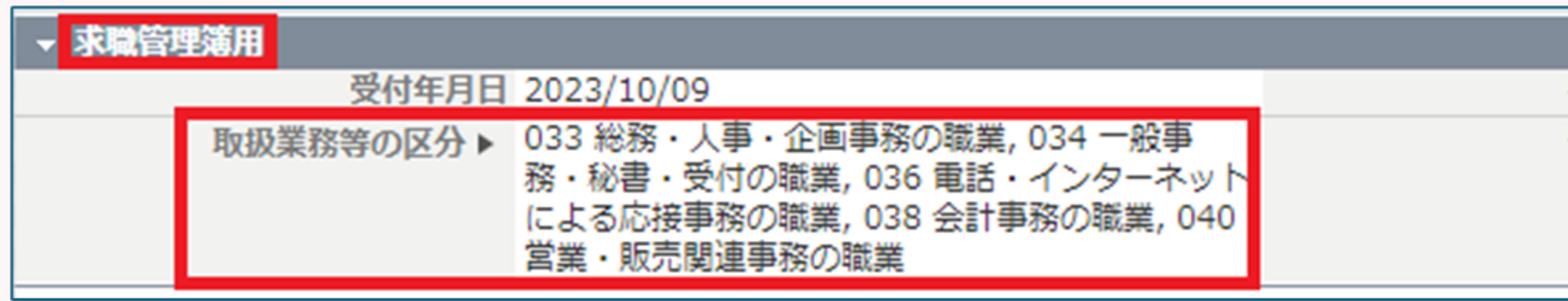

#### porters

©2024 PORTERS Corporation

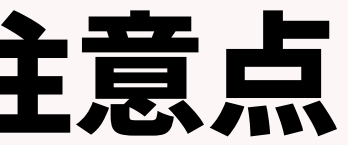

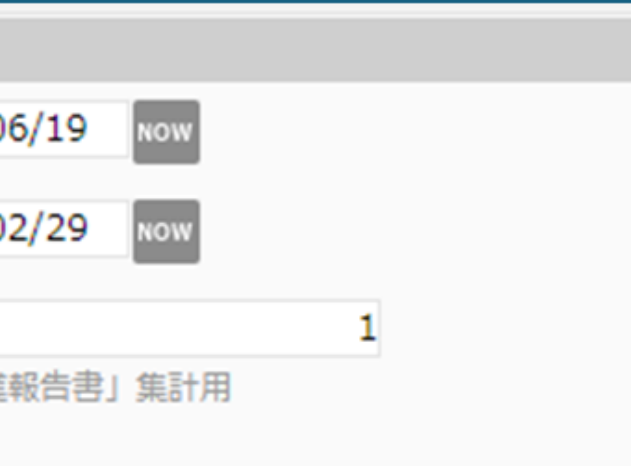

有効期間開始 2023/10/09 有効期間終了 2023/12/15

#### 事業報告書出力に関する注意点

#### 【レポートを出すときの注意点】 PORTERS上のデータを更新した後に、既に設定しているレポートを出すと きは、必ずレポートの編集から実行をクリックしてください。

| Markin 2 2 A (Name) 2 A Xamp) (NAXA-TYPEE CEN (Unit) (Neith 2 A Xamp) Mark EN (2)<br>Attach (Name) 2 Xamp) (NAXA-TYPEE CEN (Unit) (Neith 2 A Xamp) Mark EN (2)                                                                                                    | Mark 2 1 A (Venue) 2 A Xellar) VOXAPTYREE (Ed. (Init) Your 2 A Xell's (Yeller) 2 A Xell's (Yeller) 2 A Xell's (Yeller) 2 A Xell's (Yeller) 2 A Xell's (Yeller) 2 A Xell's (Yeller) 2 A Xell's (Yeller) 2 A Xell's (Yeller) 2 A Xell's (Yeller) 2 A Xell's (Yeller) 2 A Xell's (Yeller) 2 A Xell's (Yeller) 2 A Xell's (Yeller) 2 A Xell's (Yell's 2 A Xell's (Yell's (Yell's 2 A Xell's (Yell's (Yell's 2 A Xell's (Yell's (Yell's 2 A Xell's (Yell's (Yell' | -ターソース 求職者   | ま フェーブ属麻) 次の文字列を4   |                         | → 「「「「「」」」」 「「「」」 「「」」 「「」」 「「」」 「「」」 「 | 1              |                | レポート名称 |
|----------------------------------------------------------------------------------------------------|----------------------------------------------------------------------------------------------------|--------------|---------------------|-------------------------|-----------------------------------------|----------------|----------------|--------|
| 表示       25 『レコード       日本穏 (Windows) でCSVダウンロード       UNICODE (UTF-8) でCSVダウンロード         #職者ID (求総者)       留人た名 (個人選絡先)       フェーズ(求総者 フェーベ)       フェーズ日付 (栄電者)       取要混為の区分 (求総者)         20485       ポーターズテスト       Open       2023/01/24 15:02       営業(個人向け)         20485       ポーターズテスト       Open       2023/01/24 15:02       営業(個人向け)         20485       ポーターズテスト       Open       2023/01/24 15:02       営業支援/テレマークティング         20485       ポーターズテスト       Open       2023/01/24 15:02       営業支援/テレマークティング         20485       ポーターズテスト       Open       2023/01/24 15:02       営業支援/テレマークティング         20485       ポーターズテスト       Open       2023/01/24 15:02       WR         20485       ポーターズテスト       Open       2023/01/24 15:02       WR         20485       ポーターズテスト       Open       2023/01/24 15:02       WR         20485       ボーターズテスト       Open       2023/01/24 15:02       WR         20485       ボーターズテスト       Open       2023/01/24 15:02       WR         20485       ボーターズテスト       Open       2023/01/24 15:02       WR         20485       ボーターズテスト       Open       2023/01/24 15:02       WR | 表示       15       10-7F       日井穏(Windows)でCSV9ワンロード       UNICODE (UIT-8) でCSV9ワンロード         非規籍ID (水電音)       毎人氏名(個人運給完)       フェーズ(米電音フェーズ・       フェーズ日付(栄電音フェーボ)       部屋屋橋(小田舎)       取扱業務等の区分(決電音)         20455       ポーターズテスト       Open       2023/01/24 15:02       営業(年人約け)         20455       ポーターズテスト       Open       2023/01/24 15:02       営業(年人約け)         20455       ポーターズテスト       Open       2023/01/24 15:02       営業(年人約け)         20455       ポーターズテスト       Open       2023/01/24 15:02       営業支援/アレマークティング         20455       ポーターズテスト       Open       2023/01/24 15:02       営業支援/アレマークティング         20455       ポーターズテスト       Open       2023/01/24 15:02       MR         20455       ポーターズテスト       Open       2023/01/24 15:02       MR         20455       ボーターズテスト       Open       2023/01/24 15:02       ボーターボーターボーターズテスト         20455       ボーターズテスト       Open       2023/01/24 15:02       ボーターボーターズテスト         20455       ボーターズテスト       Open       2023/01/24 15:02       ボーターボーターズテスト         20455       ボーターズテスト       Open       2023/01/24 15:02       ボーターボーターズテスト                                                                                                    | レポート グラフ     |                     | datasource_resume_phase |                                         | ,              |                | レポート名称 |
| 要集者ID (求職者)         型人氏名 (個人運絡去)         フェーズ(求職者 フェーボ・フェーズ日付 (求職者 フェーボ・希望職種 (求職者))         取扱業務等の区分 (求職者)           20485         ポーターズテスト         Open         2023/01/24 15:02         営業(溢人向け)           20485         ポーターズテスト         Open         2023/01/24 15:02         営業(個人向け)           20485         ポーターズテスト         Open         2023/01/24 15:02         勝労営業/貿易営業           20485         ポーターズテスト         Open         2023/01/24 15:02         勝労営業/貿易営業           20485         ポーターズテスト         Open         2023/01/24 15:02         勝労営業/貿易営業           20485         ポーターズテスト         Open         2023/01/24 15:02         開発           20485         ポーターズテスト         Open         2023/01/24 15:02         MR           20485         ポーターズテスト         Open         2023/01/24 15:02         MR           20485         ポーターズテスト         Open         2023/01/24 15:02         ボーター                                                                                                    | 東美智口(支援書)         G人送名(信人達悠先)         フェーズ(求極書 フェーズ・・・・・・・・・・・・・・・・・・・・・・・・・・・・・・・・・・・・                                                                                                    | 表示: 25 マレコード | 日本語 (Windows) でCSVダ | ジンロード UNICODE (UTF-     | 8) でCSVダウンロード                           |                |                |        |
| 20485       ボーターズテスト       Open       2023/01/24 15:02       営業(法人向け)         20485       ボーターズテスト       Open       2023/01/24 15:02       営業(国人向け)         20485       ボーターズテスト       Open       2023/01/24 15:02       営業(国人向け)         20485       ボーターズテスト       Open       2023/01/24 15:02       営業(国人向け)         20485       ボーターズテスト       Open       2023/01/24 15:02       営業(国大)マーケティング         20485       ボーターズテスト       Open       2023/01/24 15:02       営業(国大)マーケティング         20485       ボーターズテスト       Open       2023/01/24 15:02       営業(国大)マーケティング         20485       ボーターズテスト       Open       2023/01/24 15:02       Filth         20485       ボーターズテスト       Open       2023/01/24 15:02       Filth         20485       ボーターズテスト       Open       2023/01/24 15:02       Filth         20485       ボーターズテスト       Open       2023/01/24 15:02       Filth         20485       ボーターズテスト       Open       2023/01/24 15:02       Filth         20485       ボーターズテスト       Open       2023/01/24 15:02       Filth         20485       ボーターズテスト       Open       2023/01/24 15:02       Filth                | 20185         ポーターズラスト         Open         2023/01/24 15:02         営業(法人時け)           20185         ポーターズラスト         Open         2023/01/24 15:02         営業(営人時け)           20185         ポーターズラスト         Open         2023/01/24 15:02         営業(営人時け)           20185         ポーターズラスト         Open         2023/01/24 15:02         営業(営人時じ)           20185         ポーターズラスト         Open         2023/01/24 15:02         営業(営人時じ)           20185         ポーターズラスト         Open         2023/01/24 15:02         MR           20185         ポーターズラスト         Open         2023/01/24 15:02         MR           20185         ポーターズラスト         Open         2023/01/24 15:02         MR           20185         ポーターズラスト         Open         2023/01/24 15:02         ボーターズウィング           20185         ポーターズラスト         Open         2023/01/24 15:02         ボーターズウィング                                                                                                    | 求職者ID (求職者)  | 個人氏名 (個人連絡先)        | フェーズ (求職者 フェーズ…         | フェーズ日付 (求職者 フェ…                         | 希望職種 (求職者)     | 取扱業務等の区分 (求職者) |        |
| 20185         ポーターズテスト         Open         2023/01/24 15:02         増気(個人向け)           20485         ポーターズテスト         Open         2023/01/24 15:02         増力営業(貿易営業           20485         ポーターズテスト         Open         2023/01/24 15:02         増置変援/アレマークティーング           20485         ポーターズテスト         Open         2023/01/24 15:02         MR           20485         ポーターズテスト         Open         2023/01/24 15:02         MR           20485         ボーターズテスト         Open         7023/01/24 15:02         MR           20485         ボーターズテスト         Open         7023/01/24 15:02         MR           20485         ボーターズテスト         Open         7023/01/24 15:02         MR                                                                                                    | 20185         ポーターズテスト         Open         2023/01/24 15:02         営業(個人向け)           20485         ポーターズテスト         Open         2023/01/24 15:02         営業支援/デレマ・クティング           20485         ポーターズテスト         Open         2023/01/24 15:02         営業支援/デレマ・クティング           20485         ポーターズテスト         Open         2023/01/24 15:02         MR           20485         ポーターズテスト         Open         2023/01/24 15:02         MR           20485         ポーターズテスト         Open         2023/01/24 15:02         MR           20485         ポーターズテスト         Open         2023/01/24 15:02         MR           20485         ポーターズテスト         Open         7023/01/24 15:02         MR           20485         ポーターズテスト         Open         7023/01/24 15:02         MR                                                                                                    | 20485        | ポーターズテスト            | Open                    | 2023/01/24 15:02                        | 営業(法人向け)       |                |        |
| 20485       ボーターズテスト       Open       2023/01/24 15:02       営業支援/テレマーケティング         20485       ボーターズテスト       Open       2023/01/24 15:02       MR         20485       ボーターズテスト       Open       2023/01/24 15:02       Foreb営業の         20485       ボーターズテスト       Open       2023/01/24 15:02       MR         20485       ボーターズテスト       Open       2023/01/24 15:02       Foreb営業の                                                                                                    | 20485       ポーターズテスト       Open       2023/01/24 15:02       海外営業/貿易営業         20485       ポーターズテスト       Open       2023/01/24 15:02       営業支援/テレマーグティング         20485       ポーターズテスト       Open       2023/01/24 15:02       MR         20485       ポーターズテスト       Open       2023/01/24 15:02       MR         20485       ポーターズテスト       Open       2023/01/24 15:02       MR         20485       ポーターズテスト       Open       2023/01/24 15:02       F/CH世営業S                                                                                                    | 20485        | ポーターズテスト            | Open                    | 2023/01/24 15:02                        | 営業(個人向け)       |                |        |
| 20185         ボーターズテスト         Open         2023/01/24 15:02         階層支援/テレマーケティング           20485         ボーターズテスト         Open         2023/01/24 15:02         MR           20485         ボーターズテスト         Open         2023/01/24 15:02         From Will Will           20485         ボーターズテスト         Open         2023/01/24 15:02         From Will Will                                                                                                    | 20185         ポーターズテスト         Open         2023/01/24 15:02         MR           20185         ポーターズテスト         Open         2023/01/24 15:02         MR           20185         ポーターズテスト         Open         2023/01/24 15:02         MR           20185         ポーターズテスト         Open         2023/01/24 15:02         MR           20185         ポーターズテスト         Open         2023/01/24 15:02         MR                                                                                                    | 20485        | ポーターズテスト            | Open                    | 2023/01/24 15:02                        | 海外営業/貿易営業      |                |        |
| 20185     ポーターズテスト     Open     2023/01/24 15:02     MR       20185     ポーターズテスト     Open     2023/01/24 15:02     テの他営業系                                                                                                    | 20485     ボーターズテスト     Open     2023/01/24 15:02     MR       20485     ボーターズテスト     Open     2023/01/24 15:02     アの密営業の                                                                                                    | 20485        | ポーターズテスト            | Open                    | 2023/01/24 15:02                        | 営業支援/テレマーケティング |                |        |
| 201385 ボーターズテスト Open 2023/01/24 15:02 子の他営業系                                                                                                    | 20455 ボーターズテスト Open 2023/01/2415:02 子の他営業 S                                                                                                    | 20485        | ポーターズテスト            | Open                    | 2023/01/24 15:02                        | MR             |                |        |
|                                                                                                    |                                                                                                    | 20485        | ポーターズテスト            | Open                    | 2023/01/24 15:02                        | その他営業系         |                |        |
|                                                                                                    |                                                                                                    |              |                     |                         |                                         |                |                |        |

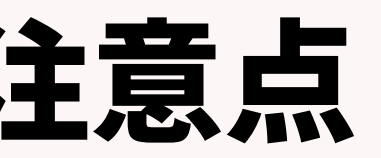

|         |        |     |       |       |     |       |       |  | × |
|---------|--------|-----|-------|-------|-----|-------|-------|--|---|
|         | フィール   | ۲,  | 抽出条件  | プレビュー | グラフ | グラフ設定 |       |  |   |
|         |        |     |       |       |     |       |       |  |   |
| ג       | カしてくだ  | さい。 |       |       |     |       |       |  |   |
| ).<br>, | 求職_新規求 | 職申  | ∆件数   |       |     |       |       |  |   |
|         |        |     |       |       |     |       |       |  |   |
|         |        |     |       |       |     |       |       |  |   |
|         |        |     |       |       |     |       |       |  |   |
|         |        |     |       |       |     |       |       |  |   |
|         |        |     |       |       |     |       |       |  |   |
|         |        |     |       |       |     |       |       |  |   |
|         |        |     |       |       |     |       |       |  |   |
|         |        |     |       |       |     |       |       |  |   |
|         |        |     |       |       |     |       |       |  |   |
|         |        |     |       |       |     |       |       |  |   |
|         |        |     |       |       |     |       |       |  |   |
|         |        |     |       |       |     |       |       |  |   |
|         |        |     |       |       |     |       |       |  |   |
|         |        |     |       |       |     |       |       |  |   |
|         |        |     |       |       |     |       |       |  |   |
|         |        |     | ĒZ    | **^   |     | 宝行    | キャンオル |  |   |
|         |        |     | 1,F.O |       |     | 夭1」   | +1700 |  |   |

#### 事業報告書出力に関する注意点

職業紹介事業報告書のレポートの概要及びダウンロード方法をご案内してきま したが、報告書の内容に関する事項については直接管轄する労働局へお問い合 わせください。

毎年報告が必要となりますので、PORTERSへ情報を入れていただければ、 集計にかかる工数が削減できるのではと思っておりまます。

> ☆職業紹介事業報告書の問い合わせ先 東京労働局:需給調整事業部 需給調整事業第一課 TEL:03-3452-1472

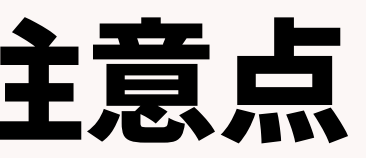

#### **PORTERSからの告知**

 $\textcircled{\sc C2024}$  PORTERS Corporation

Matching, Change your business

## porters

## PORTERS活用きほんのき TODO管理・進捗管理で業務効率化

PORTERS 活用勉強会

設定・活用編 2024年4月18日(木)15:00~16:00

# フェーズ/一覧画面/検索

#### レジュメ ▼ IDもしくはフリーワードで検索 🛓 🕱 🗑 🏄 阿部風香・ 🥥 アブリ・ 🔅 ポーターズ株式会社 (demo-A) 渚 JOB ジュメ 選考プ × レジュメー片山はなこ(10149) 🕴 🕅 (80) i0 v 10 +新規追加 共有 編集 オートマッチング (動務地×業種) オートマッチング (年収×動務地×業種×職種) レジュメタ 顔写真 ▼転職希望時期 ▼フェー 10Bメール送信 LINEで会話 メール送信 7LOSSリンク発行 修要 創除 IT開種/600万円 ▼ ①求人 ▼ ②アプライ ▼ ③面接 ▼ ④入社 ▼ 间上海线先TI テスト 佐藤 住所詳細(個人)東京都港区赤坂 検索に転職失 樋口 花子 レジュメ ID メール(個人) abc11@porters 越村 直巷 個人連絡先 片山はなる 電話(個人) +81-3-0000-99 生年月日(年齢) 1985/02/23 年齢 携带雷話(個人) 03-0000-9999 年以内(いい転 小野 優 性別 ▶ 女性 厳先があれば) レジュメ担当 (最新) 応募担当 juhee le 連絡方法▶ 1 ×詳細 10092 山田みた 連絡方法に関する希望 メール、電話 清水 翔 一ズ国歴 希望勤整地▶ 東京都,福岡県,千 8的に転贈先 現在(直近)の沿職▶ 佐藤 徹 年以内(いい転 Open もがあれば) ウティビティ 転職希望時期 ▶ 即転職希望 優先度▶ 小林 蚐 月~半年(本 転職理由今の就業中の会社の 格的に転職先・ 転職回数▶ 転職検討中 渡湯 栄-オファイル 現在の就業状況 ▶ 就業中 ヶ日〜半年(木 フェーズ (最新) ▶ 格的に転贈先・ フェーズメモ (最新) エントリー先 JOB エントリー履歴 2019/08/07 即転職希望 2022/08/05 (16日編編) フェーズ日付(最新) 2021/09/06 14:52:0 close理由▶ 当社決定 10147 2022/08/05 (16日経過) 経験業種 ► IT 通信・インターネット 希望業種 ↓ IT · 通信 · イン 商社,金融· 年以内(いい転 close 10072 山間 さとし システムアナリスト/コンサルタン 贈失があれば) 新知識種 プロジェクトマネージャ 10155 伊藤 恵 未定(情報収集 営業 インターネット/通信)、アプリク ヨン開発エン コン開発工 ス 136件中50件表示 コン開発工業 ション開発エ コン開発エンジョ

## 随時受け付けておりますので、 ご希望の方はお申し付けください

# 同知運用相談会

PORTERS